## Power BI & Google Sheet Connector

by Supap Chaiya chaisupap@kku.ac.th

17-18 พ.ค. 65

kku.world/vetbi kku.world/biservey

# ทำสำเนา Google Sheet kku.world/copyme

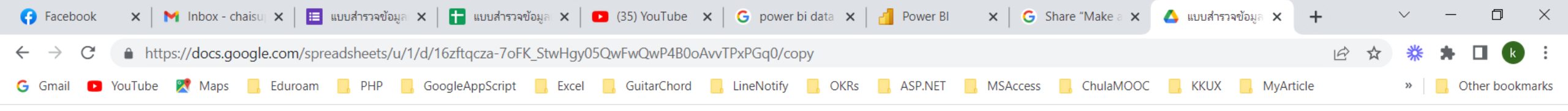

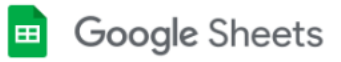

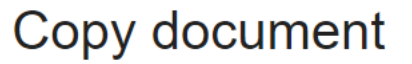

Make a copy

0

Would you like to make a copy of แบบสำรวจข้อมูลผู้เข้าอบรมการใช้งาน โปรแกรม Power Bl (Responses)?

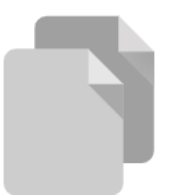

#### คลิกปุ่ม Make a copy

|              | Copy of แบบสำรวจข้อมูลผู้เข้าอบรมก 🕻 | × +                    |                    |                           |                         |                         |                         |                               | $\sim$                    | - 0 ×                 |
|--------------|--------------------------------------|------------------------|--------------------|---------------------------|-------------------------|-------------------------|-------------------------|-------------------------------|---------------------------|-----------------------|
| $\leftarrow$ | → C 🔒 https://docs.ge                | oogle.com/spreadsheets | s/d/1UREUuZf4uiaer | nqJOeE6gqfc7v3LRMtFcl     | .U2IeQyQSHA/edit#gid=   | 241521157               |                         |                               | ዸ ☆ *                     | 🛪 🖪 🚯 🗄               |
| G G          | mail 🗈 YouTube 🔀 Maps                | 📙 Eduroam 📃 PHP        | 📙 GoogleAppScrip   | ot 📙 Excel 📙 GuitarO      | Chord 📙 LineNotify 📃    | OKRs 🔜 ASP.NET          | MSAccess 📙 ChulaM       | OOC 📙 KKUX 📙 My               | Article »                 | Other bookmarks       |
|              |                                      | ~                      |                    | יי אי                     |                         |                         |                         | 5.                            |                           | Share                 |
| •            | F                                    | ୩୭ରିଆ                  |                    | KL 611.                   | พลพฆ                    | 9                       |                         | /*                            |                           | Share                 |
| IC.          |                                      |                        |                    |                           |                         |                         | ) 🕀 🕕 🍸 👻               | Σ -                           |                           | ^                     |
| A1           | - $f_X$   Timestamp                  |                        |                    |                           |                         |                         |                         |                               |                           |                       |
|              | А                                    | В                      | С                  | D                         | E                       | F                       | G                       | Н                             | I                         | J                     |
| 1            | Timestamp เพศ                        | ประส                   | <u> </u>           | เ ประสบการณ์ในการใช้งานโร | ประสบการณ์ในการใช้งานโร | ประสบการณ์ในการใช้งานโร | ประสบการณ์ในการใช้งานโร | เ ประสบการณ์ในการใช้งานโร     | Social Media ใช้ในแต่ละวั | ์ Social Media ใช้ในแ |
| 2            | 4/4/2022 8:57:35 ชาย                 | เคยใ                   | ข้ 2-3 ครั้ง       | ไม่เคยใข้                 | ไม่เคยใข้               | ไม่เคยใข้               | ไม่เคยใข้               | <mark>ไ</mark> ม่เคยใข้       | ใข้ประจำ                  | ใข้ประจำ              |
| 3            | 4/4/2022 9:03:57 หญิง                | เคยใ                   | ข้ 2-3 ครั้ง       | ไม่เคยใช้                 | ไม่เคยใช้               | ใข้งานบ่อย              | ใข้งานบ่อย              | เคยใข้ 2-3 ครั้ง              | ปานกลาง                   | ปานกลาง               |
| 4            | 4/4/2022 9:03:59 หญิง                | ใข้งา                  | เนประจำ            | ไม่เคยใช้                 | เคยใข้ 2-3 ครั้ง        | ใข้งานประจำและถนัดมาก   | ใข้งานประจำและถนัดมาก   | <b>ใ</b> ช้งานประจำและถนัดมาก | ใข้ประจำ                  | ใข้ประจำ              |
| 5            | 4/4/2022 9:04:04 หญิง                | ้ ใข้งา                | เนประจำ            | ไม่เคยใช้                 | ไม่เคยใช้               | ใข้งานประจำ             | ใข้งานประจำ             | ไม่เคยใช้                     | ใข้ประจำ                  | ใข้ประจำ              |
| 6            | 4/4/2022 9:04:08 หญิง                | ใข้งา                  | เนประจำ            | ไม่เคยใช้                 | เคยใข้ 2-3 ครั้ง        | ใข้งานบ่อย              | ใข้งานบ่อย              | เคยใข้ 2-3 ครั้ง              | ใช้ประจำ                  | ใข้บ่อย               |
| 7            | 4/4/2022 9:04:29 ข้าย                | ใข้งา                  | เนประจำ            | ไม่เคยใช้                 | เคยใข้ 2-3 ครั้ง        | ใข้งานบ่อย              | ใข้งานประจำ             | ไม่เคยใข้                     | ใข้ประจำ                  | ใข้ประจำ              |
| 8            | 4/4/2022 9:04:46 หญิง                | ใข้งา                  | นบ่อย              | ไม่เคยใช้                 | ไม่เคยใช้               | ไม่เคยใข้               | เคยใข้ 2-3 ครั้ง        | ไม่เคยใช้                     | ปานกลาง                   | ปานกลาง               |
| 9            | 4/4/2022 9:04:53 หญิง                | ใข้งา                  | านประจำ            | ไม่เคยใข้                 | เคยใช้ 2-3 ครั้ง        | ไม่เคยใช้               | ใข้งานประจำ             | เคยใช้ 2-3 ครั้ง              | ใข้ประจำ                  | ใข้ประจำ              |
| 10           | 4/4/2022 9:04:58 หญิง                | ใข้งา                  | านบ่อย             | ไม่เคยใข้                 | ไม่เคยใช้               | ไม่เคยใข้               | ใข้งานบ่อย              | ไม่เคยใข้                     | ใข้ประจำ                  | ใข้ประจำ              |
| 11           | 4/4/2022 9:05:12 ข้าย                | ใข้งา                  | เนประจำ            | ไม่เคยใข้                 | เคยใช้ 2-3 ครั้ง        | ใข้งานประจำและถนัดมาก   | ใข้งานประจำและถนัดมาก   | <mark>ใ</mark> ข้งานบ่อย      | ใข้ประจำ                  | ใข้ประจำ              |
| 12           | 4/4/2022 9:05:29 ข้าย                | ใข้งา                  | านบ่อย             | ไม่เคยใข้                 | ไม่เคยใช้               | เคยใช้ 2-3 ครั้ง        | ใข้งานประจำ             | <b>ใ</b> ข้งานประจำ           | ใข้ประจำ                  | ใข้ประจำ              |
| 13           | 4/4/2022 9:05:34 หญิง                | ใข้งา                  | านบ่อย             | ไม่เคยใข้                 | ไม่เคยใช้               | ใข้งานบ่อย              | ใข้งานประจำ             | เคยใช้ 2-3 ครั้ง              | ใข้ประจำ                  | ใข้ประจำ              |
| 14           | 4/4/2022 9:06:00 หญิง                | ใข้งา                  | านบ่อย             | ไม่เคยใข้                 | ไม่เคยใช้               | เคยใช้ 2-3 ครั้ง        | ใข้งานประจำ             | ไม่เคยใช้                     | ใข้ประจำ                  | ใข้ประจำ              |
| 15           | 4/4/2022 9:06:12 หญิง                | ใข้งา                  | านประจำ            | ไม่เคยใข้                 | ไม่เคยใช้               | เคยใข้ 2-3 ครั้ง        | ใข้งานบ่อย              | ไม่เคยใช้                     | ใข้ประจำ                  | ใข้ประจำ              |
| 16           | 4/4/2022 9:07:50 หญิง                | ใข้งา                  | านประจำ            | ไม่เคยใข้                 | ไม่เคยใข้               | ใข้งานประจำ             | ใข้งานประจำ             | เคยใข้ 2-3 ครั้ง              | ใข้ประจำ                  | ใข้ประจำ              |
| 17           | 4/4/2022 9:09:28 ข้าย                | ใข้งา                  | านประจำ            | เคยใข้ 2-3 ครั้ง          | ไม่เคยใช้               | ใข้งานประจำ             | ใข้งานประจำและถนัดมาก   | ใข้งานประจำและถนัดมาก         | ใข้ประจำ                  | ใข้ประจำ              |
| 18           | 4/4/2022 9:09:33 ข้าย                | ใข้งา                  | านประจำและถนัดมาก  | เคยใช้ 2-3 ครั้ง          | ใข้งานบ่อย              | ใข้งานประจำและถนัดมาก   | ใข้งานประจำและถนัดมาก   | ใข้งานบ่อย                    | ใข้ประจำ                  | ใข้ประจำ              |
| 19           | 4/4/2022 10:11:19 หญิง               | ใข้งา                  | านบ่อย             | ไม่เคยใข้                 | ไม่เคยใข้               | ไม่เคยใข้               | เคยใข้ 2-3 ครั้ง        | เคยใช้ 2-3 ครั้ง              | ใข้ประจำ                  | ใข้ประจำ              |
| 20           | 4/4/2022 10:11:54 หญิง               | ใข้งา                  | านประจำ            | ไม่เคยใข้                 | เคยใข้ 2-3 ครั้ง        | ใข้งานบ่อย              | เคยใข้ 2-3 ครั้ง        | ไม่เคยใข้                     | ใข้ประจำ                  | ใข้บ่อย               |
| 21           | 4/4/2022 10:12:09 ข่าย               | เคยใ                   | ข้ 2-3 ครั้ง       | ไม่เคยใข้                 | ไม่เคยใช้               | ใข้งานบ่อย              | เคยใข้ 2-3 ครั้ง        | ไม่เคยใช้                     | ใข้ประจำ                  | ใข้ประจำ              |
| 22           | 4/4/2022 10:21:01 หญิง               | ใข้งา                  | านประจำ            | ไม่เคยใข้                 | ไม่เคยใข้               | เคยใช้ 2-3 ครั้ง        | เคยใข้ 2-3 ครั้ง        | เคยใช้ 2-3 ครั้ง              | ใข้ประจำ                  | ใข้ประจำ              |
| 23           | 4/4/2022 10:22:22 หญิง               | ใข้งา                  | านประจำ            | ไม่เคยใข้                 | ไม่เคยใข้               | ใข้งานประจำ             | ใข้งานประจำ             | เคยใข้ 2-3 ครั้ง              | ใข้ประจำ                  | ใข้ประจำ              |
| 24           | 4/4/2022 10:25:09 หญิง               | ใข้งา                  | านประจำ            | ไม่เคยใข้                 | เคยใข้ 2-3 ครั้ง        | เคยใช้ 2-3 ครั้ง        | ใข้งานประจำ             | ใข้งานบ่อย                    | ใข้ประจำ                  | ปานกลาง 🔺             |
| 25           | 4/4/2022 10:25:45 หญิง               | ใข้งา                  | นบ่อย              | ไม่เคยใข้                 | ไม่เคยใข้               | เคยใช้ 2-3 ครั้ง        | เคยใข้ 2-3 ครั้ง        | เคยใข้ 2-3 ครั้ง              | ใข้ประจำ                  | ใข้ประจำ              |

+ 📃 📔 Form Responses 1 🔻

0

**I**9 🎗

🕤 💽 🔄 💼

Explore

<

2

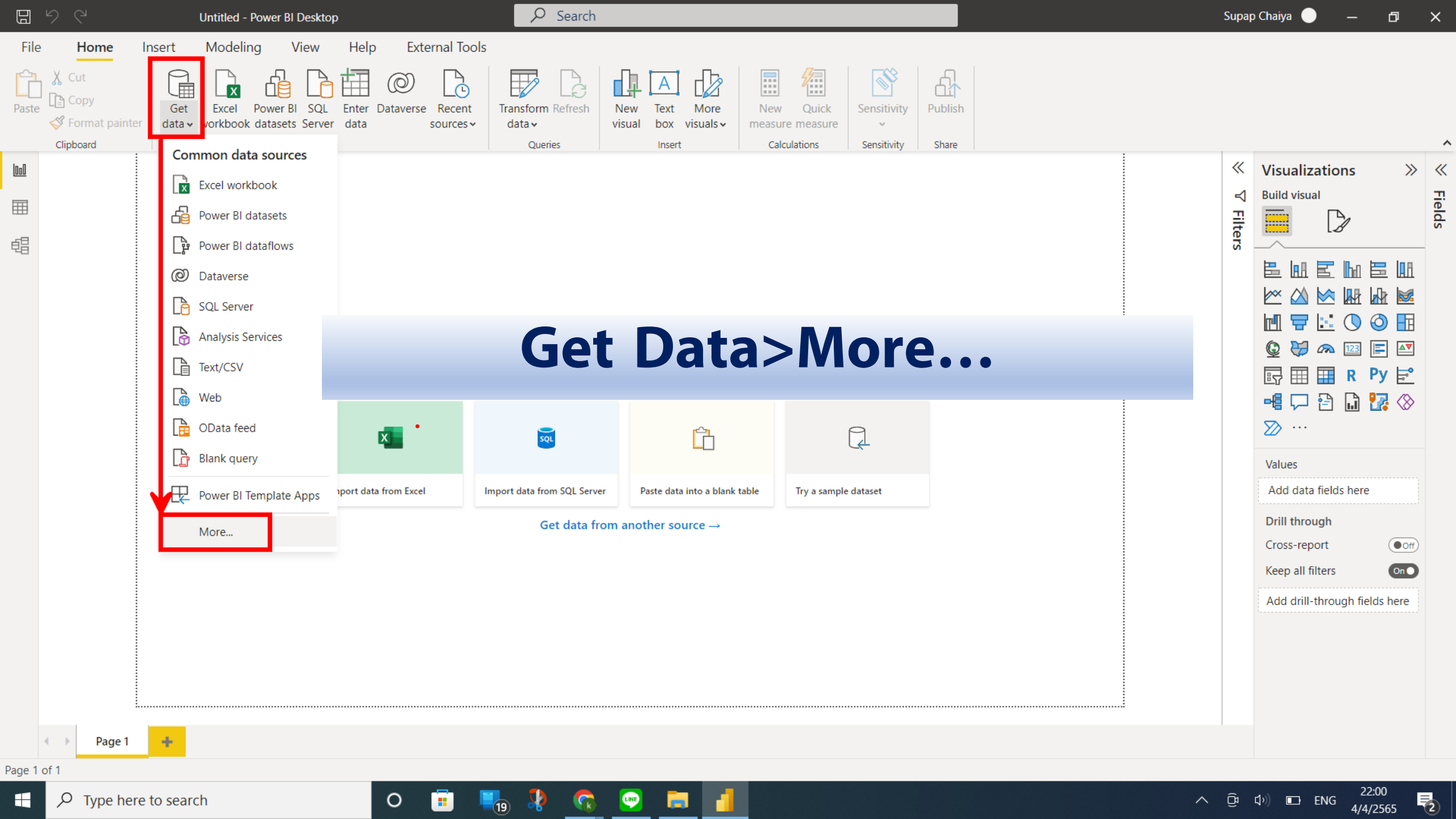

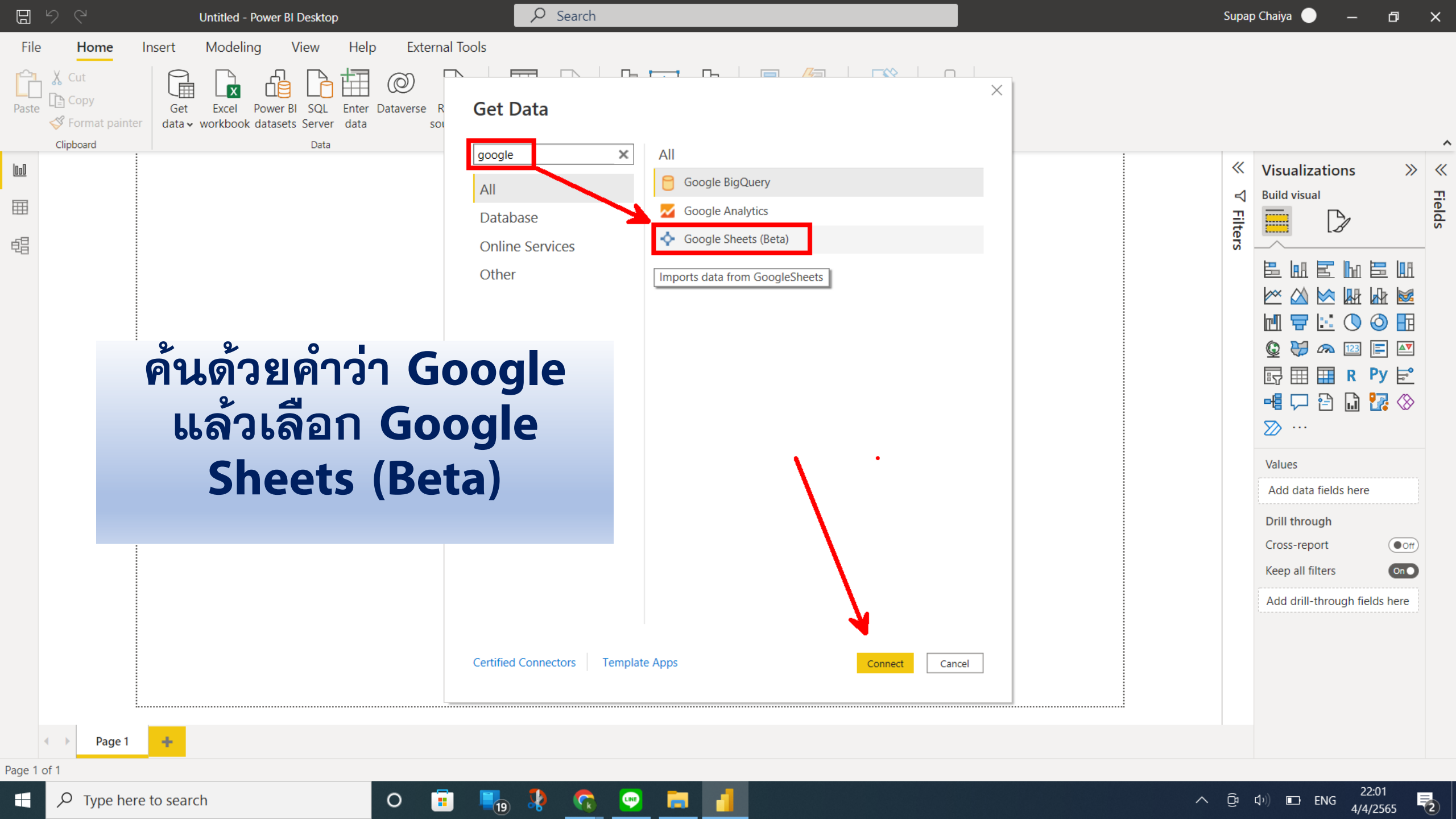

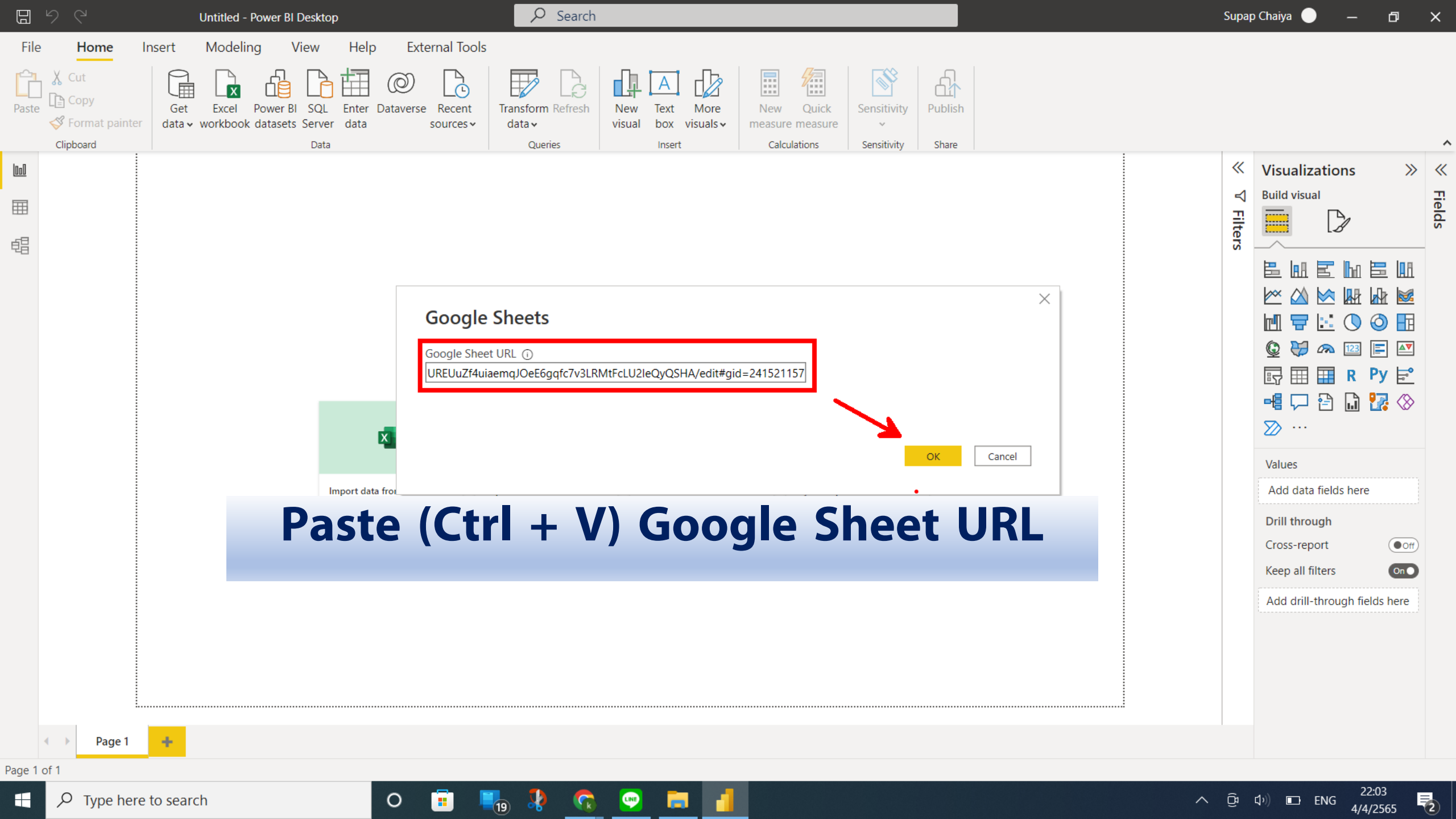

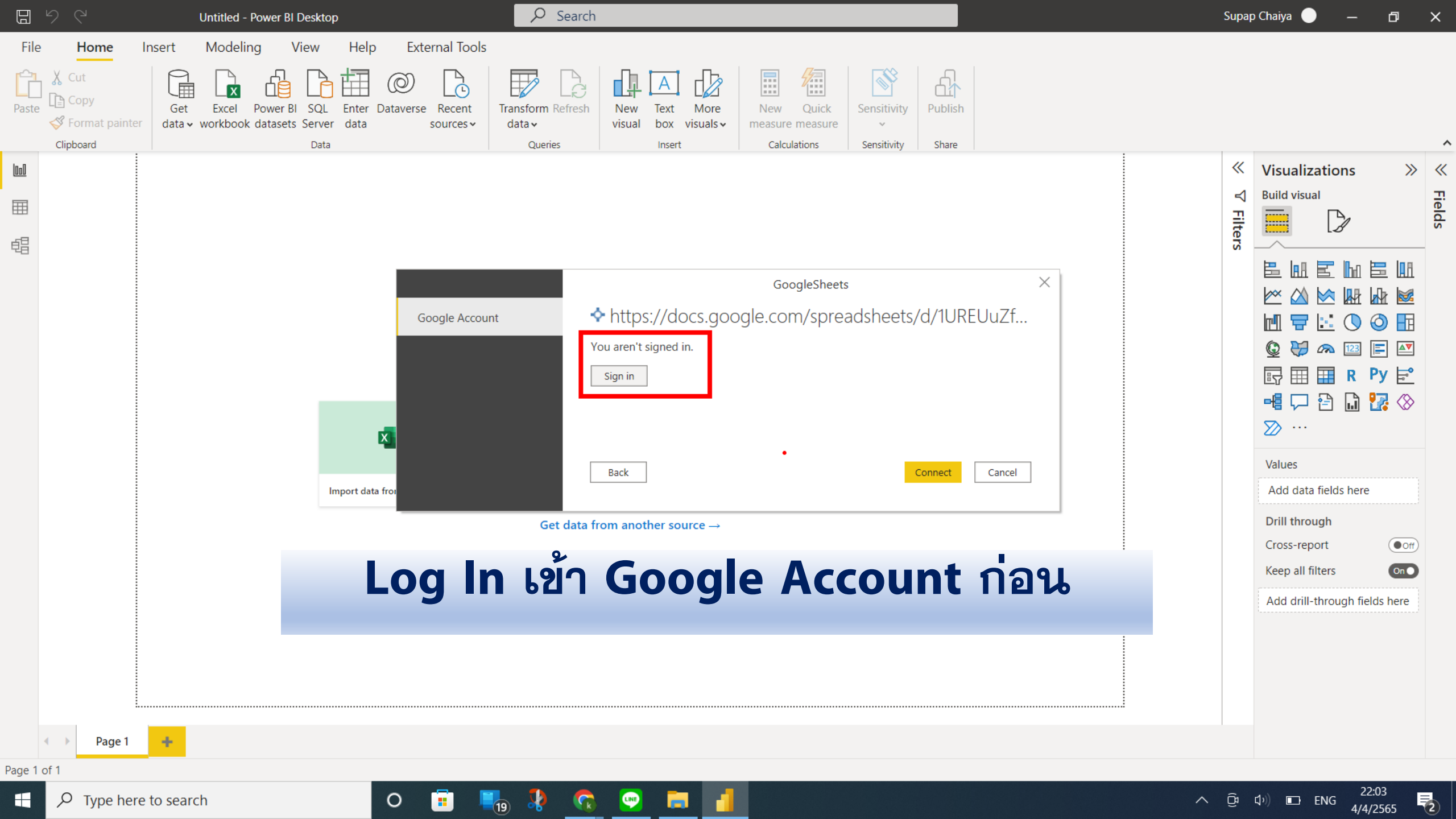

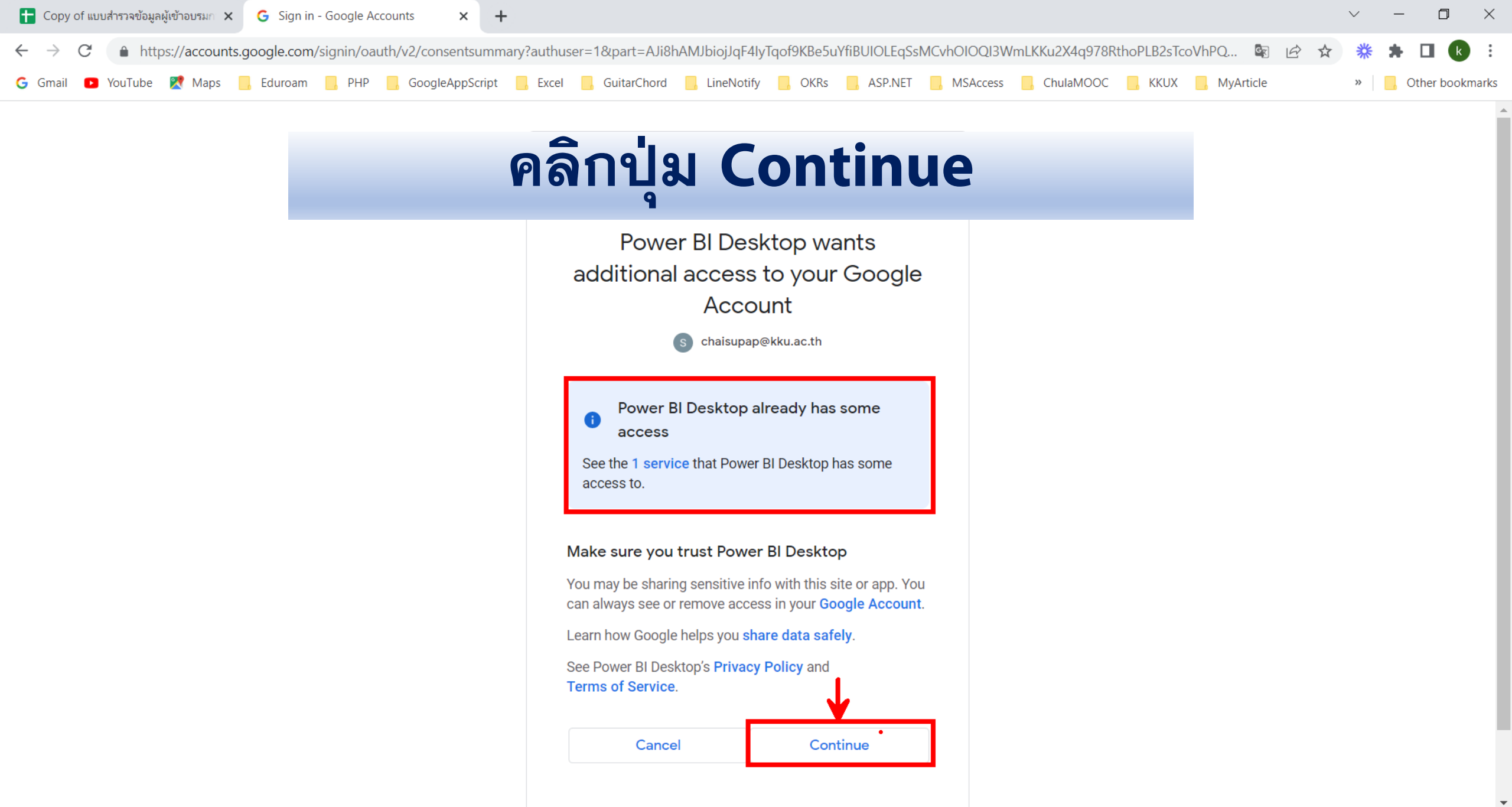

LINE

0

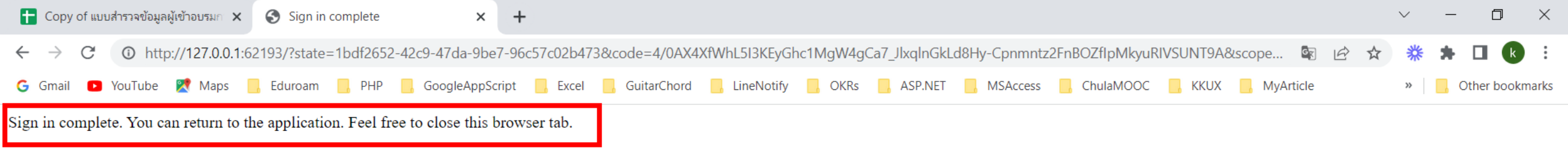

#### เจอข้อความนี้แสดงว่า กลับไป ทำงานต่อใน Power BI ได้เลย

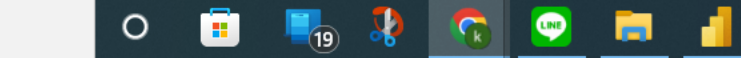

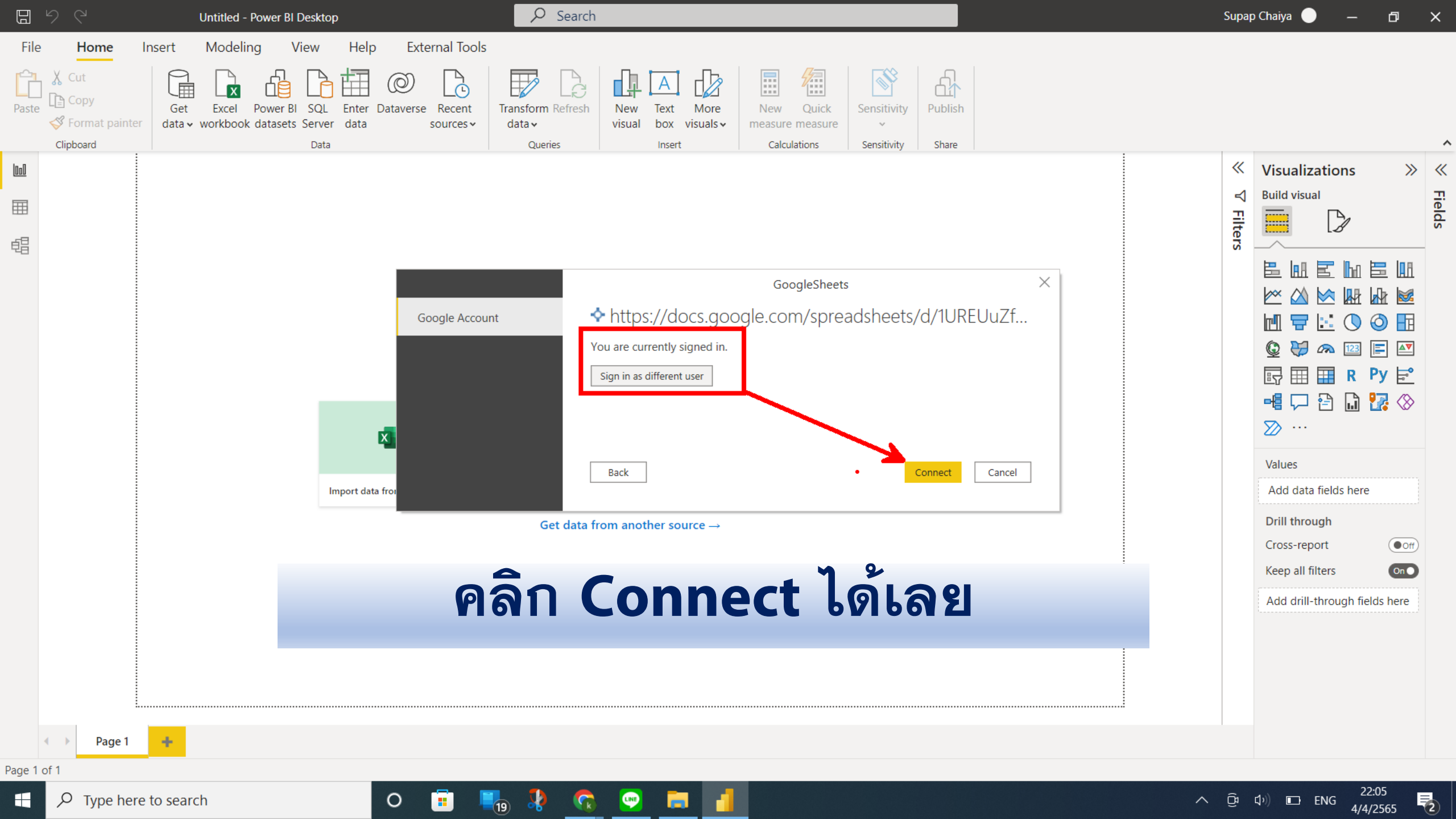

✓ Search Supap Chaiya 506 Untitled - Power BI Desktop – 🗗 🗙 Modeling Help File Home View **External Tools** Insert  $\Box \times$ de la Navigator 🕒 Copy Power BI Get Excel I Format painter data v workbook datasets Se ρ Form Responses 1 a Clipboard De Display Options -Column1 Column2  $\ll$ Visualizations » « 000 Column3 ประสบการณ์ในการใช้งานโปรแกรมคอมพิวเตอร์หรือบริการคลาวด์ [MS I Timestamp เพศ https://docs.google.com/spreadsheets.. Fields **Build visual** -ใช้น้อย 4/4/2565 8:57:35 ชาย Filters 🗸 📰 Form Responses 1  $\mathbb{D}$ ใช้น้อย 4/4/2565 9:03:57 หญิง 晿 ใช้บ่อย 4/4/2565 9:03:59 หญิง ใช้บ่อย 4/4/2565 9:04:04 หญิง ใช้บ่อย 4/4/2565 9:04:08 หญิง 🗠 🖄 🗠 脉 🌆 🚳 เลือก Sheet ใช้บ่อย 4/4/2565 9:04:29 ชาย 4/4/2565 9:04:46 หญิง ปานกลาง ใช้บ่อย 😸 🙉 🔝 📄 🜌 ٢ 4/4/2565 9:04:53 หญิง เป้าหมาย แล้ว 4/4/2565 9:04:58 หญิง ปานกลาง 🗟 🖽 🖽 R Py 🗟 ใช้บ่อย 4/4/2565 9:05:12 ชาย -4 🖵 🖻 🗋 🌄 📎 4/4/2565 9:05:29 ชาย ปานกลาง  $\sum \cdots$ 4/4/2565 9:05:34 หญิง ปานกลาง คลิก Load 4/4/2565 9:06:00 หญิง ปานกลาง Values ใช้บ่อย 4/4/2565 9:06:12 หญิง ใช้บ่อย 4/4/2565 9:07:50 หญิง Add data fields here ใช้บ่อย 4/4/2565 9:09:28 ชาย Drill through ใช้ประจำ 4/4/2565 9:09:33 ชาย Cross-report Off 4/4/2565 10:11:19 หญิง ปานกลาง ใช้บ่อย 4/4/2565 10:11:54 หญิง On Keep all filters ใช้น้อย 4/4/2565 10:12:09 ชาย Add drill-through fields here 4/4/2565 10:21:01 หญิง ใช้บ่อย ใช้บ่อย 4/4/2565 10:22:22 หญิง > Cancel Transform Data +Page 1 Page 1 of 1

 $\square$   $\square$  Type here to search

| O 🥫 📲 🎙 🕼 📄 🛛

へ 🦻 Ĝ d ୬) 📼 ENG 6/4/2565

| 📔 🗌 🚽 🛛 Untitled -                                   | - Power Query                      | y Editor                               |                                        |                        |                                       |                                                        |                                             |                                  |                                  |                                                       |                             |                                                                                     |      | -                | D | ×        |
|------------------------------------------------------|------------------------------------|----------------------------------------|----------------------------------------|------------------------|---------------------------------------|--------------------------------------------------------|---------------------------------------------|----------------------------------|----------------------------------|-------------------------------------------------------|-----------------------------|-------------------------------------------------------------------------------------|------|------------------|---|----------|
| File Home                                            | Transform                          | Add Colum                              | n View                                 | Tools Help             |                                       |                                                        |                                             |                                  |                                  |                                                       |                             |                                                                                     |      |                  |   | $\sim$   |
| Close &<br>Apply •<br>Close Nev Rec<br>Sour e • Sour | cent Enter<br>rces ▼ Data<br>Query | Data source<br>settings<br>Data Source | Manage<br>Parameters ▼<br>s Parameters | Refresh<br>Preview • M | operties<br>dvanced Editor<br>anage T | Choose Remove<br>Columns • Columns •<br>Manage Columns | Keep Remove<br>Rows * Rows *<br>Reduce Rows | A<br>A<br>A<br>Split<br>Column ▼ | Data Typ<br>Group<br>By ↓2 Repla | pe: Any ▼<br>First Row as Heade<br>lace Values<br>prm | ers<br>Combine Files        | Text Analytics<br>Text Analytics<br>Vision<br>Azure Machine Learning<br>Al Insights | I    |                  |   |          |
| Queries [1]                                          |                                    | < >                                    | fr                                     | = Source{[             | name="Form f                          | Responses 1" ItemK                                     | ind="Table"]}[                              | Datal                            |                                  |                                                       |                             |                                                                                     |      | Query Settings   |   | $\times$ |
|                                                      | 1                                  |                                        | ABC Column1                            |                        | ABC Column3                           |                                                        | aluma?                                      | bacal                            |                                  | AB                                                    | Column4                     |                                                                                     |      |                  |   |          |
|                                                      |                                    |                                        | 123 Column1                            | ×.                     | 123 COMMINZ                           | 123 0                                                  |                                             |                                  |                                  | 12                                                    | 13 COlumnia                 |                                                                                     | _    | Name             |   |          |
|                                                      |                                    | 1                                      | Timestamp                              |                        | เพศ                                   | ประสบ                                                  | การณ์ในการไข้งานไป                          | ปรแกรมคอมพิวเตอ                  | วร์หรือบรีการคลาวด               | ด์ [MS Excel] ปร                                      | ระสบการณ์ในการใช้งานไปรแกรง | มคอมพิวเตอร์หรือบริการคลาวด์ [I                                                     | M:   | Form Responses 1 |   |          |
|                                                      |                                    | 2                                      | 4,                                     | /4/2565 8:57:35        | ชาย                                   | ไข้น้อย                                                | J                                           |                                  |                                  | ไม                                                    | ม่เคยไข้                    |                                                                                     | - 11 |                  |   |          |
|                                                      |                                    | 3                                      | 4,                                     | /4/2565 9:03:57        | หญิง                                  | ไข้น้อย                                                | J                                           |                                  |                                  | ไม                                                    | ม่เคยไซ้                    |                                                                                     |      | All Properties   |   |          |
|                                                      |                                    | 4                                      | 4,                                     | /4/2565 9:03:59        | หญิง                                  | ไข้บ่อย                                                | J                                           |                                  |                                  | 1                                                     | ม่เคยใช้                    |                                                                                     |      | ▲ APPLIED STEPS  |   |          |
|                                                      |                                    | 5                                      | 4                                      | /4/2565 9:04:04        | หญิง                                  | ไข้บ่อย                                                | J                                           |                                  |                                  | 11                                                    | ม่เคยใช้                    |                                                                                     |      | Source           |   | 8        |
|                                                      |                                    | 6                                      | 4                                      | /4/2565 9:04:08        | หญิง                                  | ไข้บ่อย                                                | J                                           |                                  |                                  | 13                                                    | ม่เคยไข้                    |                                                                                     |      | × Navigation     |   | 4        |
|                                                      |                                    | 7                                      | 4                                      | /4/2565 9:04:29        | ชาย                                   | ไข้บ่อย                                                | J                                           |                                  |                                  | ไม                                                    | น้ำคยใช้                    |                                                                                     |      | ,                |   |          |
|                                                      |                                    | 8                                      | 4                                      | /4/2565 9:04:46        | หญง                                   | ปานกล                                                  | ลาง                                         |                                  |                                  | ี เม                                                  | าเคยเซ                      |                                                                                     |      |                  |   |          |
|                                                      |                                    | 9                                      | 4                                      | /4/2565 9:04:53        | หญง                                   | เช่นอะ                                                 | ]                                           |                                  |                                  | ี เม                                                  | าเคยเช                      |                                                                                     |      |                  |   |          |
|                                                      |                                    | 10                                     | 4                                      | /4/2565 9:04:58        | หญง                                   | ปานกล                                                  | ลาง                                         |                                  |                                  | ี เม                                                  | าเคยเซ                      |                                                                                     |      |                  |   |          |
|                                                      |                                    | 11                                     | 4                                      | /4/2565 9:05:12        | ชาย                                   | ไข่บอย                                                 | -                                           |                                  |                                  | 13                                                    | น้เคยไข้                    | _                                                                                   |      |                  |   |          |
|                                                      |                                    |                                        | <b>ค</b> 3                             | ົລົกາ                  | ไ่่ม                                  | Use                                                    | Fir                                         | 'st                              | Rov                              | n a                                                   | s Hea                       | aders                                                                               |      |                  |   |          |
|                                                      |                                    | 18                                     | 4                                      | /4/2565 9:09:33        | ชาย                                   | ใช้ประ                                                 | จำ                                          |                                  |                                  | ใข                                                    | ช้น้อย                      |                                                                                     |      |                  |   |          |
|                                                      |                                    | 19                                     | 4/-                                    | 4/2565 10:11:19        | หญิง                                  | ปานกล                                                  | งาง                                         |                                  |                                  | ไม                                                    | ม่เคยใช้                    |                                                                                     |      |                  |   |          |
|                                                      |                                    | 20                                     | 4/-                                    | 4/2565 10:11:54        | หญิง                                  | ใช้บ่อะ                                                | J                                           |                                  |                                  | ไม                                                    | ม่เคยใช้                    |                                                                                     |      |                  |   |          |
|                                                      |                                    | 21                                     | 4/-                                    | 4/2565 10:12:09        | ชาย                                   | ใช้น้อย                                                | J                                           |                                  |                                  | ไม                                                    | ม่เคยใช้                    |                                                                                     |      |                  |   |          |
|                                                      |                                    | 22                                     | 4/-                                    | 4/2565 10:21:01        | หญิง                                  | ใช้บ่อย                                                | J                                           |                                  |                                  | ไม                                                    | ม่เคยใช้                    |                                                                                     |      |                  |   |          |
|                                                      |                                    | 23                                     | 4/-                                    | 4/2565 10:22:22        | หญิง                                  | ใช้บ่อย                                                | J                                           |                                  |                                  | ไม                                                    | ม่เคยใช้                    |                                                                                     |      |                  |   |          |
|                                                      |                                    | 24                                     | 4/4                                    | 4/2565 10:25:09        | หญิง                                  | ใช้บ่อะ                                                | I                                           |                                  |                                  | ไม                                                    | ม่เคยใช้                    |                                                                                     |      |                  |   |          |

ไม่เคยใช้

ไม่เคยใช้

ไม่เคยใช้

ไม่เคยใช้

PREVIEW DOWNLOADED AT 16:30

25

26

27

28

<

4/4/2565 10:25:45 หญิง

4/4/2565 10:27:10 หญิง

4/4/2565 10:34:00 หญิง

4/4/2565 10:38:48 หถุง

0

ปานกลาง

ปานกลาง

ปานกลาง

🔁 🖷 🖬 🔊

ใช้ไปอย

(19)

へ Ĝ ��》 **= ENG** 17:38 🖵

 $\checkmark$ 

>

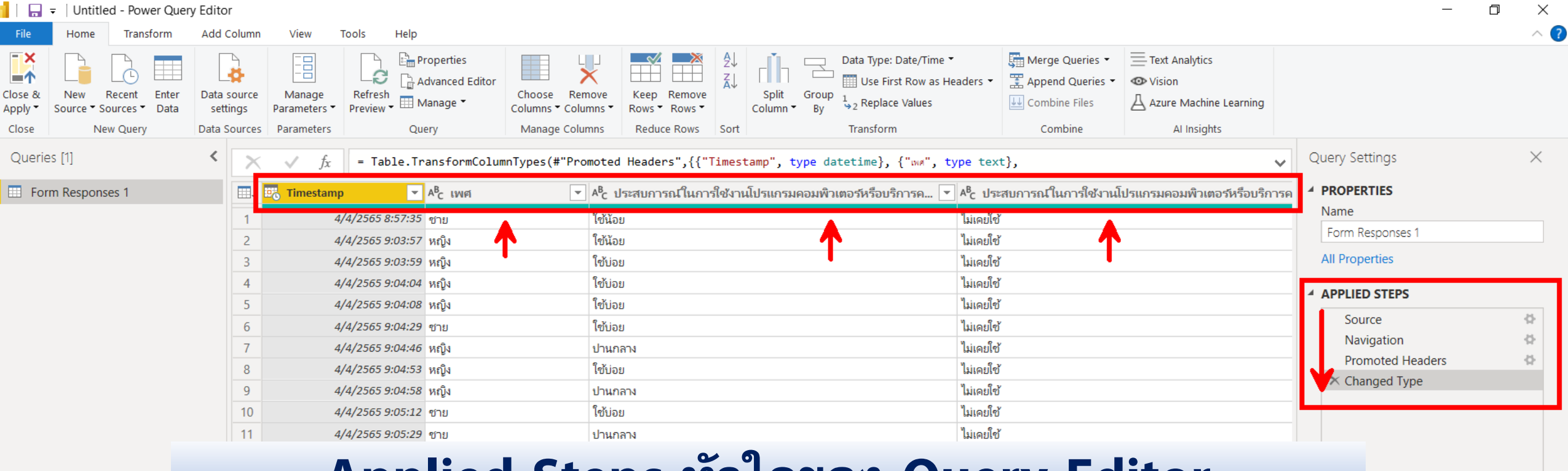

#### Applied Steps หัวใจของ Query Editor

| 16 | 4/4/2565 9:09:28  | ชาย  | ใช้บ่อย  | ใช้น้อย   |
|----|-------------------|------|----------|-----------|
| 17 | 4/4/2565 9:09:33  | ช่าย | ใช้ประจำ | ใช้น้อย   |
| 18 | 4/4/2565 10:11:19 | หญิง | ปานกลาง  | ไม่เคยใช้ |
| 19 | 4/4/2565 10:11:54 | หญิง | ใช้บ่อย  | ไม่เคยใช้ |
| 20 | 4/4/2565 10:12:09 | ชาย  | ใช้น้อย  | ไม่เคยใช้ |
| 21 | 4/4/2565 10:21:01 | หญิง | ใช้บ่อย  | ไม่เคยใช้ |
| 22 | 4/4/2565 10:22:22 | หญิง | ใช้บ่อย  | ไม่เคยใช้ |
| 23 | 4/4/2565 10:25:09 | หญิง | ใช้บ่อย  | ไม่เคยใช้ |
| 24 | 4/4/2565 10:25:45 | หญิง | ปานกลาง  | ไม่เคยใช้ |
| 25 | 4/4/2565 10:27:10 | หญิง | ปานกลาง  | ไม่เคยใช้ |
| 26 | 4/4/2565 10:34:00 | หญิง | ปานกลาง  | ไม่เคยใช้ |
| 27 | 4/4/2565 10:38:48 | អญิง | ใช้บ่อย  | ไม่เคยใช้ |

18 COLUMNS, 27 ROWS Column profiling based on top 1000 rows

<

0

PREVIEW DOWNLOADED AT 16:30

>

| 🔒 🗧   Untitled - Power Quer                         | y Editor                                            |                                                  |                                                                                                    |                                                                                                    |                                    | _                | o × |
|-----------------------------------------------------|-----------------------------------------------------|--------------------------------------------------|----------------------------------------------------------------------------------------------------|----------------------------------------------------------------------------------------------------|------------------------------------|------------------|-----|
| File Home Transform                                 | Add Column V                                        | /iew Tools Help                                  |                                                                                                    |                                                                                                    |                                    |                  | ~ 🤇 |
| Close & New Recent Enter<br>Source * Sources * Data | Data source M<br>settings Para<br>Data Sources Para | anage<br>meters • Query                          | Choose Remove<br>Columns * Columns *<br>Manage Columns Reduce Rows Sort                                                                                                    | Data Type: Any  Data Type: Any | es ▼                               |                  |     |
| Oueries [1]                                         | <                                                   | f _ Table TransformColu                          | mnTunes(#"Deemeted Headans" (("Timestams", tune d                                                                                                    | statime) ("" tume tout)                                                                                                    |                                    | Ouerv Settings   | ×   |
|                                                     |                                                     | $j_x$ = Table. Transform Colu                    | mniypes(# Promoted neaders ,{{ limestamp , type d                                                                                                    | atetime, { www, type text},                                                                                                    | ~                                  |                  |     |
| E Form Responses 1                                  | Ш, 📴 Т                                              | imestamp 🔽 <sup>AB</sup> C เพศ                   | <ul> <li>Las สนุการถโบการ์ได้เรานโปรแกรมคอมพืช</li> <li>Copy</li> </ul>                                                                                                    | วเตอร์หรือบริการค 💌 A <sup>8</sup> c ประสบการณ์ในการใจ                                                                                                    | ช้งานไปรแกรมคอมพิวเตอร์หรือบริการค |                  |     |
|                                                     | 1                                                   | 4/4/2565 8:57:35 ชาย                             |                                                                                                    | ไม่เคยใช้                                                                                                    |                                    | Name             |     |
|                                                     | 2                                                   | 4/4/2565 9:03:57 หญิง                            | Remove Other Columns                                                                                                    | ไม่เคยใช้                                                                                                    |                                    | Form Responses 1 |     |
|                                                     | 3                                                   | 4/4/2565 9:03:59 หญิง                            | Add Column From Examples                                                                                                    | ไม่เคยใช้                                                                                                    |                                    | All Properties   |     |
|                                                     | 4                                                   | 4/4/2565 9:04:04 หญิง                            |                                                                                                    | ไม่เคยใช้                                                                                                    |                                    | APPLIED STEPS    |     |
|                                                     | 5                                                   | 4/4/2565 9:04:08 หญิง                            | Remove Duplicates                                                                                                    | ไม่เคยใช้                                                                                                    |                                    | Source           | ж   |
|                                                     | 6                                                   | 4/4/2565 9:04:29 ซ่าย                            | Remove Errors                                                                                                    | ไม่เคยใช้                                                                                                    |                                    | Navigation       | 8   |
|                                                     | 7                                                   | 4/4/2565 9:04:46 หญิง                            | Replace Values                                                                                                    | ไม่เคยใช้                                                                                                    |                                    | Promoted Headers | 8   |
|                                                     | 8                                                   | 4/4/2565 9:04:53 หญิง                            | FIII >                                                                                                    | ไม่เคยใช้                                                                                                    |                                    | × Changed Type   |     |
|                                                     | 9                                                   | 4/4/2565 9:04:58 หญิง                            | Change Type                                                                                                    | ไม่เคยใช้                                                                                                    |                                    |                  |     |
|                                                     | 10                                                  | 4/4/2565 9:05:12 ซาย                             | Merge Columns                                                                                                    | ไม่เคยไข้                                                                                                    |                                    |                  |     |
|                                                     | 11                                                  | 4/4/2565 9:05:29 ชาย                             | Group By                                                                                                    | ไม่เคยใช้                                                                                                    |                                    |                  |     |
|                                                     | 12                                                  | 4/4/2565 9:05:34 หญิง                            | Sector Sector Se | ไม่เคยไข้                                                                                                    |                                    |                  |     |
|                                                     | 13                                                  | 4/4/2565 9:06:00 หญิง                            | Unpivot Other Columns                                                                                                    | ไม่เคยไข้                                                                                                    |                                    |                  |     |
|                                                     | 14                                                  | 4/4/2565 9:06:12 หญิง                            | Unpivot Only Selected Columns                                                                                                    | ไม่เคยไข้                                                                                                    |                                    |                  |     |
|                                                     | 15                                                  | 4/4/2565 9:07:50 หญิง                            | Move                                                                                                    | ไม่เคยไข้                                                                                                    |                                    |                  |     |
|                                                     | 16                                                  | 4/4/2565 9:09:28 ซาย                             |                                                                                                    | ไข้น้อย                                                                                                    |                                    |                  |     |
|                                                     | 17                                                  | 4/4/2565 9:09:33 ซาย                             | ใช้ประจำ                                                                                                    | ไข้น้อย                                                                                                    |                                    |                  |     |
|                                                     |                                                     | Trans                                            | form ด้วยผ                                                                                                    | จ้ำสั่ง IIn                                                                                                    | nivot                              |                  |     |
|                                                     |                                                     | iiuiij                                           |                                                                                                    |                                                                                                    | PIVOL                              |                  |     |
|                                                     |                                                     |                                                  |                                                                                                    |                                                                                                    |                                    |                  |     |
|                                                     | 25                                                  | 4/4/2565 10:27:10 หณิง                           | 101000                                                                                                    | ไม่เอะใช้                                                                                                    |                                    |                  |     |
|                                                     | 25                                                  | 4/4/2565 10:27:10 NEUN                           | บานากท                                                                                                    | เมเพยะบ<br>ใน่บวยใดไ                                                                                                    |                                    |                  |     |
|                                                     | 20                                                  | 4/4/2565 10:34:00 ทยูง<br>4/4/2565 10:28:48 หลัง | ายามาการ<br>ใต้รู้ป่อย                                                                                                    | รมเพยะบ<br>ใน่เวยใดไ                                                                                                    |                                    |                  |     |
|                                                     | 21                                                  | 4/4/2000 10:00:40 NEUN                           | 1000                                                                                                    | รมราชาวิธีบ                                                                                                    |                                    |                  |     |
|                                                     | <                                                   |                                                  |                                                                                                    |                                                                                                    | >                                  |                  |     |

0 😨 🌄 🎖 🕼 🖬 🥼

18 COLUMNS, 27 ROWS Column profiling based on top 1000 rows

| 📙 🗧 = 🛛 Untitled - Power Quer                             | y Editor                |                            |                                   |                                      |                              |                           |                                                                              |                                   |                                                                   |   | — t                      | כ<br>ב         | ×            |
|-----------------------------------------------------------|-------------------------|----------------------------|-----------------------------------|--------------------------------------|------------------------------|---------------------------|------------------------------------------------------------------------------|-----------------------------------|-------------------------------------------------------------------|---|--------------------------|----------------|--------------|
| File Home Transform                                       | Add Column              | View 1                     | Tools Help                        |                                      |                              |                           |                                                                              |                                   |                                                                   |   |                          | ^              | <u>    ?</u> |
| Close & New Recent Enter<br>Apply* Source * Sources* Data | Data source<br>settings | <br>Manage<br>Parameters ▼ | Refresh<br>Preview - Manage -     | Choose Remove<br>Columns • Columns • | Keep Remove<br>Rows • Rows • | A<br>A<br>Split<br>Column | Data Type: Text ▼<br>☐ Use First Row as H<br>Group 1<br>By 32 Replace Values | Headers - Merge Querie            | s ▼ ≡ Text Analytics<br>es ▼ ♥ Vision<br>△ Azure Machine Learning |   |                          |                |              |
| Close New Query                                           | Data Sources            | Parameters                 | Query                             | Manage Columns                       | Reduce Rows                  | Sort                      | Transform                                                                    | Combine                           | Al Insights                                                       |   |                          |                |              |
| Queries [1]                                               | < ×                     | √ fx                       | = Table.UnpivotOtherCo            | olumns(#"Changed                     | Type", {"Timest              | amp", "เพศ"}              | , "Attribute", "Value")                                                      |                                   |                                                                   | ~ | Query Settings           | $\times$       | (            |
| Form Responses 1                                          |                         | 5 Timestamp                | → A <sup>B</sup> <sub>C</sub> เพศ | ✓ A <sup>B</sup> C                   | Attribute                    |                           | -                                                                            | A <sup>B</sup> <sub>C</sub> Value | <b>•</b>                                                          |   | A PROPERTIES             |                |              |
|                                                           | 1                       | 4/                         | /4/2565 8:57:35 ชาย               | ประส                                 | เบการณ์ในการใช้งานโเ         | ปรแกรมคอมพิวเ             | ตอร์หรือบริการคลาวด์ [MS Excel]                                              | ใช้น้อย                           |                                                                   |   | Name                     |                |              |
|                                                           | 2                       | 4/                         | /4/2565 8:57:35 ชาย               | ประส                                 | บการณ์ในการใช้งานโเ          | ไรแกรมคอมพิวเ             | ตอร์หรือบริการคลาวด์ [MS Power                                               | ไม่เคยใช้                         |                                                                   | ^ | Form Responses 1         |                |              |
|                                                           | 3                       | 4/                         | /4/2565 8:57:35 ชาย               | ประส                                 | บการณ์ในการใช้งานโเ          | ปรแกรมคอมพิวเ             | ตอร์หรือบริการคลาวด์ [MS Access]                                             | ] ไม่เคยใช้                       |                                                                   |   | All Properties           |                |              |
|                                                           | 4                       | 4/                         | /4/2565 8:57:35 ชาย               | ประส                                 | เบการณ์ในการใช้งานโเ         | Jรแกรมคอมพิวเ             | ตอร์หรือบริการคลาวด์ [Google Sh                                              | ไม่เคยใช้                         |                                                                   |   |                          |                |              |
|                                                           | 5                       | 4/                         | /4/2565 8:57:35 ชาย               | ประส                                 | เบการณ์ในการใช้งานโเ         | Jรแกรมคอมพิวเ             | ตอร์หรือบริการคลาวด์ [Google Dr                                              | ไม่เคยใช้                         |                                                                   |   |                          |                | 1            |
|                                                           | 6                       | 4/                         | /4/2565 8:57:35 ชาย               | ประส                                 | เบการณ์ในการใช้งานโเ         | ปรแกรมคอมพิวเ             | ตอร์หรือบริการคลาวด์ [One Drive]                                             | ไม่เคยใช้                         |                                                                   |   | Source                   | <u><u></u></u> |              |
|                                                           | 7                       | 4/                         | /4/2565 8:57:35 ชาย               | Socia                                | al Media ใช้ในแต่ละวัน       | I [Facebook]              |                                                                              | ใช้ประจำ                          |                                                                   |   | Navigation               | я<br>          |              |
|                                                           | 8                       | 4/                         | /4/2565 8:57:35 ชาย               | Soci                                 | al Media ใช้ในแต่ละวัน       | ŧ [LINE]                  |                                                                              | ใช้ประจำ                          |                                                                   |   | Promoted Headers         | 52             |              |
|                                                           | 9                       | 4/                         | /4/2565 8:57:35 ชาย               | Soci                                 | al Media ใช้ในแต่ละวัน       | 4 [Instagram]             |                                                                              | ใช้น้อย                           |                                                                   |   | Changed Type             |                |              |
|                                                           | 10                      | 4/                         | /4/2565 8:57:35 ชาย               | Soci                                 | al Media ใช้ในแต่ละวัน       | t [TikTok]                |                                                                              | ไม่เคยใช้                         |                                                                   |   | A onproted other columns |                |              |
|                                                           | 11                      | 4/                         | /4/2565 8:57:35 ชาย               | Soci                                 | al Media ใช้ในแต่ละวัน       | ե [YouTube]               |                                                                              | ปานกลาง                           |                                                                   |   |                          |                |              |
|                                                           | 12                      | 4/                         | /4/2565 8:57:35 ชาย               | Soci                                 | al Media ใช้ในแต่ละวัน       | t [Email]                 |                                                                              | ใช้ประจำ                          |                                                                   |   |                          |                |              |
|                                                           | 13                      | 4/                         | /4/2565 8:57:35 ชาย               | อุปก                                 | รณ์คอมพิวเตอร์ที่ท่านใ       | ช้ในแต่ละวัน ใน           | ช่วง 1 ปี [มือถือ]                                                           | ใช้ประจำ                          |                                                                   |   |                          |                |              |
|                                                           | 14                      | 4/                         | /4/2565 8:57:35 ชาย               | อุปก                                 | รณ์คอมพิวเตอร์ที่ท่านใ       | ช้ในแต่ละวัน ใน           | ช่วง 1 ปี [คอมพิวเตอร์ตั้งโต๊ะ]                                              | ใช้น้อย                           |                                                                   |   |                          |                |              |
|                                                           | 15                      | 4/                         | /4/2565 8:57:35 ชาย               | อุปก                                 | รณ์คอมพิวเตอร์ที่ท่านใ       | ช้ในแต่ละวัน ใน           | ช่วง 1 ปี [โน๊ตบุ๊ค]                                                         | ใช้ประจำ                          |                                                                   |   |                          |                |              |
|                                                           | 16                      | 4/                         | /4/2565 8:57:35 ชาย               | อุปก                                 | รณ์คอมพิวเตอร์ที่ท่านใ       | ช้ในแต่ละวัน ใน           | ช่วง 1 ปี [Tablet]                                                           | ใช้น้อย                           |                                                                   |   |                          |                |              |
|                                                           | 17                      | 4/                         | /4/2565 9:03:57 หญิง              | ประส                                 | เบการณ์ในการใช้งานโเ         | Jรแกรมคอมพิวเ             | ตอร์หรือบริการคลาวด์ [MS Excel]                                              | ใช้น้อย                           |                                                                   |   |                          |                |              |
|                                                           | 18                      | 4/                         | /4/2565 9:03:57 หญิง              | ประส                                 | เบการณ์ในการใช้งานโเ         | Jรแกรมคอมพิวเ             | ดอร์หรือบริการคลาวด์ [MS Power                                               | ไม่เคยใช้                         |                                                                   |   |                          |                |              |
|                                                           | 19                      | 4/                         | /4/2565 9:03:57 หกัง              | 1523                                 | หมการณ์ในการใช้งานโห         | ไรแกรมคอมพิวเ             | แลร์หรื่อมริการดลาวด์ IMS ∆rressl                                            | 1 ไม่เลยใช้                       |                                                                   |   |                          |                |              |
|                                                           |                         | หม                         | น คำถาม                           | และ 🕯                                | จ้ำตอเ                       | า จา                      | n Colum                                                                      | n ลงมา ์                          | ิเล่ Row                                                          |   |                          |                |              |
|                                                           |                         | q                          |                                   |                                      |                              |                           |                                                                              |                                   |                                                                   |   |                          |                |              |

| 25 | 4/4/2000 5.03.07 | ทยบูง | Social Media Rommus in fluoragrami                              | เอกออ     |
|----|------------------|-------|-----------------------------------------------------------------|-----------|
| 26 | 4/4/2565 9:03:57 | หญิง  | Social Media ใช้ในแต่ละวัน [TikTok]                             | ใช้น้อย   |
| 27 | 4/4/2565 9:03:57 | หญิง  | Social Media ใช้ในแต่ละวัน [YouTube]                            | ใช้น้อย   |
| 28 | 4/4/2565 9:03:57 | หญิง  | Social Media ใช้ในแต่ละวัน [Email]                              | ใช้ประจำ  |
| 20 | 4/4/2555 0:02:57 |       | วงโอรอโอองเพื่อเพอร์นี้ห่องใช้ในแพ่อเอ้น ในช่อง 1 ปี เนื้ออื่อไ | lot lo on |

- 🔁 🗟 🗞 📲

0 🕫

4 COLUMNS, 432 ROWS Column profiling based on top 1000 rows

PREVIEW DOWNLOADED AT 16:30

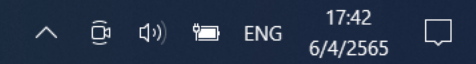

 $\checkmark$ 

| 📙 🛛 🗧 🛛 Untitled - Power Query E       | ditor            |                                                                                                    |                                         |                                                                                                    |                              |                            | -                        | o ×      |
|----------------------------------------|------------------|----------------------------------------------------------------------------------------------------|-----------------------------------------|----------------------------------------------------------------------------------------------------|------------------------------|----------------------------|--------------------------|----------|
| File Home Transform                    | Add Column Vie   | ew Tools Help                                                                                                    |                                         |                                                                                                    |                              |                            |                          | ~ ?      |
| Group<br>By as Headers → 2⊡ Count Rows | ata Type: Text ▼ | 1     2     Replace Value     9     Unpivot Columns       pe     ↓     Fill ▼     ↓     Move ▼       ↓     Pivot Column     ↓     Convert to List | Split<br>Column                         | XO       Image: Statistics       Image: Statistics       Image: Statistic | Date Time Duration           | Run R Run Python<br>script |                          |          |
| Table                                  |                  | Any Column                                                                                                    | Text Column                             | Number Column                                                                                                    | Date & Time Column           | Scripts                    |                          |          |
| Queries [1]                            | < × ~            | $f_{\mathcal{X}}$ = Table.UnpivotOtherColumn                                                                                                    | ns(#"Changed Type", {"Timestamp"        | , "ww#"}, "Attribute", "Value")                                                                                                    |                              | ~                          | Query Settings           | $\times$ |
| E Form Responses 1                     | 💷 🗸 📴 Tin        | nestamp 💌 🗚 C เพศ                                                                                                    | ✓ A <sup>B</sup> <sub>C</sub> Attribute | , B                                                                                                    | c Value                      |                            | ▲ PROPERTIES             |          |
|                                        | 1                | 4/4/2565 8:57:35 ต่าย                                                                                                    | ประสบการณ์ในการไข้งานไปรแกร             | มคอมพิวเตอร์หรือบริการคลาวด์ [MS Excel] ใช้                                                                                                    | ້ຳນ້ອຍ                       |                            | Name                     |          |
|                                        | 2                | 4/4/2565 8:57:35 ชาวย                                                                                                    | ประสบการณ์ในการใช้งานโปรแกร             | มดอมพิวเตอร์หรือบริการดลาวด์ IMS Power ไม่                                                                                                    | เเลยใช้                      | ^                          | Form Responses 1         |          |
|                                        | 3                | 4/4/2565 8:57:35 ชาย                                                                                                    | ประสบการณ์ในการใช้งานโปรแกร             | มคอมพิวเตอร์หรือบริการคลาวด์ [MS Access] ไม่                                                                                                    | ม่เคยใช้                     |                            | All Properties           |          |
|                                        | 4                | 4/4/2565 8:57:35 ชาย                                                                                                    |                                         | มคอมพิวเตอร์หรือบริการคลาวด์ [Google Sh ไม่                                                                                                    | ม่เคยใช้                     |                            |                          |          |
|                                        | 5                | 4/4/2565 8:57:35 ชาย                                                                                                    | ประสบการณ์ในการใช้งานโปรแกร             | มคอมพิวเตอร์หรือบริการคลาวด์ [Google Dr ไม่                                                                                                    | ม่เคยใช้                     |                            | APPLIED STEPS            |          |
|                                        | 6                | 4/4/2565 8:57:35 ชาย                                                                                                    | ประสบการณ์ในการใช้งานโปรแกร             | มคอมพิวเตอร์หรือบริการคลาวด์ [One Drive] ไม่                                                                                                    | ม่เคยใช้                     |                            | Source                   | 4        |
|                                        | 7                | 4/4/2565 8:57:35 ชาย                                                                                                    | Social Media ใช้ในแต่ละวัน [Fac         | ebook] ไข่                                                                                                    |                              |                            | Navigation               | 42       |
|                                        | 8                | 4/4/2565 8:57:35 ชาย                                                                                                    | Social Media ใช้ในแต่ละวัน [LIN         | =। [ग                                                                                                    | ข้ประจำ                      |                            | Promoted Headers         | 45       |
|                                        | 9                | 4/4/2565 8:57:35 ชาย                                                                                                    | Social Media ใช้ในแต่ละวัน [Inst        | ਤ<br>agraml ਹਿ                                                                                                    | ว้น้อย                       |                            | Changed Type             |          |
|                                        | 10               | 4/4/2565 8:57:35 ชาย                                                                                                    | -<br>Social Media ใช้ในแต่ละวัน [Tik]   | or<br>[ok] ไม่                                                                                                    | ม่เคยใช้                     |                            | × Unpivoted Other Column | is       |
|                                        | 11               | 4/4/2565 8:57:35 ชาย                                                                                                    | Social Media ใช้ในแต่ละวัน [You         | า<br>Tube] ปา                                                                                                    | านกลาง                       |                            |                          |          |
|                                        | 12               | 4/4/2565 8:57:35 ชาย                                                                                                    | Social Media ใช้ในแต่ละวัน [Ema         | ail] থি                                                                                                    | ขัประจำ                      |                            |                          |          |
|                                        | 13               | 4/4/2565 8:57:35 ชาย                                                                                                    | -<br>อปกรณ์คอมพิวเตอร์ที่ท่านใช้ในแห    | ก่ละวัน ในช่วง 1 ปี [มือถือ] ใช้                                                                                                    | ขัประจำ                      |                            |                          |          |
|                                        | 14               | 4/4/2565 8:57:35 ชาย                                                                                                    | •<br>อปกรณ์คอมพิวเตอร์ที่ท่านใช้ในแถ    | ก่ละวัน ในช่วง 1 ปี [คอมพิวเตอร์ตั้งโต๊ะ] ใช้                                                                                                    | ว้น้อย                       |                            |                          |          |
|                                        | 10               | A /A /DECE DIETIDE NON                                                                                                    |                                         | ร้างเริ่ม ในเสรา 1 มี เป็นของของ<br>ใจ                                                                                                    | ž le de                      |                            |                          |          |
|                                        | եե               | ยกคำถามออก                                                                                                    | เป็น กลุ่มคำถ<br>โดยใช้คำสั่ง           | าม และ คำถาม<br>Split Colum                                                                                                    | มย่อย หรือ<br><mark>n</mark> | อ ตัวเลือก                 |                          |          |
|                                        | 22               | 4/4/2565 9:03:57   หญุง                                                                                                    | บระสบการณ เนการเขงานเบรแกร              | มคอมพวเตอรหรอบรการคลาวด [One Drive] เข                                                                                                    | านอย                         |                            |                          |          |
|                                        | 23               | 4/4/2565 9:03:57 หญิง                                                                                                    | Social Media ใช้ในแต่ละวัน [Fac         | ebook] ปา                                                                                                    | านกลาง                       |                            |                          |          |
|                                        | 24               | 4/4/2565 9:03:57 หญิง                                                                                                    | Social Media ใช้ในแต่ละวัน [LIN         | [] ปา                                                                                                    | านกลาง                       |                            |                          |          |
|                                        | 25               | -<br>4/4/2565 9:03:57 หญิง                                                                                                    | Social Media ใช้ในแต่ละวัน [Inst        | agram] [1                                                                                                    | ້ານ່ວຍ                       |                            |                          |          |
|                                        | 26               | 4/4/2565 9:03:57 หญิง                                                                                                    | Social Media ใช้ในแต่ละวัน [Tik]        | ok] ਹਿ                                                                                                    | ว้น้อย                       |                            |                          |          |
|                                        | 27               | 4/4/2565 9:03:57 หญิง                                                                                                    | Social Media ใช้ในแต่ละวัน [You         | Tube] ใช่                                                                                                    | ว้น้อย                       |                            |                          |          |
|                                        | 28               | 4/4/2565 9:03:57 หญิง                                                                                                    | Social Media ใช้ในแต่ละวัน [Ema         | ail] [1                                                                                                    | ข้ประจำ                      | ~                          |                          |          |
|                                        | 20               | A/A/2555 0:02:57 100                                                                                                    | -                                       | ก่องกับ ในต่อง 1 มี เพื่ออื่อไ                                                                                                    | žio do                       |                            |                          |          |

📘 🕒 🖬 🔊 🎖 📲

0 🔋

4 COLUMNS, 432 ROWS Column profiling based on top 1000 rows

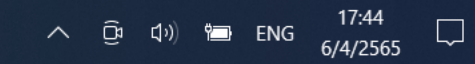

| 🕞 🗧   Untitled - Power Query | Editor               |                                                                          |                                         |                                                                                                    |                                             |                                           |                  |   | - 0                       |  |
|------------------------------|----------------------|--------------------------------------------------------------------------|-----------------------------------------|----------------------------------------------------------------------------------------------------|---------------------------------------------|-------------------------------------------|------------------|---|---------------------------|--|
| le Home Transform            | Add Column Vie       | w Tools Help                                                             |                                         |                                                                                                    |                                             |                                           |                  |   |                           |  |
| Transpose                    | Data Type: Text •    | Replace Values                                                           | Unpivot Columns                         | ABC Extra d T                                                                                                    | $XO$ $\Rightarrow$ $10^2$ $ZO$ Trigonom     | etry 🔪 🧰 (L) 🕒                            | R Py             |   |                           |  |
| Ip Use First Row 1           | Detect Data Ty       | Divet Column                                                             | Split                                   | Format abc parce                                                                                                    | Statistics Standard Scientific              | Date Time Duration                        | Run R Run Python |   |                           |  |
| as Headers 👻 2 🗆 Count Rows  | Ey Rename            | Pivot Column                                                             | Column                                  | ↓ Sharse +                                                                                                    |                                             | on " • • •                                | script script    |   |                           |  |
| Table                        |                      | Any Column                                                               | By Delimiter                            | Text Column                                                                                                    | Number Column                               | Date & Time Column                        | Scripts          |   |                           |  |
| ieries [1]                   | < × ~                | $f_{\mathcal{X}}$ = Table                                                | By Number of Characters<br>By Positions | ed Type", {"Timestamp"                                                                                                    | ', "เพศ"}, "Attribute", "Value")            |                                           |                  | ~ | Query Settings            |  |
| Form Responses 1             | III. III. Tim        | estamp                                                                   | By Lowercase to Uppercase               | <sup>B</sup> C Attribute                                                                                                    | ×                                           | A <sup>B</sup> <sub>C</sub> Value 		▼     |                  |   | ▲ PROPERTIES              |  |
|                              | 1                    | 4/4/2565 8:57                                                            | By Uppercase to Lowercase               | Jระสบการณ์ในการใช้งานโปรแก                                                                                                    | รมคอมพิวเตอร์หรือบริการคลาวด์ [MS Excel]    | ใช้น้อย                                   |                  |   | Name                      |  |
|                              | 2                    | 4/4/2565 8:57                                                            | By Digit to Non-Digit                   |                                                                                                    | รมคอมพิวเตอร์หรือบริการคลาวด์ [MS Power     | ไม่เคยใช้                                 |                  | ^ | Form Responses 1          |  |
|                              | 3                    | 4/4/2565 8:57                                                            | By Non-Digit to Digit                   |                                                                                                    | รมคอมพิวเตอร์หรือบริการคลาวด์ [MS Access]   | ไม่เคยใช้                                 |                  |   | All Properties            |  |
|                              | 4                    | 4/4/2565 8:57:3                                                          | 5 ชาย                                   | ประสบการณ์ในการใช้งานโปรแก                                                                                                    | รมคอมพิวเตอร์หรือบริการคลาวด์ [Google Sh    | ไม่เคยใช้                                 |                  |   |                           |  |
|                              | 5                    | 4/4/2565 8:57:3                                                          | 5 ชาย                                   | ประสบการณ์ในการใช้งานโปรแก                                                                                                    | รมคอมพิวเตอร์หรือบริการคลาวด์ [Google Dr    | ไม่เคยใช้                                 |                  |   | APPLIED STEPS             |  |
|                              | 6                    | 4/4/2565 8:57:3                                                          | 5 ชาย                                   | ประสบการณ์ในการใช้งานโปรแก                                                                                                    | รมคอมพิวเตอร์หรือบริการคลาวด์ [One Drive]   | ไม่เคยใช้                                 |                  |   | Source                    |  |
|                              | 7                    | 4/4/2565 8:57:3                                                          | 5 ชาย                                   | Social Media ใช้ในแต่ละวัน [Fa                                                                                                    | cebook]                                     | ใช้ประจำ                                  |                  |   | Navigation                |  |
|                              | 8                    | 4/4/2565 8:57:3                                                          | 5 ชาย                                   | Social Media ใช้ในแต่ละวัน [LII                                                                                                    | IE]                                         | ใช้ประจำ                                  |                  |   | Promoted Headers          |  |
|                              | 9                    | 4/4/2565 8:57:3                                                          | 5 ชาย                                   | Social Media ใช้ในแต่ละวัน [Ins                                                                                                    | stagram]                                    | ใช้น้อย                                   |                  |   | Changed Type              |  |
|                              | 10                   | 4/4/2565 8:57:3                                                          | 5 ชาย                                   | Social Media ใช้ในแต่ละวัน [Til                                                                                                    | (Tok]                                       | ไม่เคยใช้                                 |                  |   | × Unpivoted Other Columns |  |
|                              | 11                   | 4/4/2565 8:57:3                                                          | 5 ชาย                                   | Social Media ใช้ในแต่ละวัน [Yo                                                                                                    | uTube]                                      | ปานกลาง                                   |                  |   |                           |  |
|                              |                      | 66                                                                       | 216621                                  | 1101.9                                                                                                    | e para                                      | amet                                      | er               |   |                           |  |
|                              | 18                   | A/A/2565 9:02:5                                                          | 7 หญิง                                  | ประสบการณ์ในการใช้งานโปรแก                                                                                                    | รบออมพิวเตอร์หรือบริการออาวด์ IMS Dowor     | ່ານດະນີອັ                                 |                  |   |                           |  |
|                              | 10                   | 4/4/2565 9:02:5                                                          | 7 หก็เง                                 | ประสบการภูโบการใช้งานโปรแก                                                                                                    | รมดอมพิวเตอร์หรือบริการคอาวด์ IAAS Accord   |                                           |                  |   |                           |  |
|                              | 20                   | 4/4/2565 9:02:5                                                          | 7 หก็เง                                 | ประสบการณ์ในการใช้งานโปรแก                                                                                                    | รมดอมพิวเตอร์หรือบริการคลาวด์ [Gooda Sh     | ปานกลาง                                   |                  |   |                           |  |
|                              | 20                   | A/A/2565 9:02:5                                                          | 7 หญิง                                  | ประสบการณ์ในการใช้งานโปรแก                                                                                                    | รมคอมเพิ่วเตอร์หรือมริการคอาวด์ [Google Dr  | ปายออาง                                   |                  |   |                           |  |
|                              | 21                   | A/A/2565 9:02:5                                                          | 7 หญิง<br>7 หญิง                        | ประสบการณ์ในการใช้งานโปรแก                                                                                                    | รมดอนพิวเตอร์เรื่อนรี่การคอาวด์ (Opo Drivo) | ใช้ม้อย<br>ใช้ม้อย                        |                  |   |                           |  |
|                              | 22                   | 4/4/2565 9:03:5                                                          | 7 หญิง<br>7 หญิง                        | Social Modia ใช้ใบแต่ละวัน [Ea                                                                                                    | cobook]                                     | ปายออง                                    |                  |   |                           |  |
|                              | 23                   | 4/4/2565 0:02:5                                                          | 7 หญิง                                  | Social Madia ใช้ใบแต่ละวัน [Li                                                                                                    |                                             | ปาหากท                                    |                  |   |                           |  |
|                              | 61                   | 4/4//                                                                    | T T T T T T T T T T T T T T T T T T T   | Social Micula (D Memorie 14 [TI)                                                                                                    | 12]                                         | L DALIDI N                                |                  |   |                           |  |
|                              | 25                   | 4/4/2565 9:03:5                                                          | 7 หกิง                                  | Social Media ໃຫ້ໃນແຕ່ລະວັບ ແລ                                                                                                    | stagraml                                    | ใช้น่อย                                   |                  |   |                           |  |
|                              | 25                   | 4/4/2565 9:03:5<br>4/4/2565 9:03:5                                       | 7 หญิง<br>7 หญิง<br>7 หญิง              | Social Media ใช้ในแต่ละวัน [In:                                                                                                    | stagram]<br>Tokl                            | ใช้บ่อย<br>ใช้น้อย                        |                  |   |                           |  |
|                              | 25<br>26<br>27       | 4/4/2565 9:03:5<br>4/4/2565 9:03:5<br>4/4/2565 9:03:5                    | 7 หญิง<br>7 หญิง<br>7 หญิง<br>7 หญิง    | Social Media ใช้ในแต่ละวัน [In:<br>Social Media ใช้ในแต่ละวัน [Til<br>Social Media ใช้ในแต่ละวัน [Vo                                   | stagram]<br>(Tok]                           | ใช้บ่อย<br>ใช้น้อย<br>ใช้น้อย             |                  |   |                           |  |
|                              | 25<br>26<br>27<br>28 | 4/4/2565 9:03:5<br>4/4/2565 9:03:5<br>4/4/2565 9:03:5<br>4/4/2565 9:03:5 | 7 หญิง<br>7 หญิง<br>7 หญิง<br>7 หญิง    | Social Media ใช้ในแต่ละวัน [In:<br>Social Media ใช้ในแต่ละวัน [Til<br>Social Media ใช้ในแต่ละวัน [Yo<br>Social Media ใช้ในแต่ละวัน [En | stagram]<br>(Tok]<br>uTube]                 | ใช้บ่อย<br>ใช้น้อย<br>ใช้น้อย<br>ใช้ประจำ |                  | ~ |                           |  |

- 🖡 🖓 🕼 🖬 🦺

0 💼

4 COLUMINS, 432 ROWS Column profile ng based on top 1000 rows

へ Ĝ (1)) 😁 ENG 17:44 💭

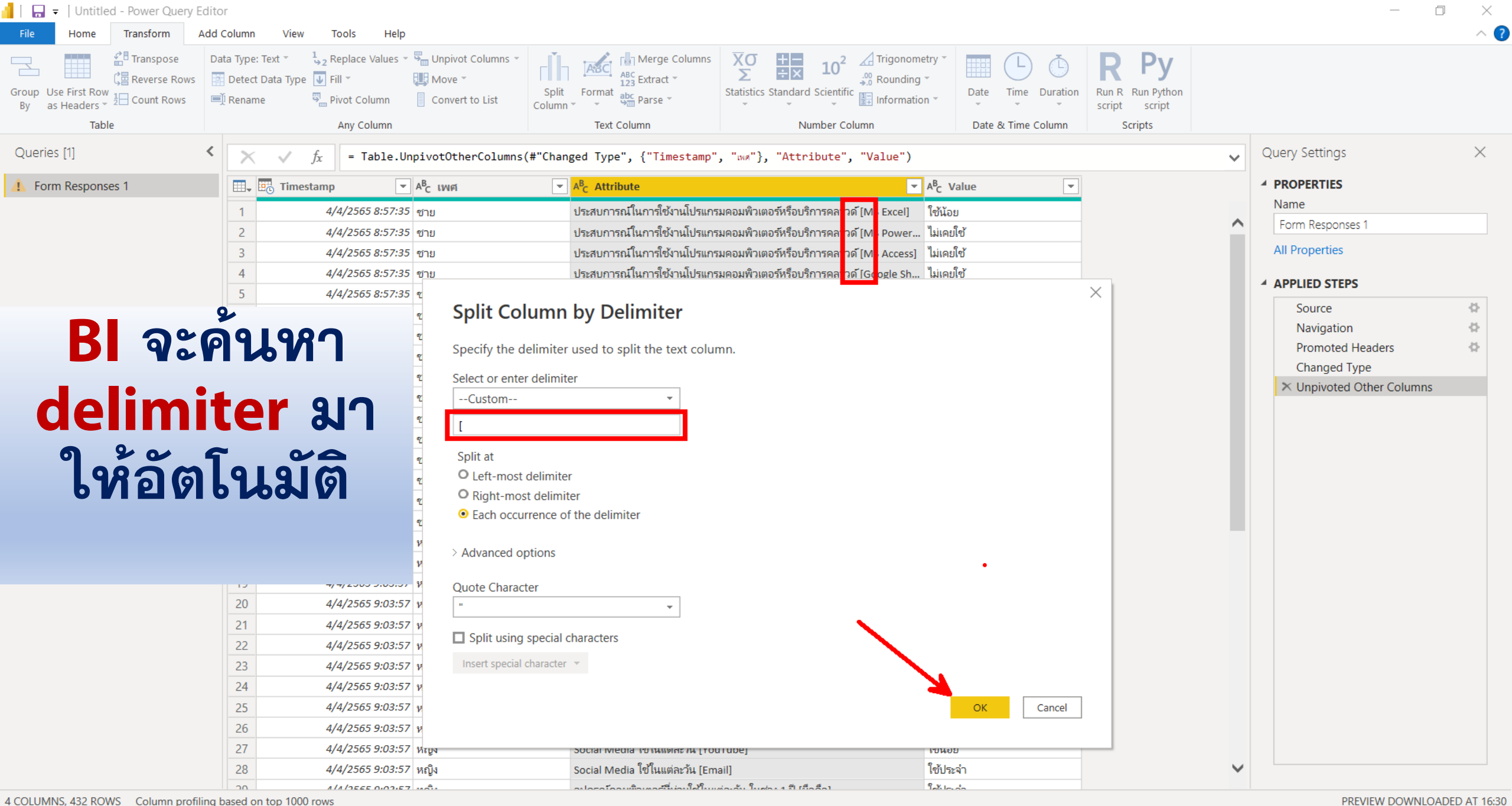

4 COLUMNS, 432 ROWS Column profiling based on top 1000 rows

О

17:46 ENG 6/4/2565

Â

| Table            | An                                                                                                    | y Column                                                                                                    | Text Column Number Colu                                                                                                    | nn Da                                                                                                    | ate & Time Column Script                                                                                                    |   |                                              |          |
|------------------|----------------------------------------------------------------------------------------------------|----------------------------------------------------------------------------------------------------|----------------------------------------------------------------------------------------------------|----------------------------------------------------------------------------------------------------|----------------------------------------------------------------------------------------------------|---|----------------------------------------------|----------|
| Queries [1]      | $\times$ $\checkmark$ $f_x$                                                                                                    | = Table.TransformColumnTy                                                                                                    | <pre>/pes(#"Split Column by Delimiter",{{"Attribute.1", type</pre>                                                                                                    | <pre>text}, {"Attribute</pre>                                                                                                    | .2", type text}})                                                                                                    | ~ | Query Settings                               | $\times$ |
| Form Responses 1 | III.↓ IIII Timestamp                                                                                                    | ■ A <sup>B</sup> <sub>C</sub> เพศ                                                                                                    | ■ A <sup>B</sup> <sub>C</sub> Attribute.1                                                                                                    | <ul> <li>A<sup>B</sup><sub>C</sub> Attribute.2</li> </ul>                                                                            | ▼ A <sup>B</sup> <sub>C</sub> Value                                                                                                    | • | A PROPERTIES                                 |          |
|                  | 1 4/4/2                                                                                                    | 2565 8:57:35 ชาย                                                                                                    | ประสบการณ์ในการใช้ง่านโปรแกรมคอมพิวเตอร์หรือบริการคลาวด์                                                                                                    | MS Excel]                                                                                                    | P. Conv                                                                                                    |   | Name                                         |          |
|                  | 2 4/4/2                                                                                                    | 2565 8:57:35 ชาย                                                                                                    | ประสบการณ์ในการใช้งานโปรแกรมคอมพิวเตอร์หรือบริการคลาวด์                                                                                                    | MS Power BI]                                                                                                    | Copy                                                                                                    | ^ | Form Responses 1                             |          |
|                  | 3 4/4/2                                                                                                    | 2565 8:57:35 ชาย                                                                                                    | ประสบการณ์ในการใช้งานโปรแกรมคอมพิวเตอร์หรือบริการคลาวด์                                                                                                    | MS Access]                                                                                                    | Text Filters                                                                                                    |   | All Properties                               |          |
|                  | 4 4/4/2                                                                                                    | 2565 8:57:35 ชาย                                                                                                    | ประสบการณ์ในการใช้งานโปรแกรมคอมพิวเตอร์หรือบริการคลาวด์                                                                                                    | Google Sheet]                                                                                                    | Replace Values                                                                                                    |   |                                              |          |
|                  | 5 4/4/2                                                                                                    | 2565 8:57:35 ชาย                                                                                                    | ประสบการณ์ในการใช้งานโปรแกรมคอมพิวเตอร์หรือบริการคลาวด์                                                                                                    | Google Drive]                                                                                                    | Drill Down                                                                                                    |   | APPLIED STEPS                                |          |
|                  | 6 4/4/2                                                                                                    | 2565 8:57:35 ชาย                                                                                                    | ประสบการณ์ในการใช้งานโปรแกรมคอมพิวเตอร์หรือบริการคลาวด์                                                                                                    | One Drive]                                                                                                    | Add as New Query                                                                                                    |   | Source                                       | 4        |
|                  | 7 4/4/2                                                                                                    | 2565 8:57:35 ช <sub>าย</sub>                                                                                                    | Social Media ใช้ในแต่ละวัน                                                                                                    | Facebook]                                                                                                    | ใช้ประจำ                                                                                                    |   | Navigation                                   | (A)      |
|                  | 8 4/4/2                                                                                                    | 2565 8:57:35 ชาย                                                                                                    | Social Media ใช้ในแต่ละวัน                                                                                                    | LINE]                                                                                                    | ใช้ประจำ                                                                                                    |   | Promoted Headers                             | 22       |
|                  | 9 4/4/2                                                                                                    | 2565 8:57:35 ชาย                                                                                                    | Social Media ใช้ในแต่ละวัน                                                                                                    | Instagram]                                                                                                    | ใช้น้อย                                                                                                    |   | Unpivoted Other Columns                      |          |
|                  |                                                                                                    |                                                                                                    |                                                                                                    |                                                                                                    | N                                                                                                    |   | Onproted Other Columns                       |          |
|                  | 10 4/4/2                                                                                                    | 2565 8:57:35 ชาย                                                                                                    | Social Media ใช้ในแต่ละวัน                                                                                                    | TikTok]                                                                                                    | ไม่เคยไข้                                                                                                    |   | Split Column by Delimiter                    | -8-      |
|                  | 10 4/4/2<br>11 4/4/2                                                                                                    | 2565 8:57:35 ชาย<br>2565 8:57:35 ชาย<br>ลิป                                                                                                    | Social Media ใช้ในแต่ละวัน<br>Social Media ใช้ในแต่ละวัน<br>ที่อยด้านหลัง ค่ำถา                                                                                                    |                                                                                                    | ไม่เคยไซ<br>ปานกลาง<br>ออ <b>ก</b>                                                                                                    |   | Split Column by Delimiter<br>X Changed Type1 | 4        |
|                  | 10 <u>4/4/2</u><br>11 <u>4/4/2</u>                                                                                                    | 2565 8:57:35 ชาย<br>2565 8:57:35 ชาย<br>ลิป                                                                                                    | social Media ใช้ในแต่ละวัน<br>social Media ใช้ในแต่ละวัน<br>จีอยู่ด้านหลัง ค่ำถา<br>วยคำสัง Replace V                                                                                                    | <sup>TikTok]</sup><br>YouTube]<br>Nมย่อย<br>alues.                                                                                   | ไม่เคขไซ<br>ปานกลาง<br>ออก                                                                                                    |   | Split Column by Delimiter<br>Changed Type1   | *        |
|                  | 10 4/4/2<br>11 4/4/2<br>18 4/4/2                                                                                                    | 2565 8:57:35 ชาย<br>2565 8:57:35 ชาย<br>ลิป                                                                                                    | Social Media ใช้ในแต่ละวัน<br>Social Media ใช้ในแต่ละวัน<br><b>ที่อยู่ด้านหลัง ค่ำถ</b><br>โวยคำสัง Replace V<br>ประสบการณ์ในการใช้งานโปรแกรมคอมพิวเตอร์หรือบริการคลาวด์                                                                                                    | TikTok]<br>YouTube]<br><b>โมย์อย</b><br>alues.                                                                                       | ไม่เคยไซ้<br>ปานกลาง<br>ออก<br>•••<br>ไม่เคยไซ้                                                                                                    |   | Split Column by Delimiter Changed Type1      | \$       |
|                  | 10 4/4/2<br>11 4/4/2<br>18 4/4/2<br>19 4/4/2                                                                                                    | 2565 8:57:35         ชาย           2565 8:57:35         ชาย           2565 8:57:35         ชาย           2565 9:03:57         หญิง           2565 9:03:57         หญิง                                                                                                    | Social Media ใช้ในแต่ละวัน<br>Social Media ใช้ในแต่ละวัน<br><b>ที่อยู่ด้านหลัง ค่ำถ</b><br><b>วยคำสัง Replace V</b><br>ประสบการณ์ในการ์ใช้งานโปรแกรมคอมพิวเตอร์หรือบริการคลาวด์<br>ประสบการณ์ในการ์ใช้งานโปรแกรมคอมพิวเตอร์หรือบริการคลาวด์                                                                                                    | TikTok]<br>YouTube]<br>NS Power Bi]<br>MS Access]                                                                                    | ไม่เคยไข้<br>ปานกลาง<br>ออก<br>•••<br>ไม่เคยใข้<br>ไม่เคยใข้                                                                                                    |   | Split Column by Delimiter Changed Type1      | \$       |
|                  | 10 4/4/2<br>11 4/4/2<br>18 4/4/2<br>19 4/4/2<br>20 4/4/2                                                                                                    | 2565 8:57:35         ชาย           2565 8:57:35         ชาย           2565 8:57:35         ชาย           2565 9:03:57         หญิง           2565 9:03:57         หญิง           2565 9:03:57         หญิง           2565 9:03:57         หญิง                                                                                                    | Social Media ใช้ในแต่ละวัน<br>Social Media ใช้ในแต่ละวัน<br><b>ที่อยู่ด้านหลัง ค่ำถ</b><br><b>วยคำสับ Replace V</b><br>ประสบการณ์ในการ์ใช้งานโปรแกรมคอมพิวเตอร์หรือบริการคลาวด์<br>ประสบการณ์ในการ์ใช้งานโปรแกรมคอมพิวเตอร์หรือบริการคลาวด์<br>ประสบการณ์ในการ์ใช้งานโปรแกรมคอมพิวเตอร์หรือบริการคลาวด์                                                                                                    | TikTok]<br>YouTube]<br>NIE 222<br>Values.<br>MS Power BI]<br>MS Access]<br>Google Sheet]                                             | <ul> <li>ไม่เคยใช้</li> <li>ปานกลาง</li> <li>ปานกลาง</li> <li>ป้านกลาง</li> <li>ป้านกลาง</li> <li>ป้านกลาง</li> <li>ป้มเคยใช้</li> <li>ไม่เคยใช้</li> <li>ป่านกลาง</li> </ul>                               |   | Split Column by Delimiter<br>Changed Type1   | \$       |
|                  | 10         4/4/2           11         4/4/2           18         4/4/2           19         4/4/2           20         4/4/2           21         4/4/2                                                                                  | 2565 8:57:35         ชาย           2565 8:57:35         ชาย           2565 8:57:35         ชาย           2565 9:03:57         หญิง           2565 9:03:57         หญิง           2565 9:03:57         หญิง           2565 9:03:57         หญิง           2565 9:03:57         หญิง           2565 9:03:57         หญิง                                                                                               | Social Media ใช้ในแต่ละวัน<br>Social Media ใช้ในแต่ละวัน<br><b>ที่อยู่ด้านหลัง ค่ำถ</b> ั<br><b>วยคำสับ Replace V</b><br>ประสบการณ์ในการใช้งานโปรแกรมคอมพิวเตอร์หรือบริการคลาวด์<br>ประสบการณ์ในการใช้งานโปรแกรมคอมพิวเตอร์หรือบริการคลาวด์<br>ประสบการณ์ในการใช้งานโปรแกรมคอมพิวเตอร์หรือบริการคลาวด์<br>ประสบการณ์ในการใช้งานโปรแกรมคอมพิวเตอร์หรือบริการคลาวด์                                                                                                    | TikTok]<br>YouTube]<br>NS 2021<br>Values.<br>MS Power BI]<br>MS Access]<br>Google Sheet]<br>Google Drive]                            | <ul> <li>ไม่เคยไข้</li> <li>ปานกลาง</li> <li>ปานกลาง</li> <li>ปม่เคยไข้</li> <li>ไม่เคยใข้</li> <li>ไม่เคยใข้</li> <li>ปานกลาง</li> <li>ปานกลาง</li> <li>ปานกลาง</li> </ul>                                 |   | Split Column by Delimiter  Changed Type1     | \$       |
|                  | 10         4/4/2           11         4/4/2           11         4/4/2           18         4/4/2           19         4/4/2           20         4/4/2           21         4/4/2           22         4/4/2                            | 2565 8:57:35         ชาย           2565 8:57:35         ชาย           2565 8:57:35         ชาย           2565 9:03:57         หญิง           2565 9:03:57         หญิง           2565 9:03:57         หญิง           2565 9:03:57         หญิง           2565 9:03:57         หญิง           2565 9:03:57         หญิง           2565 9:03:57         หญิง           2565 9:03:57         หญิง                       | Social Media ใช้ในแต่ละวัน<br>Social Media ใช้ในแต่ละวัน<br><b>ที่อยู่ด้านหลัง ค่ำถ</b> ั<br><b>วยคำสับ Replace V</b><br>ประสบการณ์ในการใช้งานโปรแกรมคอมพิวเตอร์หรือบริการคลาวด์<br>ประสบการณ์ในการใช้งานโปรแกรมคอมพิวเตอร์หรือบริการคลาวด์<br>ประสบการณ์ในการใช้งานโปรแกรมคอมพิวเตอร์หรือบริการคลาวด์<br>ประสบการณ์ในการใช้งานโปรแกรมคอมพิวเตอร์หรือบริการคลาวด์<br>ประสบการณ์ในการใช้งานโปรแกรมคอมพิวเตอร์หรือบริการคลาวด์                                                                                                    | TikTok]<br>YouTube]<br>NS 2025<br>Values.<br>MS Power BI]<br>MS Access]<br>Google Sheet]<br>Google Drive]<br>One Drive]              | <ul> <li>ไม่เคยใช้</li> <li>ปานกลาง</li> <li>ปานกลาง</li> <li>ปานกลาง</li> <li>ปม่เคยใช้</li> <li>ไม่เคยใช้</li> <li>ปานกลาง</li> <li>ปานกลาง</li> <li>ใช้น้อย</li> </ul>                                   |   | Split Column by Delimiter  Changed Type1     | \$       |
|                  | 10         4/4/2           11         4/4/2           11         4/4/2           18         4/4/2           19         4/4/2           20         4/4/2           21         4/4/2           22         4/4/2           23         4/4/2 | 2565 8:57:35       ชาย         2565 8:57:35       ชาย         2565 8:57:35       ชาย         2565 9:03:57       หญิง         2565 9:03:57       หญิง         2565 9:03:57       หญิง         2565 9:03:57       หญิง         2565 9:03:57       หญิง         2565 9:03:57       หญิง         2565 9:03:57       หญิง         2565 9:03:57       หญิง         2565 9:03:57       หญิง         2565 9:03:57       หญิง | Social Media ใช้ในแต่ละวัน<br>Social Media ใช้ในแต่ละวัน<br><b>ที่อยู่ด้านหลัง ค่ำถ</b> ั<br><b>วยคำสับ Replace V</b><br>ประสบการณ์ในการ์ใช้งานโปรแกรมคอมพิวเตอร์หรือบริการคลาวด์<br>ประสบการณ์ในการ์ใช้งานโปรแกรมคอมพิวเตอร์หรือบริการคลาวด์<br>ประสบการณ์ในการ์ใช้งานโปรแกรมคอมพิวเตอร์หรือบริการคลาวด์<br>ประสบการณ์ในการ์ใช้งานโปรแกรมคอมพิวเตอร์หรือบริการคลาวด์<br>ประสบการณ์ในการ์ใช้งานโปรแกรมคอมพิวเตอร์หรือบริการคลาวด์<br>ประสบการณ์ในการ์ใช้งานโปรแกรมคอมพิวเตอร์หรือบริการคลาวด์<br>ประสบการณ์ในการ์ใช้งานโปรแกรมคอมพิวเตอร์หรือบริการคลาวด์ | TikTok]<br>YouTube]<br>NS 2025<br>Values.<br>MS Power BI]<br>MS Access]<br>Google Sheet]<br>Google Drive]<br>One Drive]<br>Facebook] | <ul> <li>ไม่เคยไข้</li> <li>ปานกลาง</li> <li>ปานกลาง</li> <li>ปานกลาง</li> <li>ปานกลาง</li> <li>ไม่เคยใข้</li> <li>ไม่เคยใข้</li> <li>ปานกลาง</li> <li>ปานกลาง</li> <li>เช้น้อย</li> <li>ปานกลาง</li> </ul> |   | Split Column by Delimiter  Changed Type1     | ¢        |

0 🗊 🍢 🎗 🕼 🖬 🌗 🚹

|               |             | Any Column                 | Text Column                             | Number Column                         | Date                                    | & Time Column Scripts               |   |                           |  |
|---------------|-------------|----------------------------|-----------------------------------------|---------------------------------------|-----------------------------------------|-------------------------------------|---|---------------------------|--|
| es [1]        | < × <       | fx = Table.TransformColu   | umnTypes(#"Split Column by Delimiter"   | ,{{"Attribute.1", type t              | ext}, {"Attribute.2                     | ", type text}})                     | ~ | , Query Settings          |  |
| m Responses 1 | III. Timest | amp 💌 A <sup>B</sup> c เพศ | A <sup>B</sup> <sub>C</sub> Attribute.1 |                                       | A <sup>B</sup> <sub>C</sub> Attribute.2 | ▼ A <sup>B</sup> <sub>C</sub> Value | - | PROPERTIES                |  |
|               | 1           | 4/4/2565 8:57:35 ซ่าย      | ประสบการณ์ในการใช้งานโปรแกร             | เมคอมพิวเตอร์หรือบริการคลาวด์         | MS Excel]                               | ใช้น้อย                             |   | Name                      |  |
|               | 2           | 4/4/2565 8:57:35 ชาย       | ประสบการณ์ในการใช้งานโปรแกร             | เมคอมพิวเตอร์หรือบริการคลาวด <i>์</i> | MS Power BI]                            | ไม่เคยใช้                           |   | Form Responses 1          |  |
|               | 3           | 4/4/2565 8:57:35 ชาย       | ประสบการณ์ในการใช้งานโปรแกร             | มคอมพิวเตอร์หรือบริการคลาวด์          | MS Access]                              | ไม่เคยใช้                           |   | All Properties            |  |
|               | 4           | 4/4/2565 8:57:35 ซาย       | ประสบการณ์ในการใช้งานโปรแกร             | มคอมพิวเตอร์หรือบริการคลาวด์          | Google Sheet]                           | ไม่เคยใช้                           |   |                           |  |
|               | 5           | 4/4/2565 8:57:35 ซ่าย      |                                         |                                       |                                         | $\times$                            |   | - APPLIED STEPS           |  |
|               | 6           | 4/4/2565 8:57:35 ชาย       | Replace Values                          |                                       |                                         |                                     |   | Source                    |  |
|               | 7           | 4/4/2565 8:57:35 ชาย       |                                         |                                       |                                         |                                     |   | Navigation                |  |
|               | 8           | 4/4/2565 8:57:35 ชาย       | Replace one value with another in the   | e selected columns.                   |                                         |                                     |   | Promoted Headers          |  |
| 9<br>10       | 9           | 4/4/2565 8:57:35 ซ่าย      | Value To Find                           |                                       |                                         |                                     |   | Changed Type              |  |
|               | 10          | 4/4/2565 8:57:35 ซาย       | ]                                       |                                       |                                         |                                     |   | Split Column by Delimiter |  |
|               | 11          | 4/4/2565 8:57:35 ชาย       | Replace With                            |                                       |                                         |                                     |   | X Changed Type1           |  |
|               | 12          | 4/4/2565 8:57:35 ชาย       |                                         |                                       |                                         |                                     |   | a changed typet           |  |
|               | 13          | 4/4/2565 8:57:35 ชาย       |                                         |                                       |                                         |                                     |   |                           |  |
|               | 14          | 4/4/2565 8:57:35 ชาย       | > Advanced options                      |                                       |                                         |                                     |   |                           |  |
|               | 15          | 4/4/2565 8:57:35 ชาย       |                                         |                                       |                                         |                                     |   |                           |  |
|               | 16          | 4/4/2565 8:57:35 ชาย       |                                         |                                       |                                         | OK Cancel                           |   |                           |  |
|               | 17          | 4/4/2565 9:03:57 หญิง      |                                         |                                       | -                                       | Cancel                              |   |                           |  |
|               | 18          | 4/4/2565 9:03:57 หญิง      |                                         |                                       | •                                       |                                     |   |                           |  |
|               | 19          | 4/4/2565 9:03:57 หญิง      | ประสบการณ์ในการใช้งานโปรแกร             | มคอมพิวเตอร์หรือบริการคลาวด์          | MS Access]                              | ไม่เคยใช้                           |   |                           |  |
|               | 20          | 4/4/2565 9:03:57 หญิง      | ประสบการณ์ในการใช้งานโปรแกร             | เมคอมพิวเตอร์หรือบริการคลาวด์         | Google Sheet]                           | ปานกลาง                             |   |                           |  |

0 🕫 🌄 🎖 🐔 🔒 🔒

5 COLUMNS, 432 ROWS Column profiling based on top 1000 rows

PREVIEW DOWNLOADED AT 16:30

へ Ĝ (1<sup>3</sup>)) 😁 ENG 17:47 💭

| File     Home     Transform     A       Image: Constraint of the second second seco | dd Column     View       Data Type: Text *     \$2       Detect Data Type     \$2       Paname     \$2 | Tools Help<br>Replace Values ~<br>Fill ~<br>Pivot Column | Unpivot Columns ~<br>Move ~<br>Convert to List | Split<br>Column • • • • • • • • • • • • • • • • • • • | XO<br>∑<br>Statistics Standard Scientific            | Trigonometry *<br>Rounding *<br>Information * | Date Time Duration                  | Run R<br>script Python |    |                           | ^ (      |
|----------------------------------------------------------------------------------------------------|----------------------------------------------------------------------------------------------------|----------------------------------------------------------|------------------------------------------------|-------------------------------------------------------|------------------------------------------------------|-----------------------------------------------|-------------------------------------|------------------------|----|---------------------------|----------|
| Table                                                                                                    |                                                                                                    | Any Column                                               |                                                | Text Column                                           | Number Column                                        |                                               | Date & Time Column                  | Scripts                |    |                           |          |
| Queries [1]                                                                                                    | < × √ fx                                                                                               | = Table.Re                                               | placeValue(#"Chan                              | ged Type1","]","",Replacer.Rep                        | laceText,{"Attribute.2"}                             | )                                             |                                     |                        | ~  | Query Settings            | $\times$ |
| E Form Responses 1                                                                                                    | Timestam                                                                                               | p 🔽                                                      | A <sup>B</sup> c เพศ                           | ▼ A <sup>B</sup> <sub>C</sub> Attribute.1             | -                                                    | A <sup>B</sup> <sub>C</sub> Attribute.2       | ▼ A <sup>B</sup> <sub>C</sub> Value | 2                      |    | A PROPERTIES              |          |
|                                                                                                    | 1 4                                                                                                    | /4/2565 8:57:35                                          | ข้าย                                           | ประสบการณ์ในการใช้งานโปรแกร                           |                                                      | MS Excel                                      | ใช้น้อย                             |                        |    | Name                      |          |
|                                                                                                    | 2 4                                                                                                    | /4/2565 8:57:35                                          | ขาย                                            | ประสบการณ์ในการใช้งานโปรแกร                           | มดอมพิวเตอร์หรือบริการดลาวด์                         | MS Power BI                                   | "มีเลยใช้                           |                        | ^  | Form Responses 1          |          |
|                                                                                                    | 3 4                                                                                                    | /4/2565 8:57:35                                          | ชาย                                            | ประสบการณ์ในการใช้งานโปรแกร                           | มคอมพิวเตอร์หรือบริการคลาวด์                         | MS Access                                     | ไม่เคยใช้                           |                        |    | All Properties            |          |
|                                                                                                    | 4 4                                                                                                    | /4/2565 8:57:35                                          | ชาย                                            | ประสบการณ์ในการใช้งานโปรแกร                           | มคอมพิวเตอร์หรือบริการคลาวด์                         | Google Sheet                                  | ไม่เคยใช้                           |                        |    |                           |          |
|                                                                                                    | 5 4                                                                                                    | /4/2565 8:57:35                                          | ชาย                                            | ประสบการณ์ในการใช้งานโปรแกร                           | มคอมพิวเตอร์หรือบริการคลาวด์                         | Google Drive                                  | ไม่เคยใช้                           |                        |    | APPLIED STEPS             |          |
|                                                                                                    | 6 4                                                                                                    | /4/2565 8:57:35                                          | ชาย                                            | ประสบการณ์ในการใช้งานโปรแกร                           | มคอมพิวเตอร์หรือบริการคลาวด์                         | One Drive                                     | ไม่เคยใช้                           |                        |    | Source                    | 4        |
|                                                                                                    | 7 4                                                                                                    | /4/2565 8:57:35                                          | ชาย                                            | Social Media ใช้ในแต่ละวัน                            |                                                      | Facebook                                      | ใช้ประจำ                            |                        |    | Navigation                | 4        |
|                                                                                                    | 8 4                                                                                                    | /4/2565 8:57:35                                          | ชาย                                            | ₽¬₽ . м                                               |                                                      |                                               | Q. y.                               |                        |    | Promoted Headers          | 4        |
|                                                                                                    | 9 4                                                                                                    | /4/2565 8:57:35                                          | ชาย                                            |                                                       |                                                      |                                               |                                     | ×                      |    | Changed Type              |          |
|                                                                                                    | 10 4                                                                                                   | /4/2565 8:57:35                                          | ซาย Repl                                       | ace Values                                            |                                                      |                                               |                                     |                        |    | Unpivoted Other Columns   |          |
|                                                                                                    | 11 4                                                                                                   | /4/2565 8:57:35                                          | ชาย Doplog                                     | - one value with another in the col                   | acted columns                                        |                                               |                                     |                        |    | Split Column by Delimiter | 8        |
|                                                                                                    | 12 4                                                                                                   | /4/2565 8:57:35                                          | ชาย หยุ่มสอ                                    | e one value with another in the set                   | ected columns.                                       |                                               |                                     |                        |    | Changed Type1             | 24       |
|                                                                                                    | 13 4                                                                                                   | /4/2565 8:57:35                                          | ชาย Value T                                    | o Find                                                |                                                      |                                               |                                     |                        |    | Replaced Value            | 52       |
|                                                                                                    | 14 4                                                                                                   | /4/2565 8:57:35                                          | ชาย                                            | Media ใช้ในเต่ละวัน                                   |                                                      |                                               |                                     |                        |    |                           |          |
|                                                                                                    | 15 4                                                                                                   | /4/2565 8:57:35                                          | ชาย Replace                                    | With                                                  |                                                      |                                               |                                     |                        |    |                           |          |
|                                                                                                    | 16 4                                                                                                   | /4/2565 8:57:35                                          | ขาย                                            |                                                       |                                                      |                                               |                                     |                        |    |                           |          |
|                                                                                                    | 17 4                                                                                                   | /4/2565 9:03:57                                          | หถิง                                           |                                                       |                                                      |                                               |                                     |                        |    |                           |          |
|                                                                                                    | 18 4                                                                                                   | /4/2565 9:03:57                                          | หญิง > Advar                                   | nced options                                          |                                                      |                                               |                                     |                        |    |                           |          |
|                                                                                                    | 19 4                                                                                                   | /4/2565 9:03:57                                          | หญิง                                           |                                                       |                                                      |                                               |                                     |                        |    |                           |          |
|                                                                                                    | 20 4                                                                                                   | /4/2565 9:03:57                                          | หญิง                                           |                                                       |                                                      |                                               | OK Can                              | cel                    |    |                           |          |
|                                                                                                    | 21 4                                                                                                   | . /4/2565 9:03:57                                        | หญิง                                           |                                                       |                                                      |                                               | Can                                 |                        |    |                           |          |
|                                                                                                    | 22 4                                                                                                   | /4/2565 9:03:57                                          | หญิง                                           |                                                       | T (010171 MA Y (0101 Y M Y 0111 Y ( 1 Y 0164 1 Y 101 |                                               | NT1669121                           |                        |    |                           |          |
|                                                                                                    | 23 4                                                                                                   | /4/2565 9:03:57                                          | หญิง                                           | Social Media ใช้ในแต่ละวัน                            |                                                      | Facebook                                      | ปานกลาง                             |                        | ~  |                           |          |
|                                                                                                    | Social Media ใช้ใน                                                                                     | แต่ละวัน                                                 |                                                |                                                       |                                                      |                                               |                                     |                        |    |                           |          |
|                                                                                                    |                                                                                                    |                                                          |                                                |                                                       |                                                      |                                               |                                     |                        |    |                           |          |
| 5 COLUMNS, 432 ROWS Column profilin                                                                                                    | ng based on top 1000 rows                                                                              | 5                                                        | NAG                                            | 662119121613                                          | 119 129                                              | 201                                           | 9. IANU                             | 1199                   | N٣ | เหเหพิม                   |          |
|                                                                                                    |                                                                                                    |                                                          |                                                |                                                       |                                                      |                                               |                                     | 9                      |    |                           |          |

| Group Use First Row<br>By as Headers • 2 Count Rows | Data Type: Text 👻<br>Detect Data Type<br>Detect Data Type<br>Detect Data Type | 1→2 Replace Values ▼       Unpivot Columns ▼         Image: Fill ▼       Image: Fill ▼         Image: Fill ▼       Image: Fill ▼         I | Split<br>Column                 | $\begin{array}{c} \overline{X} \overline{O} \\ \Sigma \\ \end{array} \xrightarrow{\bullet} \overline{X} \\ \end{array} \begin{array}{c} 10^2 \\ \xrightarrow{\circ} 0 \\ \bullet 0 \\ \bullet 0 \\ \bullet 0 \end{array}$ | Trigonometry *<br>Rounding *<br>Information * | L C R Py<br>Time Duration     |   |                           |          |
|-----------------------------------------------------|-------------------------------------------------------------------------------|----------------------------------------------------------------------------------------------------|---------------------------------|----------------------------------------------------------------------------------------------------|-----------------------------------------------|-------------------------------|---|---------------------------|----------|
| Table                                               |                                                                               | Any Column                                                                                                    | Text Column                     | Number Column                                                                                                    | Date &                                        | Time Column Scripts           |   |                           |          |
| Queries [1]                                         | < × ✓                                                                         | fx = Table.ReplaceValue(#"Change                                                                                                    | red Type1","]","",Replacer.Rep  | <pre>placeText.{"Attribute.2"})</pre>                                                                                                    | )                                             |                               | ~ | Query Settings            | $\times$ |
| Earm Paspansas 1                                    |                                                                               | anna 🗖 aB uura                                                                                                    |                                 | ,,,,,,,,,,,,,,,,,,,,,,,,,,,,,,,,,,,,,,,                                                                                                    | AB Association of                             | AB Malua                      |   |                           |          |
|                                                     | ⊞ <sub>▼</sub> ⊞ <sub>©</sub> rimes                                           |                                                                                                    | A C Attribute.1                 | 🗎 Сору                                                                                                    |                                               | A-c value                     |   | Name                      |          |
|                                                     | 1                                                                             | 4/4/2565 8:57:35 ซ่าย                                                                                                    | ประสบการณ์ในการใช้งานไปรแก      | รมคอมพิวเตอร์หรือบ่<br>🚽 Remove                                                                                                    | 2                                             | ใช้น้อย                       | ~ | Form Responses 1          |          |
|                                                     | 2                                                                             | 4/4/2565 8:57:35 ซ่าย                                                                                                    | ประสบการณ์ในการใช้งานโปรแก      | รมคอมพิวเตอร์หรือบ<br>Remove                                                                                                    | e Other Columns                               | ไม่เคยใช้<br>                 |   |                           |          |
|                                                     | 3                                                                             | 4/4/2565 8:57:35 ซ่าย                                                                                                    | ประสบการณ์ในการใช้งานโปรแก      | รมคอมพิวเตอร์หรือบ<br>Duplica                                                                                                    | te Column                                     | ไม่เคยใช้                     |   | All Properties            |          |
|                                                     | 4                                                                             | 4/4/2565 8:57:35 ซ่าย                                                                                                    | ประสบการณ์ในการใช้งานโปรแก      | รมคอมพาเตอร์หรือบ่<br>Add Col                                                                                                    | lumn From Examples                            | ไม่เคยใช้                     |   | ▲ APPLIED STEPS           |          |
|                                                     | 5                                                                             | 4/4/2565 8:57:35 ซ่าย                                                                                                    | ประสบการณ์ในการใช้งานโปรแก      | รมคอมพิวเนอร์หรือบ                                                                                                    | Dualizatas                                    | ไม่เคยใช้                     |   | Source                    | м        |
|                                                     | 6                                                                             | 4/4/2565 8:57:35 ซ่าย                                                                                                    | ประสบการณ์ในการใช้งานโปรแก      | รมคอมพิวเตอโหรือบ Remove                                                                                                    |                                               | ไม่เคยใช้                     |   | Navigation                |          |
|                                                     | 7                                                                             | 4/4/2565 8:57:35 ซ่าย                                                                                                    | Social Media ใช้ในแต่ละวัน      | Remove                                                                                                    | e Errors                                      | ใช้ประจำ                      |   |                           | 8        |
|                                                     | 8                                                                             | 4/4/2565 8:57:35 ซ่าย                                                                                                    | Social Media ใช้ในแต่ละวัน      | Change                                                                                                    | Туре                                          | ▶ ใช้ประจำ                    |   | Changed Type              | 14       |
|                                                     | 9                                                                             | 4/4/2565 8:57:35 ซ่าย                                                                                                    | Social Media ใช้ในแต่ละวัน      | Transfor                                                                                                    | rm                                            | <ul> <li>Iowercase</li> </ul> |   | Unpivoted Other Columns   |          |
|                                                     | 10                                                                            | 4/4/2565 8:57:35 ซ่าย                                                                                                    | Social Media ใช้ในแต่ละวัน      | 1, Replace                                                                                                    | Values                                        | UPPERCASE                     |   | Split Column by Delimiter |          |
|                                                     | 11                                                                            | 4/4/2565 8:57:35 ซาย                                                                                                    | Social Media ใช้ในแต่ละวัน      | Replace                                                                                                    | Errors                                        | Capitalize Each Word          |   | Changed Type1             |          |
|                                                     | 12                                                                            | 4/4/2565 8:57:35 ชาย                                                                                                    | Social Media ใช้ในแต่ละวัน      | رآاء Split Co                                                                                                    | lumn                                          | l Irim                        |   | × Replaced Value          | 45       |
|                                                     | 13                                                                            | 4/4/2565 8:57:35 ชาย                                                                                                    | อุปกรณ์คอมพิวเตอร์ที่ท่านใช้ในเ | เต่ละวันในช่วง 1 ปี 😤 Group B                                                                                                    | 3v                                            | Length                        |   |                           |          |
|                                                     | 14                                                                            | 4/4/2565 8:57:35 ชาย                                                                                                    | อุปกรณ์คอมพิวเตอร์ที่ท่านใช้ในเ | เต่ละวัน ในช่วง 1 ปี Fill                                                                                                    | ,                                             |                               |   |                           |          |
|                                                     | 15                                                                            | 4/4/2565 8:57:35 ซาย                                                                                                    | อุปกรณ์คอมพิวเตอร์ที่ท่านใช้ในเ | เต่ละวัน ในช่วง 1 ปี 🖳 Unpivot                                                                                                    | Columns                                       | XMI                           |   |                           |          |
|                                                     | 16                                                                            | 4/4/2565 8:57:35 ซาย                                                                                                    | อุปกรณ์คอมพิวเตอร์ที่ท่านใช้ในเ | เต่ละวัน ในช่วง 1 ปี Unpivot                                                                                                    | Other Columns                                 | เซนอย                         |   |                           |          |
|                                                     | 17                                                                            | 4/4/2565 9:03:57 หญิง                                                                                                    | ประสบการณ์ในการใช้งานโปรแก      | รมคอมพิวเตอร์หรือบ Unpivot                                                                                                    | Only Selected Columns                         | ใช้น้อย                       |   |                           |          |
|                                                     | 18                                                                            | 4/4/2565 9:03:57 หญิง                                                                                                    | ประสบการณ์ในการใช้งานโปรแก      | รมคอมพิวเตอร์หรือบ                                                                                                    |                                               | ไม่เคยใช้                     |   |                           |          |
|                                                     | 19                                                                            | <i>4/4/2565 9:03:57</i> หญิง                                                                                                    | ประสบการณ์ในการใช้งานโปรแก      | รมคอมพิวเตอร์หรือบ                                                                                                    |                                               | ไม่เคยใช้                     |   |                           |          |
|                                                     | 20                                                                            | <i>4/4/2565 9:03:57</i> หญิง                                                                                                    | ประสบการณ์ในการใช้งานโปรแก      | รมคอมพิวเตอร์หรือบ                                                                                                    |                                               | ปานกลาง                       |   |                           |          |
|                                                     | 21                                                                            | <i>4/4/2565 9:03:57</i> หญิง                                                                                                    | ประสบการณ์ในการใช้งานโปรแก      | รมคอมพิวเตอร์หรือบ Drill Do                                                                                                    | wn •                                          | ปานกลาง                       |   |                           |          |
|                                                     | 22                                                                            | <i>4/4/2565 9:03:57</i> หญิง                                                                                                    | ประสบการณ์ในการใช้งานโปรแก      | รมคอมพิวเตอร์หรือบ Add as                                                                                                    | New Query                                     | ใช้น้อย                       |   |                           |          |
|                                                     | 23                                                                            | <i>4/4/2565 9:03:57</i> หญิง                                                                                                    | Social Media ใช้ในแต่ละวัน      |                                                                                                    | Facebook                                      | ปานกลาง                       |   |                           |          |
|                                                     | 24                                                                            | 4/4/2565 9:03:57 หญิง                                                                                                    | Social Media ใช้ในแต่ละวัน      |                                                                                                    | LINE                                          | ปานกลาง                       |   |                           |          |
|                                                     | 25                                                                            | 4/4/2565 9:03:57 <sub>หญ</sub> ิง                                                                                                    | Social Media ใช้ในแต่ละวัน      |                                                                                                    | Instagram                                     | ใช้บ่อย                       |   |                           |          |
|                                                     | 26                                                                            | 4/4/2565 9:03:57 หญิง                                                                                                    | Social Media ใช้ในแต่ละวัน      |                                                                                                    | TikTok                                        | ใช้น้อย                       |   |                           |          |
|                                                     | 27                                                                            | 4/4/2565 9:03:57 หญิง                                                                                                    | Social Media ใช้ในแต่ละวัน      |                                                                                                    | YouTube                                       | ใช้น้อย                       |   |                           |          |
|                                                     | 28                                                                            | A/A/2565 91                                                                                                    |                                 |                                                                                                    |                                               | -                             |   | 0                         |          |

5 COLUMNS, 432 ROWS Column profiling based on top 1000 rows

| 📔 🗌 🗧 🛛 Untitled ·                          | - Power Query Edi       | tor                                                  |                                                |                                                                                                    |                                                                       |                             |                                     |          | - 6                       | ) ×        |
|---------------------------------------------|-------------------------|------------------------------------------------------|------------------------------------------------|----------------------------------------------------------------------------------------------------|-----------------------------------------------------------------------|-----------------------------|-------------------------------------|----------|---------------------------|------------|
| File Home                                   | Transform Ad            | d Column Vie                                         | w Tools Help                                   |                                                                                                    |                                                                       |                             |                                     |          |                           | ~ (        |
| Column From Custom Inv<br>Examples * Column | voke Custom<br>Function | onditional Column<br>dex Column ~<br>uplicate Column | ABC<br>Format                                  | XO<br>∑<br>Statistics Standard Scientific<br>↓<br>↓<br>↓<br>↓<br>↓<br>↓<br>↓<br>↓<br>↓<br>↓<br>↓<br>↓<br>↓ | Date Time Duration Tex                                                | t Vision Azure Machine      |                                     |          |                           |            |
|                                             | General                 |                                                      | From Text                                      | From Number                                                                                                | From Date & Time                                                      | Al Insights                 |                                     |          |                           |            |
| Queries [1]                                 | <                       | ×                                                    | $f_{\mathcal{X}}$ = Table.RenameCo             | olumns(#"Trimmed Text",{{"Attribute.                                                                       | 1", "ສຳຄາມ"}, {"Attribute.2                                           | ", "ตัวเดือก"}})            |                                     | ~        | Query Settings            | ×          |
| E Form Responses                            | 1                       | 📰 🗸 📴 Tin                                            | nestamp ▼ A <sup>B</sup> <sub>C</sub> เพ       | งศ <mark>โ<sup>AB</sup>c คำถาม</mark>                                                                      |                                                                       | ◄ A <sup>B</sup> c ตัวเลือก | ✓ A <sup>B</sup> <sub>C</sub> Value | <b>•</b> | ▲ PROPERTIES              |            |
|                                             |                         | 1                                                    | 4/4/2565 8·57·35 etce                          | ประสบการณ์ในการใช้เร                                                                                       | นโปรแกรมความพิวเตอร์หรือบริการควา                                     | no MS Excel                 | ให้เวย                              |          | Name                      |            |
|                                             |                         | 2                                                    | 4/4/2565 8:57:35 ejg                           | ประสบารถโบการใช้ช                                                                                          | หม่องแกรมคอมพิวเตอร์หรือบริการคอ                                      |                             | ายนอย<br>ไม่เคยใต้                  | ^        | Form Responses 1          |            |
|                                             |                         | 2                                                    | 4/4/2565 8:57:35 1018                          | ประสบการณ์ในการใช้เร                                                                                       | ามโปรแกรมคอมพิวเตอร์หรือบริการคอ                                      | າດ໌ MS Access               | เมเตอเบ<br>ใจและใช้                 |          | All Properties            |            |
|                                             |                         | 4                                                    | 4/4/2565 8:57:35 gipt                          | ประสบกรณ์ในการใช้มา                                                                                        | นโปรแกรมคอมพิวเตอร์หรือบริการคอ:                                      | າຄັ Google Sheet            | างเคยเข<br>ไข่และเได้               |          |                           |            |
|                                             |                         | 5                                                    | 4/4/2565 8:57:35 ชาวย                          | ประสบการกโปบการใช้มา                                                                                       | นโปรแกรมคอมพิวเตอร์หรือบริการคอ                                       | an Google Drive             | างเคยไข้<br>ไม่เอยไข้               |          | APPLIED STEPS             |            |
|                                             |                         | 6                                                    | 4/4/2565 8:57:35 ต่าย                          | ประสบการกป็นการใช้เร                                                                                       | นโปรแกรมคอมพิวเตอร์หรือบริการคอ                                       | ດດ໌ One Drive               | ไม่เคยใต้                           |          | Source                    | 4          |
|                                             |                         | 7                                                    | 4/4/2565 8:57:35 101                           | Social Modia ใช้โมแต่ร                                                                                     | หม่อ ระการพุทธพุท ระทย รากรอบ รากราชก<br>เว้า                         | Eacebook                    | ได้ประวำ                            |          | Navigation                | 4          |
|                                             |                         | 8                                                    | 4/4/2565 8:57:35 gin                           | Social Media ใช้โมแต่ร                                                                                     | ะวัน                                                                  | LINE                        | ใช้ประจำ                            |          | Promoted Headers          | 4          |
|                                             |                         | 9                                                    | 4/4/2565 8:57:35 ชาวย                          | Social Media ใช้ในแต่ส                                                                                     | ะวัน                                                                  | Instagram                   | • ใช้น้อย                           |          | Changed Type              |            |
|                                             |                         | 10                                                   | 4/4/2565 8:57:35 ต่าย                          | Social Media ใช้โมแต่ร                                                                                     | ะวัน                                                                  | TikTok                      | ไม่เคยใต้                           |          | Unpivoted Other Columns   |            |
|                                             |                         | 11                                                   | 4/4/2565-8:57:35 gipt                          | - Social Media ใช้ไมแต่ล                                                                                   | ะวัน                                                                  | YouTube                     | 101000                              |          | Split Column by Delimiter | 4          |
|                                             |                         |                                                      |                                                |                                                                                                    | <b>6</b> . 0                                                          | Touruse                     |                                     |          | Changed Type1             |            |
|                                             |                         |                                                      | <b>L9 8 9 1 9</b>                              | <u> </u>                                                                                                   | 1991 01                                                               | <b>0191 11</b>              | ລະ                                  | ก        | Replaced Value            | 4          |
|                                             |                         |                                                      |                                                |                                                                                                    |                                                                       |                             |                                     |          | Trimmed Text              |            |
|                                             |                         |                                                      |                                                |                                                                                                    |                                                                       |                             |                                     |          | Renamed Columns           |            |
|                                             |                         |                                                      |                                                |                                                                                                    |                                                                       |                             |                                     |          |                           |            |
|                                             |                         |                                                      |                                                |                                                                                                    |                                                                       |                             |                                     |          |                           |            |
|                                             |                         | 18                                                   | <i>4/4/2565 9:02:57</i> หญิง                   | ประสบการกป็นการใช้เร                                                                                       | นโปรแกรนควมพิวเตอร์หรือบริการควา                                      | ວດ໌ MS Power Bl             | ไม่เอยใช้                           |          |                           |            |
|                                             |                         | 10                                                   | 4/4/2565 9:03:57 พญิง<br>4/4/2565 9:02:57 พญิง | ประกบการแผนการของ                                                                                          | หมารแกรมคอมพระตอร์หรือบริการการ<br>เป็ประเภรมการพัฒนากระหรือบริการการ | no MS Access                | เมเตยเบ<br>ไม่เคมใช้                |          |                           |            |
|                                             |                         | 20                                                   | 4/4/2565 9:02:57 พญิง                          | ประสบการเผ่า เรียง                                                                                         | นโปรแกรมคอมพิงเตอรทรอบรถ เรศส                                         | no Google Sheet             | 101000                              |          |                           |            |
|                                             |                         | 20                                                   | 4/4/2565 9:03:57 NEUN                          | ประสบการเผเผา เรเบง                                                                                        | าสเบรแกรมคอมพรเตอร์หรือบริกรุณ                                        | Coogle Sheet                |                                     |          |                           |            |
|                                             |                         | 21                                                   | 4/4/2565 9:03:57 หญิง                          | ประสบการณ์เนการเขงา                                                                                        | นเบรแกรมคอมพวเตอรหรอบรการคลา<br>- โ. I                                | วด Google Drive             | ปานกลาง                             |          |                           |            |
|                                             |                         | 22                                                   | 4/4/2565 9:03:57 หญุง                          | ประสบการณ แนการเขงา                                                                                        | นเบรแกรมคอมพวเตอรหรอบรการคล <sup>ะ</sup>                              | Cone Drive                  | เซนอย                               |          |                           |            |
|                                             |                         | 23                                                   | 4/4/2565 9:03:57 หญุง                          | Social Media เป็นแต่ส                                                                                      | ะวน                                                                   | Facebook                    | บานกลาง                             |          |                           |            |
|                                             |                         | 24                                                   | 4/4/2565 9:03:57 หญิง                          | Social Media ไข้ในแต่ส                                                                                     | ะวน                                                                   | LINE                        | บานกลาง                             |          |                           |            |
|                                             |                         | 25                                                   | 4/4/2565 9:03:57 หญิง                          | Social Media ไข้ในแต่ส                                                                                     | ะวน                                                                   | Instagram                   | เข้บอย<br>ๆ xx                      |          |                           |            |
|                                             |                         | 26                                                   | 4/4/2565 9:03:57 หญิง                          | Social Media ไข้ในแต่ส                                                                                     | ะวน                                                                   | TikTok                      | ไข่น้อย<br>***                      |          |                           |            |
|                                             |                         | 27                                                   | 4/4/2565 9:03:57 หญิง                          | Social Media ใช้ในแต่ส                                                                                     | ะวัน                                                                  | YouTube                     | ไข้น้อย                             |          |                           |            |
|                                             |                         | 28                                                   | 4/4/2565 9:03:57 หญิง                          | Social Media ใช้ในแต่ส                                                                                     | เว้น                                                                  | Email                       | ไข้ประจำ                            | ~        |                           |            |
| COLUMNS 432 ROWS                            | Column profiling        | a based on ton 10                                    | 4/4/2555.002257 mon                            | อปอรอโออนเพื่อเพอร์ใหม่                                                                                    | วงปกไมนต่องอัน ไมก่อง 4 มี                                            |                             | lettere                             |          | PREVIEW DOWNLOA           | ADED AT 16 |

0 🗄 🍢 🚷 🚺

5 COLUMNS, 432 ROWS Column profiling based on top 1000 rows

^ ⊡ ปิง) ๒ ใหย 18:00 □ 6/4/2565 □

| , shares i onor query s                   | Editor                                                                                                 |                                                                                                    |                                                                                                    |                                                                                                    |                                                                                                    |          |                                                      | - |
|-------------------------------------------|----------------------------------------------------------------------------------------------------|----------------------------------------------------------------------------------------------------|----------------------------------------------------------------------------------------------------|----------------------------------------------------------------------------------------------------|----------------------------------------------------------------------------------------------------|----------|------------------------------------------------------|---|
| Home Transform                            | Add Column Vi                                                                                          | /ie <mark>v Tools Help</mark>                                                                                                    |                                                                                                    |                                                                                                    |                                                                                                    |          |                                                      |   |
|                                           | Conditional Column                                                                                     | ABS Extract                                                                                                    | $\begin{array}{c c} + & & \\ \hline \\ \hline \\ \hline \\ \hline \\ \hline \\ \hline \\ \hline \\ \hline \\ \hline$                                                                                                    | ∞ ⊿                                                                                                    |                                                                                                    |          |                                                      |   |
| om Custom Invoke Custom                   | Duplicate Column                                                                                       | Format abc Parse - Statistics St                                                                                                    | andard Scientific                                                                                                    | ision Azure Machine                                                                                                    |                                                                                                    |          |                                                      |   |
| s ▼ Column Function └─                    |                                                                                                    | Erom Tayt                                                                                                    | From Number                                                                                                    | Learning                                                                                                    |                                                                                                    |          |                                                      |   |
| igi fiplumn                               | <                                                                                                    |                                                                                                    |                                                                                                    |                                                                                                    |                                                                                                    |          | Query Settings                                       |   |
| new column that                           |                                                                                                    | jx = Table.TransformColumns                                                                                                    | (# "Replaced Value", {{ "Attribute.1", lext.lrim, type text}                                                                                                    | })                                                                                                    |                                                                                                    | ×        |                                                      |   |
| n Responses/alues in the selected column. | III. III. III.                                                                                         | mestamp 💌 A <sup>B</sup> C เพศ                                                                                                    | ✓ A <sup>B</sup> <sub>C</sub> Attribute.1                                                                                                    | A <sup>B</sup> C Attribute.2                                                                                                    | ✓ A <sup>B</sup> <sub>C</sub> Value                                                                                                    | <b>–</b> |                                                      |   |
|                                           | 1                                                                                                    | 4/4/2565 8:57:35 ซาย                                                                                                    | ประสบการณ์ในการใช้งานโปรแกรมคอมพิวเตอร์หรือบริการคลาวด์                                                                                                    | MS Excel                                                                                                    | ไซ้น้อย                                                                                                    |          | Name                                                 |   |
|                                           | 2                                                                                                    | 4/4/2565 8:57:35 ชาย                                                                                                    | ประสบการณ์ในการใช้งานโปรแกรมคอมพิวเตอร์หรือบริการคลาวด์                                                                                                    | MS Power BI                                                                                                    | ไม่เคยใช้                                                                                                    |          | Form Responses 1                                     |   |
|                                           | 3                                                                                                    | 4/4/2565 8:57:35 ชาย                                                                                                    | ประสบการณ์ในการใช้งานโปรแกรมคอมพิวเตอร์หรือบริการคลาวด์                                                                                                    | MS Access                                                                                                    | ไม่เคยใช้                                                                                                    |          | All Properties                                       |   |
|                                           | 4                                                                                                    | 4/4/2565 8:57:35 ชาย                                                                                                    | ประสบการณ์ในการใช้งานโปรแกรมคอมพิวเตอร์หรือบริการคลาวด์                                                                                                    | Google Sheet                                                                                                    | ไม่เคยใช้                                                                                                    |          |                                                      |   |
|                                           | 5                                                                                                    | 4/4/2565 8:57:35 ชาย                                                                                                    | ประสบการณ์ในการใช้งานโปรแกรมคอมพิวเตอร์หรือบริการคลาวด์                                                                                                    | Google Drive                                                                                                    | ไม่เคยใช้                                                                                                    |          | APPLIED STEPS                                        |   |
|                                           | 6                                                                                                    | 4/4/2565 8:57:35 ชาย                                                                                                    | ประสบการณ์ในการใช้งานโปรแกรมคอมพิวเตอร์หรือบริการคลาวด์                                                                                                    | One Drive                                                                                                    | ไม่เคยใช้                                                                                                    |          | Source                                               |   |
|                                           | 7                                                                                                    | 4/4/2565 8:57:35 ชาย                                                                                                    | Social Media ใช้ในแต่ละวัน                                                                                                    | Facebook                                                                                                    | ใช้ประจำ                                                                                                    |          | Navigation                                           |   |
|                                           | 8                                                                                                    | 4/4/2565 8:57:35 ชาย                                                                                                    | Social Media ใช้ในแต่ละวัน                                                                                                    | LINE                                                                                                    | ใช้ประจำ                                                                                                    |          | Promoted Headers                                     |   |
|                                           |                                                                                                    |                                                                                                    | 6 - 6                                                                                                    |                                                                                                    | 9 22                                                                                                    |          | Changed Type                                         |   |
|                                           | 9                                                                                                    | 4/4/2565 8:57:35 ชาย                                                                                                    | Social Media ไข้ในแต่ละวัน                                                                                                    | Instagram                                                                                                    | เช่นอย                                                                                                    |          |                                                      |   |
|                                           | 9 10                                                                                                   | 4/4/2565 8:57:35 ชาย<br>4/4/2565 8:57:35 ชาย<br>9<br>9<br>9<br>9<br>9<br>9<br>9<br>9<br>9<br>9<br>9<br>9<br>9<br>9<br>9<br>9<br>9<br>9<br>9                                                                                                    | Social Media โซ่ในแต่ละวัน<br>Social Media โซ่ในแต่ละวัน                                                                                                    | TikTok                                                                                                    |                                                                                                    | ീപ       | Unpivoted Other Columns<br>Split Column by Delimiter | 5 |
|                                           | 9<br>10                                                                                                | 4/4/2565 8:57:35<br>4/4/2565 8:57:35<br>ชาย<br>ร้างคอลัม                                                                                                    | Social Media โซ่ในแต่ละวัน<br>Social Media โซ่ในแต่ละวัน                                                                                                    | TikTok                                                                                                    | <sup>เชนอย</sup><br>เม่เคยใช้                                                                                                    | ใน       | Unpivoted Other Columns<br>Split Column by Delimiter | 5 |
|                                           | 9<br>10                                                                                                | 4/4/2565 8:57:35<br>4/4/2565 8:57:35<br>ชาย                                                                                                    | social Media โซ่ในแต่ละวัน<br>Social Media โซ่ในแต่ละวัน<br>ฟาราชานาราชานาราช<br>Value ให้เป็น                                                                                                    | ารtagram<br>TikTok<br>ปลง                                                                                                    | เซนอย<br>เม้เคยใช้<br>ด้วเลือก<br>งย                                                                                                    | ใน       | Unpivoted Other Columns<br>Split Column by Delimiter | 5 |
|                                           | 9<br>10                                                                                                | 4/4/2565 8:57:35<br>ชาย<br>(ร้างคอลัม                                                                                                    | Social Media ใช่ในแต่ละวัน<br>Social Media ใช่ในแต่ละวัน<br><b>นํใหม่ โดยการแร</b><br>Value ให้เป็น                                                                                                    | ารtagram<br>TikTok<br>ปัลง<br>ตัวเอ                                                                                                    | <sup>เชนอย</sup><br>ไม่เคยใช้<br><b>ควาเลือก</b><br><b>ควา</b>                                                                                                    | ใน       | Unpivoted Other Columns<br>Split Column by Delimiter | 5 |
|                                           | 9<br>10                                                                                                | 4/4/2565 8:57:35<br>4/4/2565 8:57:35<br>ชาย<br>โร้างคอลัม                                                                                                    | social Media โซ่ในแต่ละวัน<br>social Media โซ่ในแต่ละวัน<br>Value ให้เป็น<br>Value ให้เป็น                                                                                                    | ารtagram<br>TikTok                                                                                                    | เซนอย<br>ไม่เคยใช้<br>ด้วเลือก<br>งข                                                                                                    | ใน       | Unpivoted Other Columns<br>Split Column by Delimiter | 5 |
|                                           | 9<br>10                                                                                                | 4/4/2565 8:57:35<br>4/4/2565 8:57:35<br>โร้างคอลัม<br>ด้วร                                                                                                    | social Media โซโนแต่ละวัน<br>Social Media โซโนแต่ละวัน<br>Value ให้เป็น<br>Value ให้เป็น<br>ยุคำสัง Conditio                                                                                                    | <sup>Instagram</sup><br>TikTok<br>ตัวเล<br>nal (                                                                                        | <sup>เช่นอย</sup><br>ตัวเลือก<br>งข<br>Column                                                                                                    | ใน       | Unpivoted Other Columns<br>Solit Column by Delimiter | 5 |
|                                           | 9<br>10                                                                                                | 4/4/2565 8:57:35<br>4/4/2565 8:57:35<br>โร้างคอลัม<br>ด้วร                                                                                                    | social Media โซโนแต่ละวัน<br>Social Media โซโนแต่ละวัน<br>Value ให้เป็น<br>ยุคำสัง Conditio                                                                                                    | Instagram<br>TikTok<br>ตัวเล<br>nal (                                                                                                   | <sup>เชนอย</sup><br>เม่เคยใช้<br>ด้วเลือก<br>อย<br>Column                                                                                                    | ใน       | Unpivoted Other Columns<br>Split Column by Delimiter | 5 |
|                                           | 9<br>10                                                                                                | 4/4/2565 8:57:35<br>4/4/2565 8:57:35<br>ชาย<br>ร้างคอลัม<br>ด้วง                                                                                                    | social Media โซ่ในแต่ละวัน<br>social Media โซ่ในแต่ละวัน<br>Value ให้เป็น<br>ยุคำลัง Conditio                                                                                                    | Instagram<br>TikTok<br>ตัวเล<br>nal (                                                                                                   | <sup>เซนอย</sup><br>ไม่เคยใช้<br>จ๊อเลือก<br>จข<br>Column                                                                                                    | ใน       | Unpivoted Other Columns<br>Split Column by Delimiter | 5 |
|                                           | 9<br>10                                                                                                | 4/4/2565 8:57:35       ชาย         4/4/2565 8:57:35       ชาย         ได้การคอลัม       ด้วรรรรรรรรรรรรรรรรรรรรรรรรรรรรรรรรรรรร                                                                                                    | Social Media โซโนแต่ละวัน<br>Social Media โซโนแต่ละวัน<br><b>เม่าสามาร์ โดยการแร้</b><br>Value ให้เป็น<br>ยุคำสัง Conditio                                                                                                    | Instagram<br>TikTok<br>May<br>Maja<br>Maja<br>Maja<br>Maja<br>Maja<br>Maja<br>Maja                                                      | <sup>เซนอย</sup><br>ไม่เคยใช้<br>ตัวเลือก<br>19<br>19<br>19<br>10<br>10<br>10<br>10<br>10<br>10<br>10<br>10<br>10<br>10<br>10<br>10<br>10                                                                                                    | ใน       | Unpivoted Other Columns<br>Split Column by Delimiter | 5 |
|                                           | 9<br>10<br>6<br>7<br>7<br>7<br>7<br>7<br>7<br>7<br>7<br>7<br>7                                         | 4/4/2565 8:57:35       ชาย         4/4/2565 8:57:35       ชาย         ได้สำนาคอลัม       ๑๑๑๑๑๑๑๑๑๑๑๑๑๑๑๑๑๑๑๑๑๑๑๑๑๓๓๓๓๓๓๓๓๓๓๓๓                                                                                                    | Social Media โซ่ในแต่ละวัน<br>Social Media โซ่ในแต่ละวัน<br><b>เม่า คาราย โซ่โนแต่ละวัน</b><br><b>Value ให้เป็น</b><br><b>Value ให้เป็น</b><br><b>ยคำลัง Conditio</b><br>บระสบการณ์ในการ์ใช้งานโปรแกรมคอมพิวเตอร์หรือบริการคลาวดี<br>ระละไปเหล่าะ โซ่ในแต่จะตัว                       | Instagram<br>TikTok<br>UAN<br>ØJJAN<br>ØJJAN<br>ØJJAN<br>ON Drive<br>Coogle Drive<br>One Drive                                          | เซนอย<br>ไม่เคยใช้<br>ตัวเลือก<br>วย<br>วย<br>วย<br>วย<br>มานาส N<br>ใช่น้อย                                                                                                    | ใน       | Unpivoted Other Columns<br>Solit Column by Delimiter | 5 |
|                                           | 9<br>10<br><b>3</b><br><b>3</b><br><b>3</b><br><b>4</b>                                                | 4/4/2565 8:57:35       ชาย         4/4/2565 8:57:35       ชาย         ได้สำนาคอลัม       ด้วาง         ๑๑๑๑๑๑๑๑๑๑๑๑๑๑๑๑๑๑๓๓๓       ๑๓๑๑๑๑๑๓๓๓๓๓๓๓๓๓๓๓๓๓๓๓๓๓๓๓๓๓๓๓๓๓๓๓๓๓๓                                                                                                    | Social Media ใช้ในแต่ละวัน<br>Social Media ใช้ในแต่ละวัน<br><b>เม่าสารณ์ โดยการแร</b><br><b>Value ให้เป็น</b><br><b>ยคำลับ Conditio</b><br>ประสบการณ์ในการใช้งานโปรแกรมคอมพิวเตอร์หรือบริการคลาวด์<br>Social Media ใช้ในแต่ละวัน                                                      | Instagram<br>TikTok<br>Uay May<br>May<br>May<br>May<br>May<br>May<br>May<br>May<br>May<br>May                                           | เซนอย<br>ไม่เคยใช้<br>ตัวเลือก<br>98<br>99<br>00<br>00<br>00<br>00<br>00<br>00<br>00<br>00<br>00                                                                                                    | ใน       | Unpivoted Other Columns<br>Split Column by Delimiter | 2 |
|                                           | 9<br>10<br>6<br>7<br>7<br>7<br>7<br>7<br>7<br>7<br>7<br>7<br>7<br>7<br>7<br>7<br>7<br>7<br>7<br>7<br>7 | 4/4/2565 8:57:35       ชาย         4/4/2565 8:57:35       ชาย         ได้สำคาสาดอาลัม       โด้อามาระสารงาน         ได้สำคาสาดอาลัม       โด้อามาระสารงาน         4/4/2565 9:03:57       หญิง         4/4/2565 9:03:57       หญิง         4/4/2565 9:03:57       หญิง         4/4/2565 9:03:57       หญิง         4/4/2565 9:03:57       หญิง         4/4/2565 9:03:57       หญิง                                                                                                    | Social Media ใช้ในแต่ละวัน<br>Social Media ใช้ในแต่ละวัน<br><b>เม่า คือเป็น เม่า คราม</b><br><b>รอcial Media ใช้ในแต่ละวัน</b><br><b>รอcial Media ใช้ในแต่ละวัน</b><br>รocial Media ใช้ในแต่ละวัน<br>รocial Media ใช้ในแต่ละวัน                                                       | Instagram<br>TikTok<br>UANY<br>MODE Drive<br>GOOGIE Drive<br>GOOGIE Drive<br>Facebook<br>LINE                                           | เซนอย<br>ไม่เคยใช้<br>ตัวเลือก<br>92<br>92<br>01<br>01<br>01<br>01<br>01<br>01<br>01<br>01<br>01<br>01                                                                                                    | ใน       | Unpivoted Other Columns<br>Split Column by Delimiter | 2 |
|                                           | 9<br>10<br>21<br>22<br>23<br>24<br>25<br>26                                                            | 4/4/2565 8:57:35       ชาย         4/4/2565 8:57:35       ชาย         ได้สำคาสาดสุดสุดสุดสุดสุดสุดสุดสุดสุดสุดสุดสุดสุด                                                                                                    | Social Media ใช้ในแต่ละวัน<br>Social Media ใช้ในแต่ละวัน<br><b>เม่า โดยมารถเป็น</b><br><b>Value ให้เป็น</b><br><b>Value ให้เป็น</b><br><b>ยด้าลัง Conditio</b><br>Dระสบการณ์ในการใช้งานโปรแกรมคอมพิวเตอร์หรือบริการคลาวด์<br>Social Media ใช้ในแต่ละวัน<br>Social Media ใช้ในแต่ละวัน | Instagram<br>TikTok<br>UANY<br>ONE Drive<br>GOOGIE Drive<br>GOOGIE Drive<br>Facebook<br>LINE<br>Instagram                               | เซนอย<br>ไม่เคยใช้<br><b>ตัวเลือก</b><br><b>12</b><br><b>12</b> | ใน       | Unpivoted Other Columns<br>Solit Column by Delimiter | 2 |
|                                           | 9<br>10<br>21<br>22<br>23<br>24<br>25<br>26                                                            | 4/4/2565 8:57:35       ชาย         4/4/2565 8:57:35       ชาย         ได้สำคาสาดสุดสุดสุดสุดสุดสุดสุดสุดสุดสุดสุดสุดสุด                                                                                                    | Social Media ใช้ในแต่ละวัน<br>Social Media ใช้ในแต่ละวัน<br><b>หมาย เม่า เม่า เม่า เม่า เม่า เม่า เม่า เม่า</b>                                                                                                    | Instagram<br>TikTok<br>UANY<br>OR DIVE<br>OODE DIVE<br>ODE DIVE<br>GOOGIE DIVE<br>COODE DIVE<br>Facebook<br>LINE<br>Instagram<br>TikTok | เซนอย<br>ไม่เคยใช้<br><b>ตัวเลือก</b><br><b>วย</b><br><b>วย</b><br><b>วยสอย</b><br><b>บานกลาง</b><br>ไช่น้อย<br>ปานกลาง<br>ไช่น้อย<br>ไช่น้อย<br>ไช่น้อย                                                                                                    | ใน       | Unpivoted Other Columns<br>Solit Column by Delimiter | 5 |
|                                           | 9<br>10<br>21<br>22<br>23<br>24<br>25<br>26<br>27<br>22                                                | 4/4/2565 8:57:35       ชาย         4/4/2565 8:57:35       ชาย         ได้สักษิคอลัม       ด้วย         ด้วยสาม       ด้วยสาม         4/4/2565 9:03:57       หญิง         4/4/2565 9:03:57       หญิง | Social Media ใช้ในแต่ละวัน<br>Social Media ใช้ในแต่ละวัน<br><b>หมายคายสายคายคายคายคายคายคายคายคายคายคายคายคายคา</b>                                                                                                    | Instagram<br>TikTok<br>UNC<br>ORE Drive<br>Coogle Drive<br>Facebook<br>LINE<br>Instagram<br>TikTok<br>YouTube                           | เซนอย<br>ไม่เคยใช้<br><b>ตัวเลือก</b><br><b>12</b><br><b>12</b> | ໃນ       | Unpivoted Other Columns<br>Split Column by Delimiter | 5 |

0 🗐 🍢 🚷 🚺 🚺

NS, 432 ROWS Column profi ıg. sed on top 1000 rows

へ Ĝ (1)) **= ENG** 17:58 「, 」

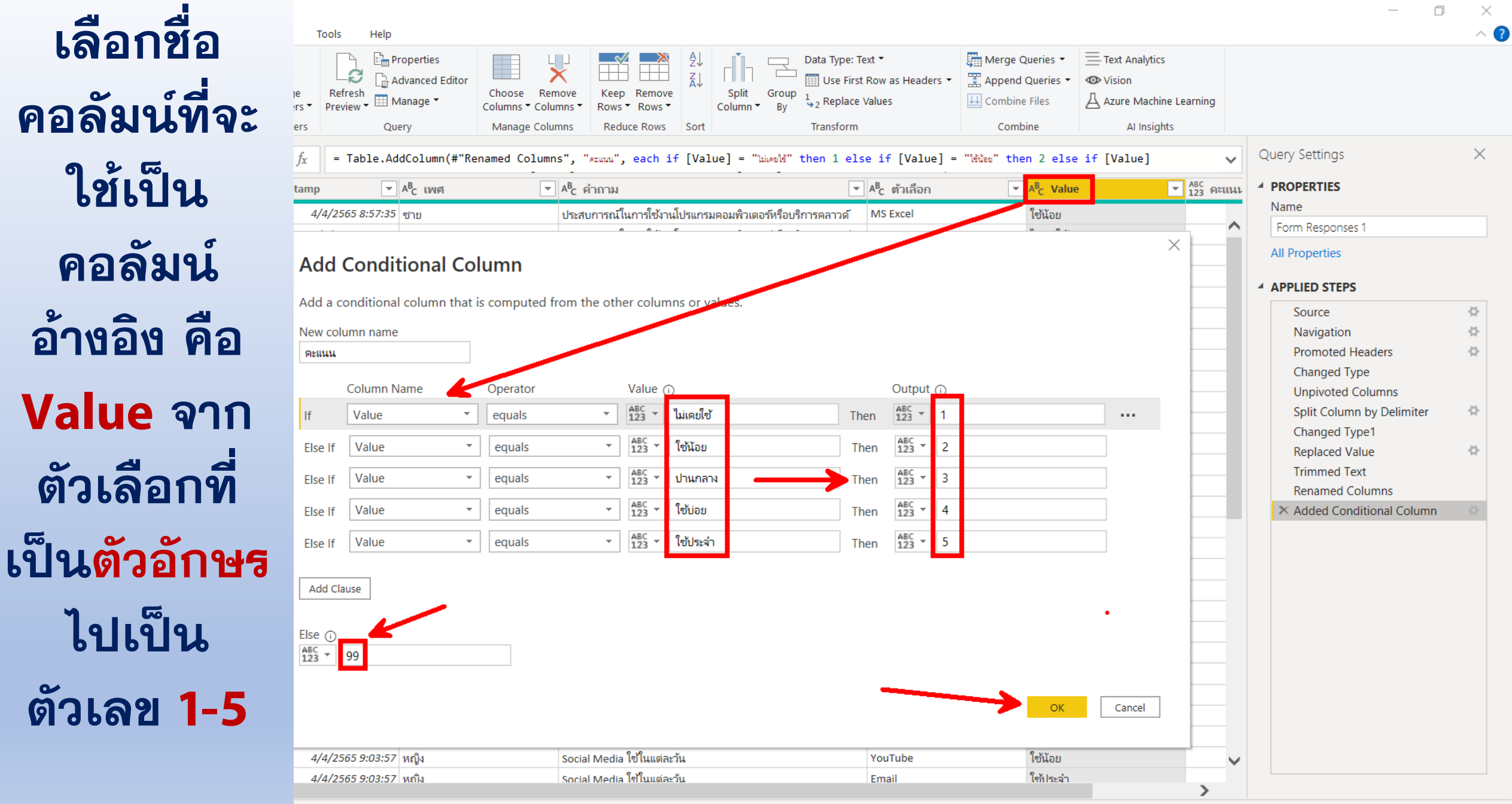

rows

0

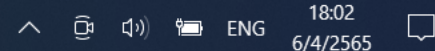

|                                                                                                    | Editor                                                                                                    |                                                                                                    |                                                                                                    |                              | Ľ.                                              |          |
|----------------------------------------------------------------------------------------------------|----------------------------------------------------------------------------------------------------|----------------------------------------------------------------------------------------------------|----------------------------------------------------------------------------------------------------|------------------------------|-------------------------------------------------|----------|
| File     Home     Transform       Image: Property Settings     Image: Property Setting Setting Seting Seting Setting Setting Setting Setting Seting Setting Setting | Add Column View Tools Help                                                                                                    | Always allow                                                                                                    |                                                                                                    |                              |                                                 |          |
| Layout                                                                                                    | Data Preview Columns                                                                                                    | Parameters Advanced Dependencies                                                                                                    |                                                                                                    |                              |                                                 |          |
| Queries [1]                                                                                                    | <br>$\checkmark$ $\checkmark$ $f_x$ = Table.Add                                                                                                    | dColumn(#"Renamed Columns", "Rewww", each if [Value] = "                                                                                                    | "ไม่เคยได้" then 1 else if [Value] = "ได้น้อย                                                                                                    | " then 2 else if [Value] 🗸 🗸 | , Query Settings                                | $\times$ |
| E Form Responses 1                                                                                                    | AB <sub>C</sub> LWFI                                                                                                    | ◄ A <sup>B</sup> <sub>C</sub> คำถาม                                                                                                    | ′ <sup>AB</sup> c ตัวเลือก <mark>▼ <sup>AB</sup>c</mark> Value                                                                                                    | ◄ ABC<br>123 คะแนน           |                                                 |          |
|                                                                                                    | 1 65 8:57:35 ชาย                                                                                                    | ประสบการณ์ในการใช้งานโปรแกรมคอมพิวเตอร์หรือบริการคลาวด์                                                                                                    | MS Excel ไข้น้อย                                                                                                    |                              | Name                                            |          |
|                                                                                                    | 2 65 8:57:35 ชาย                                                                                                    | ประสบการณ์ในการใช้งานโปรแกรมคอมพิวเตอร์หรือบริการคลาวด์                                                                                                    | MS Power BI ไม่เคยใช้                                                                                                    | ^                            | Form Responses 1                                |          |
|                                                                                                    | 3 <i>65 8:57:35</i> ชาย                                                                                                    | ประสบการณ์ในการใช้งานโปรแกรมคอมพิวเตอร์หรือบริการคลาวด์                                                                                                    | MS Access ไม่เคยใช้                                                                                                    |                              | All Properties                                  |          |
|                                                                                                    | 4 65 8:57:35 ชาย                                                                                                    | ประสบการณ์ในการใช้งานโปรแกรมคอมพิวเตอร์หรือบริการคลาวด์                                                                                                    | Google Sheet ไม่เคยใช้                                                                                                    |                              |                                                 |          |
|                                                                                                    | 5 65 8:57:35 ชาย                                                                                                    | ประสบการณ์ในการใช้ง่านโปรแกรมคอมพิวเตอร์หรือบริการคลาวด์                                                                                                    | Google Drive ไม่เคยใช้                                                                                                    |                              | APPLIED STEPS                                   |          |
|                                                                                                    | 6 65 8:57:35 ชาย                                                                                                    | ประสบการณ์ในการใช้ง่านโปรแกรมคอมพิวเตอร์หรือบริการคลาวด์                                                                                                    | One Drive ไม่เคยใช้                                                                                                    |                              | Source                                          | 4        |
|                                                                                                    | 7 65 8:57:35 ชาย                                                                                                    | Social Media ใช้ในแต่ละวัน                                                                                                    | Facebook ใช้ประจำ                                                                                                    |                              | Navigation                                      | 삼        |
|                                                                                                    | 8 65 8:57:35 ชาย                                                                                                    | Social Media ใช้ในแต่ละวัน                                                                                                    | LINE ใช้ประจำ                                                                                                    |                              | Promoted Headers                                | \$       |
|                                                                                                    | 9 <i>65 8:57:35</i> ชาย                                                                                                    | Social Media ใช้ในแต่ละวัน                                                                                                    | Instagram ใช้น้อย                                                                                                    |                              | Changed Type                                    |          |
|                                                                                                    | เปลย                                                                                                    | หรายผตุษาห ส.111                                                                                                    | alue เทเบเ                                                                                                    | 7 8. INIG (1                 | Changed Type1<br>Replaced Value<br>Trimmed Text | ¢        |
|                                                                                                    |                                                                                                    |                                                                                                    |                                                                                                    |                              | Renamed Columns                                 |          |
|                                                                                                    | 16 65 8:57:35 ชาย                                                                                                    |                                                                                                    |                                                                                                    |                              | Renamed Columns<br>× Added Conditional Column   | ¢        |
|                                                                                                    |                                                                                                    | อุปกรณ์คอมพิวเตอร์ที่ท่านใช้ในแต่ละวัน ในช่วง 1 ปี                                                                                                    | Tablet ใช้น้อย                                                                                                    |                              | Renamed Columns  Added Conditional Column       | ¢        |
|                                                                                                    | 17 <i>65 9:03:57</i> หญิง                                                                                                    | อุปกรณ์คอมพิวเตอร์ที่ท่านใช้ในแต่ละวัน ในช่วง 1 ปี<br>ประสบการณ์ในการใช้งานโปรแกรมคอมพิวเตอร์หรือบริการคลาวด์                                                                                                    | Tablet ใช้น้อย<br>MS Excel ใช้น้อย                                                                                                    |                              | Renamed Columns  Added Conditional Column       | ¢        |
|                                                                                                    | 17         65 9:03:57         หญิง           18         65 9:03:57         หญิง                                                                                                    | อุปกรณ์คอมพิวเตอร์ที่ท่านใช้ในแต่ละวัน ในช่วง 1 ปี<br>ประสบการณ์ในการใช้งานโปรแกรมคอมพิวเตอร์หรือบริการคลาวด์<br>ประสบการณ์ในการใช้งานโปรแกรมคอมพิวเตอร์หรือบริการคลาวด์                                                                                                    | Tabletใช้น้อยMS Excelใช้น้อยMS Power BIไม่เคยใช้                                                                                                    |                              | Renamed Columns                                 | \$       |
|                                                                                                    | 17         65 9:03:57         หญิง           18         65 9:03:57         หญิง           19         65 9:03:57         หญิง                                                                                                    | อุปกรณ์คอมพิวเตอร์ที่ท่านใช้ในแต่ละวัน ในช่วง 1 ปี<br>ประสบการณ์ในการใช้งานโปรแกรมคอมพิวเตอร์หรือบริการคลาวด์<br>ประสบการณ์ในการใช้งานโปรแกรมคอมพิวเตอร์หรือบริการคลาวด์<br>ประสบการณ์ในการใช้งานโปรแกรมคอมพิวเตอร์หรือบริการคลาวด์                                                                                                    | Tablet     ใช้น้อย       MS Excel     ใช้น้อย       MS Power BI     ไม่เคยใช้       MS Access     ไม่เคยใช้                                                                                   |                              | Renamed Columns                                 | \$       |
|                                                                                                    | 17         65 9:03:57         หญิง           18         65 9:03:57         หญิง           19         65 9:03:57         หญิง           20         65 9:03:57         หญิง                                                                                                    | อุปกรณ์คอมพิวเตอร์ที่ท่านใช้ในแต่ละวัน ในช่วง 1 ปี<br>ประสบการณ์ในการใช้งานโปรแกรมคอมพิวเตอร์หรือบริการคลาวด์<br>ประสบการณ์ในการใช้งานโปรแกรมคอมพิวเตอร์หรือบริการคลาวด์<br>ประสบการณ์ในการใช้งานโปรแกรมคอมพิวเตอร์หรือบริการคลาวด์<br>ประสบการณ์ในการใช้งานโปรแกรมคอมพิวเตอร์หรือบริการคลาวด์                                                                                                    | Tabletใช้น้อยMS Excelใช้น้อยMS Power BIไม่เคยใช้MS Accessไม่เคยใช้Google Sheetปานกลาง                                                                                                    |                              | Renamed Columns                                 | \$       |
|                                                                                                    | 17         65 9:03:57         หญิง           18         65 9:03:57         หญิง           19         65 9:03:57         หญิง           20         65 9:03:57         หญิง           21         65 9:03:57         หญิง                                                                                                    | อุปกรณ์คอมพิวเตอร์ที่ท่านใช้ในแต่ละวัน ในช่วง 1 ปี<br>ประสบการณ์ในการใช้งานโปรแกรมคอมพิวเตอร์หรือบริการคลาวด์<br>ประสบการณ์ในการใช้งานโปรแกรมคอมพิวเตอร์หรือบริการคลาวด์<br>ประสบการณ์ในการใช้งานโปรแกรมคอมพิวเตอร์หรือบริการคลาวด์<br>ประสบการณ์ในการใช้งานโปรแกรมคอมพิวเตอร์หรือบริการคลาวด์<br>ประสบการณ์ในการใช้งานโปรแกรมคอมพิวเตอร์หรือบริการคลาวด์                                                                                                    | Tabletใช้น้อยMS Excelใช้น้อยMS Power BIไม่เดยใช้MS Accessไม่เดยใช้Google SheetปานกลางGoogle Driveปานกลาง                                                                                      |                              | Renamed Columns<br>X Added Conditional Column   | ¢        |
|                                                                                                    | 17         65 9:03:57         หญิง           18         65 9:03:57         หญิง           19         65 9:03:57         หญิง           20         65 9:03:57         หญิง           21         65 9:03:57         หญิง           22         65 9:03:57         หญิง                                                                                                    | <ul> <li>อุปกรณ์คอมพิวเตอร์ที่ท่านใช้ในแต่ละวัน ในช่วง 1 ปี</li> <li>ประสบการณ์ในการใช้งานโปรแกรมคอมพิวเตอร์หรือบริการคลาวด์</li> <li>ประสบการณ์ในการใช้งานโปรแกรมคอมพิวเตอร์หรือบริการคลาวด์</li> <li>ประสบการณ์ในการใช้งานโปรแกรมคอมพิวเตอร์หรือบริการคลาวด์</li> <li>ประสบการณ์ในการใช้งานโปรแกรมคอมพิวเตอร์หรือบริการคลาวด์</li> <li>ประสบการณ์ในการใช้งานโปรแกรมคอมพิวเตอร์หรือบริการคลาวด์</li> <li>ประสบการณ์ในการใช้งานโปรแกรมคอมพิวเตอร์หรือบริการคลาวด์</li> </ul>                                                                                                    | Tabletใช้น้อยMS Excelใช้น้อยMS Power BIไม่เคยใช้MS Accessไม่เคยใช้Google SheetปานกลางGoogle DriveปานกลางOne Driveใช้น้อย                                                                      |                              | Renamed Columns                                 | ¢        |
|                                                                                                    | 17       65 9:03:57       หญิง         18       65 9:03:57       หญิง         19       65 9:03:57       หญิง         20       65 9:03:57       หญิง         21       65 9:03:57       หญิง         22       65 9:03:57       หญิง         23       65 9:03:57       หญิง                                                                                                    | <ul> <li>อุปกรณ์คอมพิวเตอร์ที่ท่านใช้ในแต่ละวัน ในช่วง 1 ปี</li> <li>ประสบการณ์ในการใช้งานโปรแกรมคอมพิวเตอร์หรือบริการคลาวด์</li> <li>ประสบการณ์ในการใช้งานโปรแกรมคอมพิวเตอร์หรือบริการคลาวด์</li> <li>ประสบการณ์ในการใช้งานโปรแกรมคอมพิวเตอร์หรือบริการคลาวด์</li> <li>ประสบการณ์ในการใช้งานโปรแกรมคอมพิวเตอร์หรือบริการคลาวด์</li> <li>ประสบการณ์ในการใช้งานโปรแกรมคอมพิวเตอร์หรือบริการคลาวด์</li> <li>ประสบการณ์ในการใช้งานโปรแกรมคอมพิวเตอร์หรือบริการคลาวด์</li> <li>ประสบการณ์ในการใช้งานโปรแกรมคอมพิวเตอร์หรือบริการคลาวด์</li> <li>ประสบการณ์ในการใช้งานโปรแกรมคอมพิวเตอร์หรือบริการคลาวด์</li> <li>Social Media ใช้ในแต่ละวัน</li> </ul>                                                                                                    | Tabletใช้น้อยMS Excelใช้น้อยMS Power BIไม่เคยใช้MS Accessไม่เคยใช้Google SheetปานกลางGoogle DriveปานกลางOne Driveใช้น้อยFacebookปานกลาง                                                       |                              | Renamed Columns                                 | ¢        |
|                                                                                                    | 17         65 9:03:57         หญิง           18         65 9:03:57         หญิง           19         65 9:03:57         หญิง           20         65 9:03:57         หญิง           21         65 9:03:57         หญิง           22         65 9:03:57         หญิง           23         65 9:03:57         หญิง           24         65 9:03:57         หญิง                                                                                                    | <ul> <li>อุปกรณ์คอมพิวเตอร์ที่ท่านใช้ในแต่ละวัน ในช่วง 1 ปี</li> <li>ประสบการณ์ในการใช้งานโปรแกรมคอมพิวเตอร์หรือบริการคลาวด์</li> <li>ประสบการณ์ในการใช้งานโปรแกรมคอมพิวเตอร์หรือบริการคลาวด์</li> <li>ประสบการณ์ในการใช้งานโปรแกรมคอมพิวเตอร์หรือบริการคลาวด์</li> <li>ประสบการณ์ในการใช้งานโปรแกรมคอมพิวเตอร์หรือบริการคลาวด์</li> <li>ประสบการณ์ในการใช้งานโปรแกรมคอมพิวเตอร์หรือบริการคลาวด์</li> <li>ประสบการณ์ในการใช้งานโปรแกรมคอมพิวเตอร์หรือบริการคลาวด์</li> <li>ประสบการณ์ในการใช้งานโปรแกรมคอมพิวเตอร์หรือบริการคลาวด์</li> <li>ประสบการณ์ในการใช้งานโปรแกรมคอมพิวเตอร์หรือบริการคลาวด์</li> <li>ประสบการณ์ในการใช้งานโปรแกรมคอมพิวเตอร์หรือบริการคลาวด์</li> <li>Social Media ใช้ในแต่ละวัน</li> </ul>                                                                                                    | Tabletใช้น้อยMS Excelใช้น้อยMS Power BIไม่เดยใช้MS Accessไม่เดยใช้Google SheetปานกลางGoogle DriveปานกลางOne Driveใช้น้อยFacebookปานกลางLINEปานกลาง                                            |                              | Renamed Columns                                 | \$       |
|                                                                                                    | 17         65 9:03:57         หญิง           18         65 9:03:57         หญิง           19         65 9:03:57         หญิง           20         65 9:03:57         หญิง           21         65 9:03:57         หญิง           22         65 9:03:57         หญิง           23         65 9:03:57         หญิง           24         65 9:03:57         หญิง           25         65 9:03:57         หญิง                                                                                                    | <ul> <li>อุปกรณ์คอมพิวเตอร์ที่ท่านใช้ในแต่ละวัน ในช่วง 1 ปี</li> <li>ประสบการณ์ในการใช้งานโปรแกรมคอมพิวเตอร์หรือบริการคลาวด์</li> <li>ประสบการณ์ในการใช้งานโปรแกรมคอมพิวเตอร์หรือบริการคลาวด์</li> <li>ประสบการณ์ในการใช้งานโปรแกรมคอมพิวเตอร์หรือบริการคลาวด์</li> <li>ประสบการณ์ในการใช้งานโปรแกรมคอมพิวเตอร์หรือบริการคลาวด์</li> <li>ประสบการณ์ในการใช้งานโปรแกรมคอมพิวเตอร์หรือบริการคลาวด์</li> <li>ประสบการณ์ในการใช้งานโปรแกรมคอมพิวเตอร์หรือบริการคลาวด์</li> <li>ประสบการณ์ในการใช้งานโปรแกรมคอมพิวเตอร์หรือบริการคลาวด์</li> <li>ประสบการณ์ในการใช้งานโปรแกรมคอมพิวเตอร์หรือบริการคลาวด์</li> <li>Social Media ใช้ในแต่ละวัน</li> <li>Social Media ใช้ในแต่ละวัน</li> </ul>                                                                                                    | Tabletใช้น้อยMS Excelใช้น้อยMS Power BIไม่เคยใช้MS Accessไม่เคยใช้Google SheetปานกลางGoogle DriveปานกลางOne Driveใช้น้อยFacebookปานกลางLINEปานกลางInstagramใช้บ่อย                            |                              | Renamed Columns                                 | \$       |
|                                                                                                    | 17         65 9:03:57         หญิง           18         65 9:03:57         หญิง           19         65 9:03:57         หญิง           20         65 9:03:57         หญิง           21         65 9:03:57         หญิง           22         65 9:03:57         หญิง           23         65 9:03:57         หญิง           24         65 9:03:57         หญิง           25         65 9:03:57         หญิง           26         65 9:03:57         หญิง                                                                                                    | <ul> <li>อุปกรณ์คอมพิวเตอร์ที่ท่านใช้ในแต่ละวัน ในช่วง 1 ปี</li> <li>ประสบการณ์ในการใช้งานโปรแกรมคอมพิวเตอร์หรือบริการคลาวด์</li> <li>ประสบการณ์ในการใช้งานโปรแกรมคอมพิวเตอร์หรือบริการคลาวด์</li> <li>ประสบการณ์ในการใช้งานโปรแกรมคอมพิวเตอร์หรือบริการคลาวด์</li> <li>ประสบการณ์ในการใช้งานโปรแกรมคอมพิวเตอร์หรือบริการคลาวด์</li> <li>ประสบการณ์ในการใช้งานโปรแกรมคอมพิวเตอร์หรือบริการคลาวด์</li> <li>ประสบการณ์ในการใช้งานโปรแกรมคอมพิวเตอร์หรือบริการคลาวด์</li> <li>ประสบการณ์ในการใช้งานโปรแกรมคอมพิวเตอร์หรือบริการคลาวด์</li> <li>ประสบการณ์ในการใช้งานโปรแกรมคอมพิวเตอร์หรือบริการคลาวด์</li> <li>Social Media ใช้ในแต่ละวัน</li> <li>Social Media ใช้ในแต่ละวัน</li> <li>Social Media ใช้ในแต่ละวัน</li> </ul>                                                                                                    | Tabletใช้น้อยMS Excelใช้น้อยMS Power BIไม่เคยใช้MS Accessไม่เคยใช้Google SheetปานกลางGoogle DriveปานกลางOne Driveใช้น้อยFacebookปานกลางLINEปานกลางInstagramใช้น้อยTikTokใช้น้อย               |                              | Renamed Columns                                 | ¢        |
|                                                                                                    | 17         65 9:03:57         หญิง           18         65 9:03:57         หญิง           19         65 9:03:57         หญิง           20         65 9:03:57         หญิง           21         65 9:03:57         หญิง           22         65 9:03:57         หญิง           23         65 9:03:57         หญิง           24         65 9:03:57         หญิง           25         65 9:03:57         หญิง           26         59:03:57         หญิง           25         65 9:03:57         หญิง           26         59:03:57         หญิง           26         65 9:03:57         หญิง           27         65 9:03:57         หญิง | <ul> <li>อุปกรณ์คอมพิวเตอร์ที่ท่านใช้ในแต่ละวัน ในช่วง 1 ปี</li> <li>ประสบการณ์ในการใช้งานโปรแกรมคอมพิวเตอร์หรือบริการคลาวด์</li> <li>ประสบการณ์ในการใช้งานโปรแกรมคอมพิวเตอร์หรือบริการคลาวด์</li> <li>ประสบการณ์ในการใช้งานโปรแกรมคอมพิวเตอร์หรือบริการคลาวด์</li> <li>ประสบการณ์ในการใช้งานโปรแกรมคอมพิวเตอร์หรือบริการคลาวด์</li> <li>ประสบการณ์ในการใช้งานโปรแกรมคอมพิวเตอร์หรือบริการคลาวด์</li> <li>ประสบการณ์ในการใช้งานโปรแกรมคอมพิวเตอร์หรือบริการคลาวด์</li> <li>ประสบการณ์ในการใช้งานโปรแกรมคอมพิวเตอร์หรือบริการคลาวด์</li> <li>ประสบการณ์ในการใช้งานโปรแกรมคอมพิวเตอร์หรือบริการคลาวด์</li> <li>ประสบการณ์ในการใช้งานโปรแกรมคอมพิวเตอร์หรือบริการคลาวด์</li> <li>Social Media ใช้ในแต่ละวัน</li> <li>Social Media ใช้ในแต่ละวัน</li> <li>Social Media ใช้ในแต่ละวัน</li> <li>Social Media ใช้ในแต่ละวัน</li> </ul> | Tabletใช้น้อยMS Excelใช้น้อยMS Power BIไม่เคยใช้MS Accessไม่เคยใช้Google SheetปานกลางGoogle DriveปานกลางOne Driveใช้น้อยFacebookปานกลางLINEปานกลางInstagramใช้น้อยTikTokใช้น้อยYouTubeใช้น้อย |                              | Renamed Columns  Added Conditional Column       | ¢        |

😪 🖬 🕘 🚹

**1**9 🎗

.

0

6 COLUMNS, 432 ROWS Column profiling based on top 1000 rows

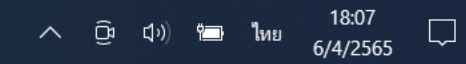

|                                                                         | 21<br>21                                                                                                    |                                                                                                    |                                                                                                    |                                                                                                    |                                                                                | — —                                               | ų |
|-------------------------------------------------------------------------|----------------------------------------------------------------------------------------------------|----------------------------------------------------------------------------------------------------|----------------------------------------------------------------------------------------------------|----------------------------------------------------------------------------------------------------|--------------------------------------------------------------------------------|---------------------------------------------------|---|
| ile Home Transform Add                                                  | Column View Tools Help                                                                                                    |                                                                                                    |                                                                                                    |                                                                                                    |                                                                                |                                                   |   |
| Kew Recent Enter<br>Source ▼ Sources ▼ Data<br>Close & Apply Duery Data | Image trings       Manage Parameters       Manage Properties         Sources       Parameters       Ouerv                                                                                                    | Editor Choose Remove<br>Columns • Columns • Reduce Rows • Sort                                                                                                    | Data Type: Text ▼<br>Data Type: Text ▼<br>Group<br>■ Use First Row as Heade<br>↓<br>By ↓<br>Transform                                                                                                    | ers • Append Queries •                                                                                           | Text Analytics  Text Analytics  A Vision  A zure Machine Learning  Al Insights |                                                   |   |
| Apply Editor window and                                                 | t - Table Rename(o)                                                                                                    | umps(#"Added Conditional Column" {{"Value"                                                                                                    | "11)                                                                                                    |                                                                                                    |                                                                                | Query Settings                                    |   |
| p <b>Çlose</b> pending changes.                                         |                                                                                                    |                                                                                                    |                                                                                                    |                                                                                                    |                                                                                |                                                   |   |
| Form Responses 1                                                        |                                                                                                    | A <sup>B</sup> <sub>C</sub> คำถาม                                                                                                    | 🖌 🗚 C ตัวเลือก 🔄 🚽 🗚                                                                                                    | <sup>B</sup> c คำตอบ ─                                                                                           | <sup>ABC</sup> คะแนน                                                           | PROPERTIES                                        |   |
|                                                                         | 1 65 8:57:35 ซาย                                                                                                    | ประสบการณ์ในการใช้งานโปรแกรมคอมพิวเตอร์หรือบริการคลาวด์                                                                                                    | MS Excel ្រឹ                                                                                                    | ์ช้น้อย                                                                                                    |                                                                                | Name                                              |   |
|                                                                         | 2 65 8:57:35 ซาย                                                                                                    | ประสบการณ์ในการใช้งานโปรแกรมคอมพิวเตอร์หรือบริการคลาวด์                                                                                                    | MS Power BI ្រ                                                                                                    | ม่เคยใช้                                                                                                    |                                                                                | Form Responses 1                                  |   |
|                                                                         | 3 65 8:57:35 ชาย                                                                                                    | ประสบการณ์ในการใช้งานโปรแกรมคอมพิวเตอร์หรือบริการคลาวด์                                                                                                    | MS Access                                                                                                    | ม่เคยใช้                                                                                                    |                                                                                | All Properties                                    |   |
|                                                                         | 4 65 8:57:35 ชาย                                                                                                    | ประสบการณ์ในการใช้งานโปรแกรมคอมพิวเตอร์หรือบริการคลาวด์                                                                                                    | Google Sheet                                                                                                    | ม่เคยใช้                                                                                                    |                                                                                |                                                   |   |
|                                                                         | 5 65 8:57:35 ชาย                                                                                                    | ประสบการณ์ในการใช้งานโปรแกรมคอมพิวเตอร์หรือบริการคลาวด์                                                                                                    | Google Drive                                                                                                    | ม่เคยใช้                                                                                                    |                                                                                |                                                   |   |
|                                                                         | 6 65 8:57:35 ชาย                                                                                                    | ประสบการณ์ในการใช้งานโปรแกรมคอมพิวเตอร์หรือบริการคลาวด์                                                                                                    | One Drive                                                                                                    | ม่เคยใช้                                                                                                    |                                                                                | Source                                            | 1 |
|                                                                         | 7 65 8:57:35 ชาย                                                                                                    | Social Media ใช้ในแต่ละวัน                                                                                                    | Facebook ໃ                                                                                                    | ไซ้ประจำ                                                                                                    |                                                                                | Navigation                                        | 1 |
|                                                                         | 8 65 8:57:35 ชาย                                                                                                    | Social Media ใช้ในแต่ละวัน                                                                                                    | LINE                                                                                                    | ใช้ประจำ                                                                                                    |                                                                                | Changed Type                                      |   |
|                                                                         | 9 65 8:57:35 ชาย                                                                                                    | Social Media ใช้ในแต่ละวัน                                                                                                    | Instagram ใ                                                                                                    | ่ข้น้อย                                                                                                    |                                                                                |                                                   |   |
|                                                                         | 10 65 8:57:35 ชาย                                                                                                    | Social Media ใช้ในแต่ละวัน                                                                                                    | TikTok ไ                                                                                                    | ม่เคยใช้                                                                                                    |                                                                                | Split Column by Delimiter                         |   |
|                                                                         | <u>11</u> 65 8:57:35 ชาย                                                                                                    | Social Media ใช้ในแต่ละวัน                                                                                                    | YouTube ป                                                                                                    | ปานกลาง                                                                                                    |                                                                                | Changed Type1                                     |   |
|                                                                         | с У.                                                                                                    | เสร็จแล้ว ให้โหลดข้า<br>-                                                                                                    | อมูลเข้า <mark>Po</mark> ง                                                                                                    | wer Bl                                                                                                    |                                                                                | Replaced Value<br>Trimmed Text<br>Renamed Columns |   |
|                                                                         | โดยเปา                                                                                                    | าเมนู Home>Close                                                                                                    | & Apply>C                                                                                                    | lose & A                                                                                                    | pply                                                                           | Added Conditional Column  Renamed Columns1        |   |
|                                                                         | <b>โดยโปจ</b><br>18 65 9:03:57 หญิง                                                                                                    | <b>โปรมนุ Home&gt;Close</b><br>ประสบการณ์ในการ์ใช้งานโปรแกรมคอมพิวเตอร์หรือบริการคลาวด์                                                                                                    | & Apply>C                                                                                                    | lose & A                                                                                                    | pply                                                                           | Added Conditional Column  Renamed Columns1        |   |
|                                                                         | <b>โดยไปใ</b><br>18 65 9:03:57 หญิง<br>19 65 9:03:57 หญิง                                                                                                    | ประสบการณ์ในการ์ใช้งานโปรแกรมคอมพิวเตอร์หรือบริการคลาวด์<br>ประสบการณ์ในการ์ใช้งานโปรแกรมคอมพิวเตอร์หรือบริการคลาวด์                                                                                                    | MS Power BI<br>MS Access                                                                                                    | LIOSE & A<br>IJIAຍໃຫ້<br>IJIAຍໃຫ້                                                                                | pply                                                                           | Added Conditional Column                          |   |
|                                                                         | <b>โดยไปใ</b><br>18 65 9:03:57 หญิง<br>19 65 9:03:57 หญิง<br>20 65 9:03:57 หญิง                                                                                                    | <b>โประสบการณ์ในการใช้งานโปรแกรมคอมพิวเตอร์หรือบริการคลาวด์</b><br>ประสบการณ์ในการใช้งานโปรแกรมคอมพิวเตอร์หรือบริการคลาวด์<br>ประสบการณ์ในการใช้งานโปรแกรมคอมพิวเตอร์หรือบริการคลาวด์                                                                                                    | MS Power BI       %         MS Access       %         Google Sheet       1/2                                                                                                    | Liose & A<br>ม่เคยใช้<br>เม่เคยใช้<br>ปานกลาง                                                                    | pply                                                                           | Added Conditional Column  Renamed Columns1        |   |
|                                                                         | <b>โดยโปร</b><br>18 65 9:03:57 หญิง<br>19 65 9:03:57 หญิง<br>20 65 9:03:57 หญิง<br>21 65 9:03:57 หญิง                                                                                                    | ประสบการณ์ในการใช้งานโปรแกรมคอมพิวเตอร์หรือบริการคลาวด์           ประสบการณ์ในการใช้งานโปรแกรมคอมพิวเตอร์หรือบริการคลาวด์           ประสบการณ์ในการใช้งานโปรแกรมคอมพิวเตอร์หรือบริการคลาวด์           ประสบการณ์ในการใช้งานโปรแกรมคอมพิวเตอร์หรือบริการคลาวด์                                                                                                    | MS Power BI       %         MS Access       %         Google Sheet       1         Google Drive       1                                                                                                    | Liose & A<br>เม่เคยใช้<br>เม่เคยใช้<br>ปานกลาง<br>ปานกลาง                                                        | pply                                                                           | Added Conditional Column  Renamed Columns1        |   |
|                                                                         | <b>โด ย เป็</b><br>18 65 9:03:57 หญิง<br>19 65 9:03:57 หญิง<br>20 65 9:03:57 หญิง<br>21 65 9:03:57 หญิง<br>21 65 9:03:57 หญิง<br>22 65 9:03:57 หญิง                                                                                           | ประสบการณ์ในการ์ใช้งานโปรแกรมคอมพิวเตอร์หรือบริการคลาวด์           ประสบการณ์ในการ์ใช้งานโปรแกรมคอมพิวเตอร์หรือบริการคลาวด์           ประสบการณ์ในการ์ใช้งานโปรแกรมคอมพิวเตอร์หรือบริการคลาวด์           ประสบการณ์ในการ์ใช้งานโปรแกรมคอมพิวเตอร์หรือบริการคลาวด์           ประสบการณ์ในการ์ใช้งานโปรแกรมคอมพิวเตอร์หรือบริการคลาวด์           ประสบการณ์ในการ์ใช้งานโปรแกรมคอมพิวเตอร์หรือบริการคลาวด์                     | MS Power BI       ".         MS Access       ".         Google Sheet       J.         One Drive       1.                                                                                                    | Liose & A<br>เม่เคยใช้<br>เม่เคยใช้<br>ปานกลาง<br>ปานกลาง<br>เช่นัอย                                             | pply                                                                           | Added Conditional Column  Renamed Columns1        |   |
|                                                                         | <b>โด ยิ โปโ</b><br>18 65 9:03:57 หญิง<br>19 65 9:03:57 หญิง<br>20 65 9:03:57 หญิง<br>21 65 9:03:57 หญิง<br>22 65 9:03:57 หญิง<br>22 65 9:03:57 หญิง                                                                                          | ประสบการณ์ในการใช้งานโปรแกรมคอมพิวเตอร์หรือบริการคลาวด์     ประสบการณ์ในการใช้งานโปรแกรมคอมพิวเตอร์หรือบริการคลาวด์     ประสบการณ์ในการใช้งานโปรแกรมคอมพิวเตอร์หรือบริการคลาวด์     ประสบการณ์ในการใช้งานโปรแกรมคอมพิวเตอร์หรือบริการคลาวด์     ประสบการณ์ในการใช้งานโปรแกรมคอมพิวเตอร์หรือบริการคลาวด์     Social Media ใช้ในแต่ละว้น                                                                                      | MS Power BI       %         MS Access       %         Google Sheet       1         Google Drive       1         One Drive       %         Facebook       1                                                                                               | Liose & A<br>ม่เคยใช้<br>ม่นกลาง<br>ปานกลาง<br>ใช้น้อย<br>ปานกลาง                                                | pply                                                                           | Added Conditional Column  Renamed Columns1        |   |
|                                                                         | <b>โด ยิ โปโ</b><br>18 65 9:03:57 หญิง<br>19 65 9:03:57 หญิง<br>20 65 9:03:57 หญิง<br>21 65 9:03:57 หญิง<br>22 65 9:03:57 หญิง<br>23 65 9:03:57 หญิง<br>23 65 9:03:57 หญิง<br>24 65 9:03:57 หญิง                                              | ประสบการณ์ในการใช้งานโปรแกรมคอมพิวเตอร์หรือบริการคลาวดั<br>ประสบการณ์ในการใช้งานโปรแกรมคอมพิวเตอร์หรือบริการคลาวดั<br>ประสบการณ์ในการใช้งานโปรแกรมคอมพิวเตอร์หรือบริการคลาวดั<br>ประสบการณ์ในการใช้งานโปรแกรมคอมพิวเตอร์หรือบริการคลาวดั<br>ประสบการณ์ในการใช้งานโปรแกรมคอมพิวเตอร์หรือบริการคลาวดั<br>Social Media ใช้ในแต่ละวัน                                                                                           | MS Power BI       %         MS Access       %         Google Sheet       1         Google Drive       1         One Drive       %         Facebook       1         LINE       1                                                                          | Liose & A<br>เม่เคยใช้<br>เม่เคยใช้<br>ปานกลาง<br>ปานกลาง<br>เช่น้อย<br>ปานกลาง<br>ปานกลาง                       | pply                                                                           | Added Conditional Column  Renamed Columns1        |   |
|                                                                         | <b>โด ยิ โปป์</b><br>18 65 9:03:57 หญิง<br>19 65 9:03:57 หญิง<br>20 65 9:03:57 หญิง<br>21 65 9:03:57 หญิง<br>22 65 9:03:57 หญิง<br>23 65 9:03:57 หญิง<br>24 65 9:03:57 หญิง<br>25 65 9:03:57 หญิง                                             | ประสบการณ์ในการ์ใช้งานโปรแกรมคอมพิวเตอร์หรือบริการคลาวด์<br>ประสบการณ์ในการ์ใช้งานโปรแกรมคอมพิวเตอร์หรือบริการคลาวด์<br>ประสบการณ์ในการ์ใช้งานโปรแกรมคอมพิวเตอร์หรือบริการคลาวด์<br>ประสบการณ์ในการ์ใช้งานโปรแกรมคอมพิวเตอร์หรือบริการคลาวด์<br>ประสบการณ์ในการ์ใช้งานโปรแกรมคอมพิวเตอร์หรือบริการคลาวด์<br>Social Media ใช้ในแต่ละว้น<br>Social Media ใช้ในแต่ละว้น<br>Social Media ใช้ในแต่ละว้น                          | & Apply>C         MS Power BI       ","         MS Access       ","         Google Sheet       1,"         Google Drive       1,"         One Drive       1,"         Facebook       1,"         LINE       1,"         Instagram       ","              | Liose & A<br>Iม่เคยใช้<br>Iม่เคยใช้<br>Jานกลาง<br>Jานกลาง<br>Jานกลาง<br>Jานกลาง<br>Iานกลาง<br>เช้น้อย            | <b>pply</b>                                                                    | Added Conditional Column  Renamed Columns1        |   |
|                                                                         | <b>โด ยิ โปป์</b><br>18 65 9:03:57 หญิง<br>19 65 9:03:57 หญิง<br>20 65 9:03:57 หญิง<br>21 65 9:03:57 หญิง<br>22 65 9:03:57 หญิง<br>23 65 9:03:57 หญิง<br>24 65 9:03:57 หญิง<br>25 65 9:03:57 หญิง<br>26 65 9:03:57 หญิง                       | ประสบการณ์ในการใช้งานโปรแกรมคอมพิวเตอร์หรือบริการคลาวดั<br>ประสบการณ์ในการใช้งานโปรแกรมคอมพิวเตอร์หรือบริการคลาวดั<br>ประสบการณ์ในการใช้งานโปรแกรมคอมพิวเตอร์หรือบริการคลาวดั<br>ประสบการณ์ในการใช้งานโปรแกรมคอมพิวเตอร์หรือบริการคลาวดั<br>ประสบการณ์ในการใช้งานโปรแกรมคอมพิวเตอร์หรือบริการคลาวดั<br>Social Media ใช้ในแต่ละวัน<br>Social Media ใช้ในแต่ละวัน<br>Social Media ใช้ในแต่ละวัน<br>Social Media ใช้ในแต่ละวัน | MS Power BI       %         MS Access       %         Google Sheet       1         Google Drive       1         One Drive       %         Facebook       1         LINE       1         Instagram       %         TikTok       %                         | Liose & A<br>มเดยใช้<br>มเดยใช้<br>ปานกลาง<br>ปานกลาง<br>ปานกลาง<br>ปานกลาง<br>ใช้น้อย<br>เช่น้อย                | pply                                                                           | Added Conditional Column  Renamed Columns1        |   |
|                                                                         | <b>โด 21 โปป์</b><br>18 65 9:03:57 หญิง<br>19 65 9:03:57 หญิง<br>20 65 9:03:57 หญิง<br>21 65 9:03:57 หญิง<br>22 65 9:03:57 หญิง<br>23 65 9:03:57 หญิง<br>23 65 9:03:57 หญิง<br>24 65 9:03:57 หญิง<br>25 65 9:03:57 หญิง<br>26 65 9:03:57 หญิง | ประสบการณ์ในการใช้งานโปรแกรมคอมพิวเตอร์หรือบริการคลาวด์<br>ประสบการณ์ในการใช้งานโปรแกรมคอมพิวเตอร์หรือบริการคลาวด์<br>ประสบการณ์ในการใช้งานโปรแกรมคอมพิวเตอร์หรือบริการคลาวด์<br>ประสบการณ์ในการใช้งานโปรแกรมคอมพิวเตอร์หรือบริการคลาวด์<br>ประสบการณ์ในการใช้งานโปรแกรมคอมพิวเตอร์หรือบริการคลาวด์<br>Social Media ใช้ในแต่ละวัน<br>Social Media ใช้ในแต่ละวัน<br>Social Media ใช้ในแต่ละวัน<br>Social Media ใช้ในแต่ละวัน | MS Power BI       %         MS Access       %         Google Sheet       1         Google Drive       1         One Drive       %         Facebook       1         LINE       1         Instagram       %         TikTok       %         YouTube       % | Liose & A<br>เม่เคยใช้<br>เม่เคยใช้<br>ปานกลาง<br>ปานกลาง<br>ปานกลาง<br>ปานกลาง<br>ปานกลาง<br>เช่น้อย<br>เช่น้อย |                                                                                | Added Conditional Column  Renamed Columns1        |   |

📕 🗣 🙃 🖬 🤞 🚹

.

0

6 COLUMNS, 432 ROWS Column profiling based on top 1000 rows

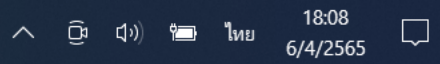

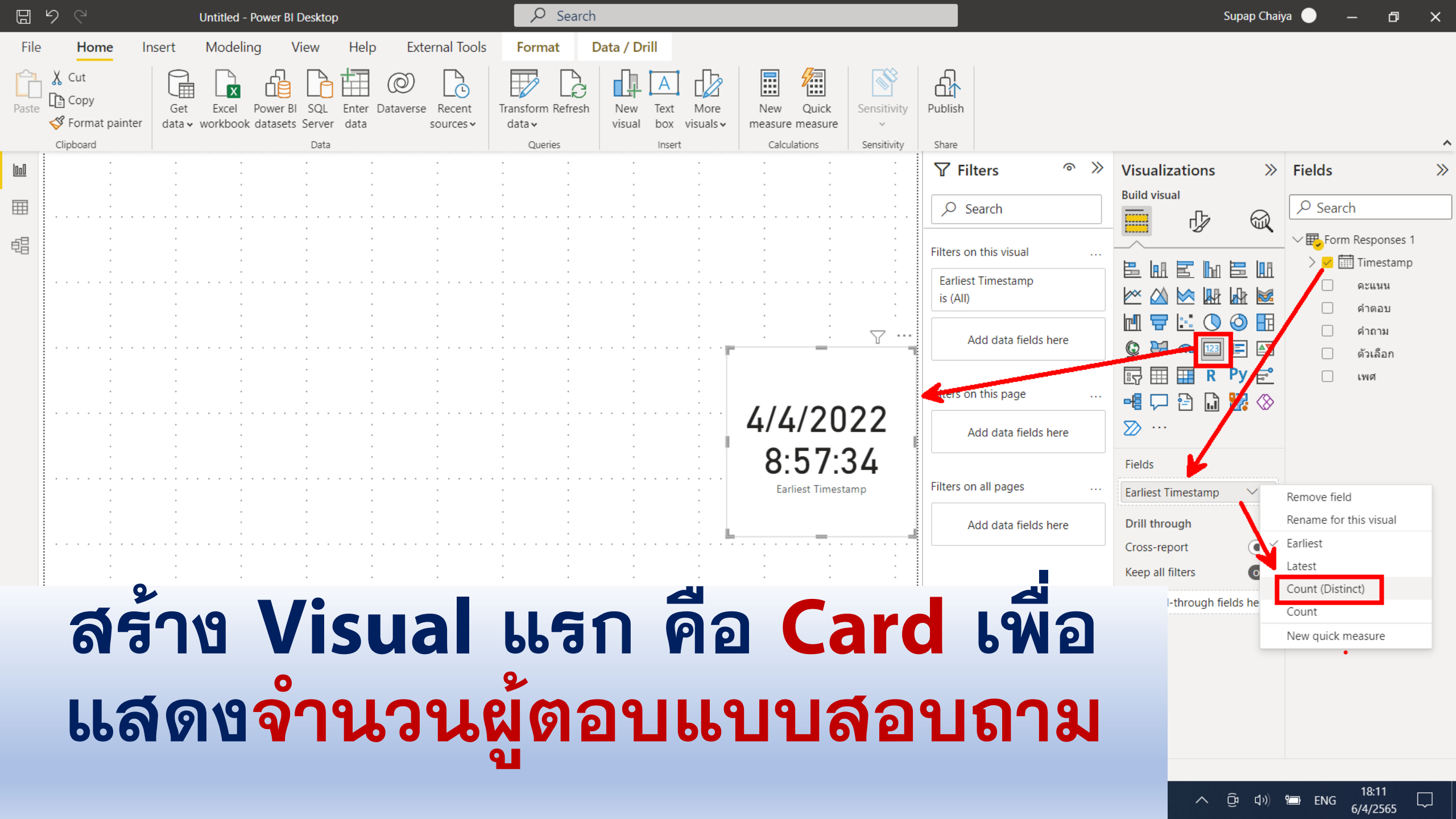

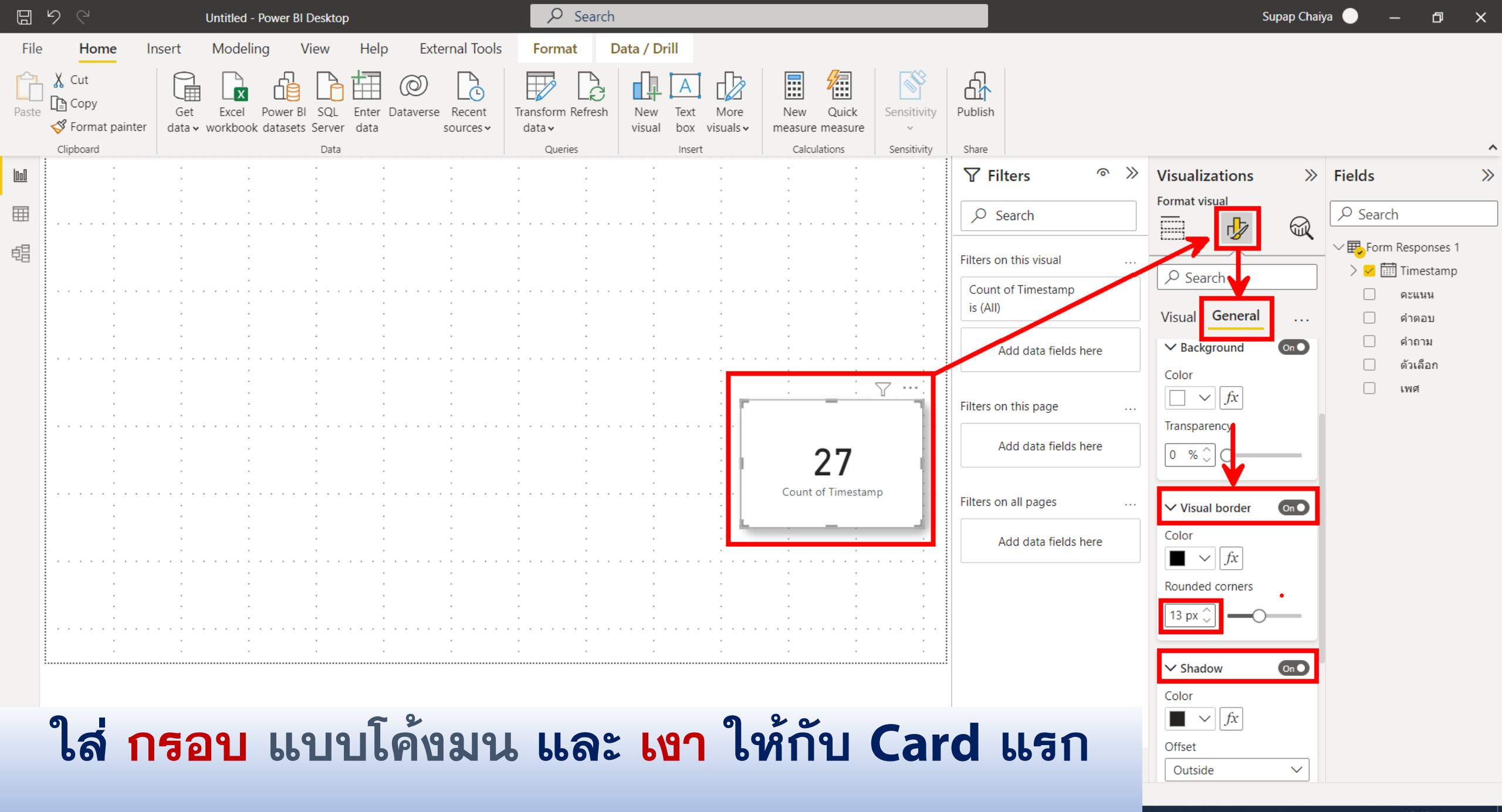

18:13 へ 6 (1)) 🗂 ENG 6/4/2565

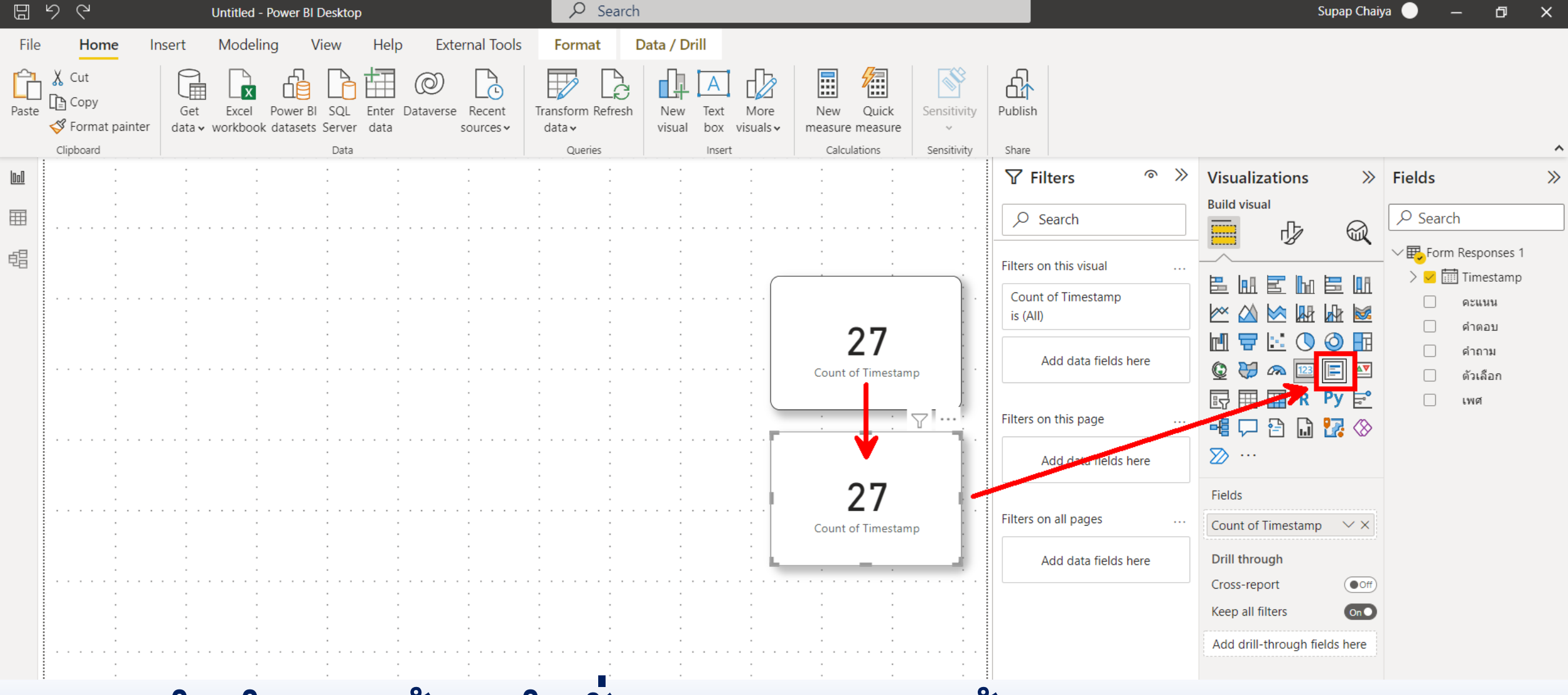

#### ทำลำเนาด้วยคำสั้ง Ctrl + C แล้ววาง (Ctrl + V) เพื่อสร้าง Multi-Row Card

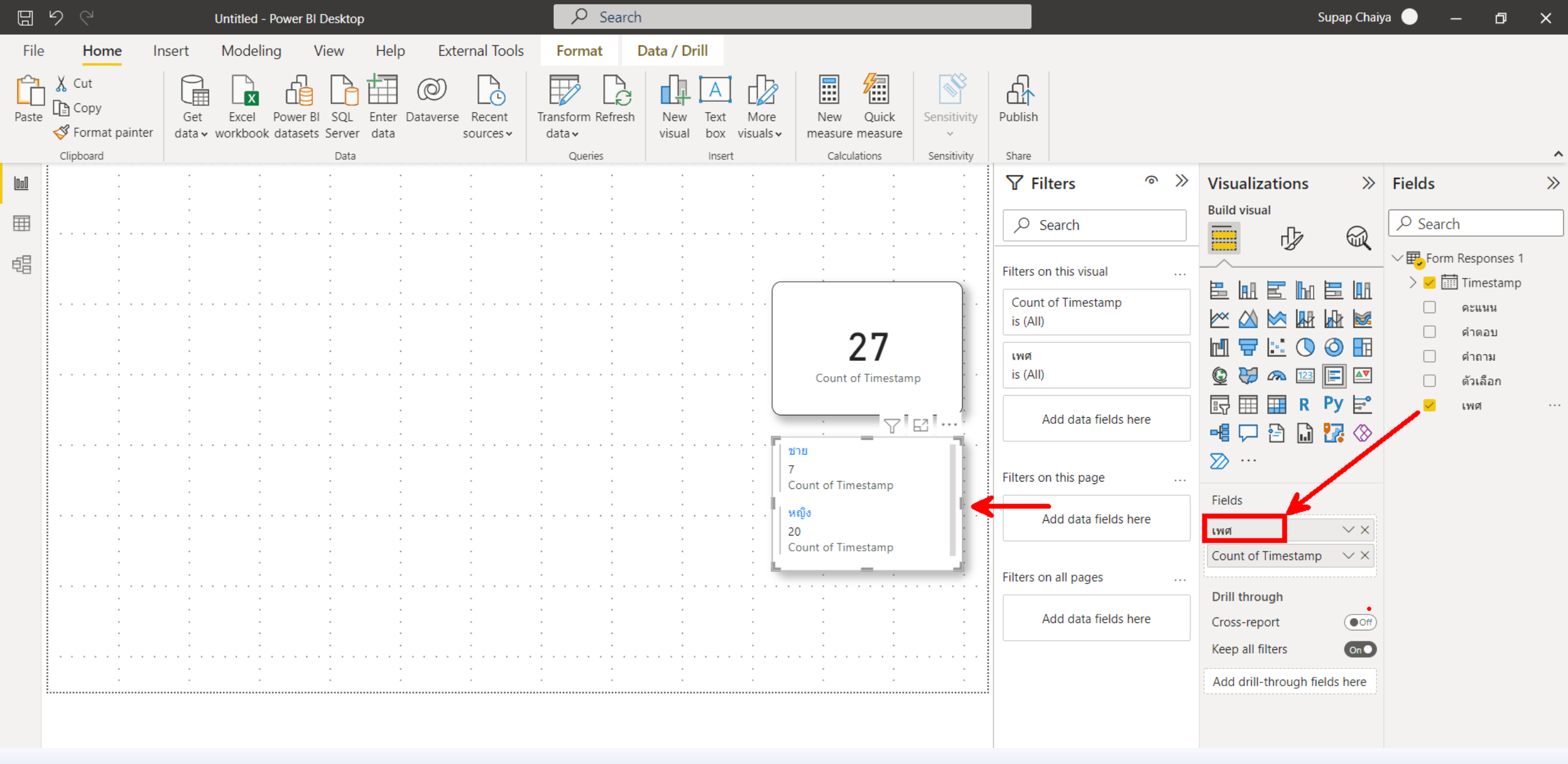

### ลาก เพศ มาใส่ไว้ข้างบน Count of Timestamp

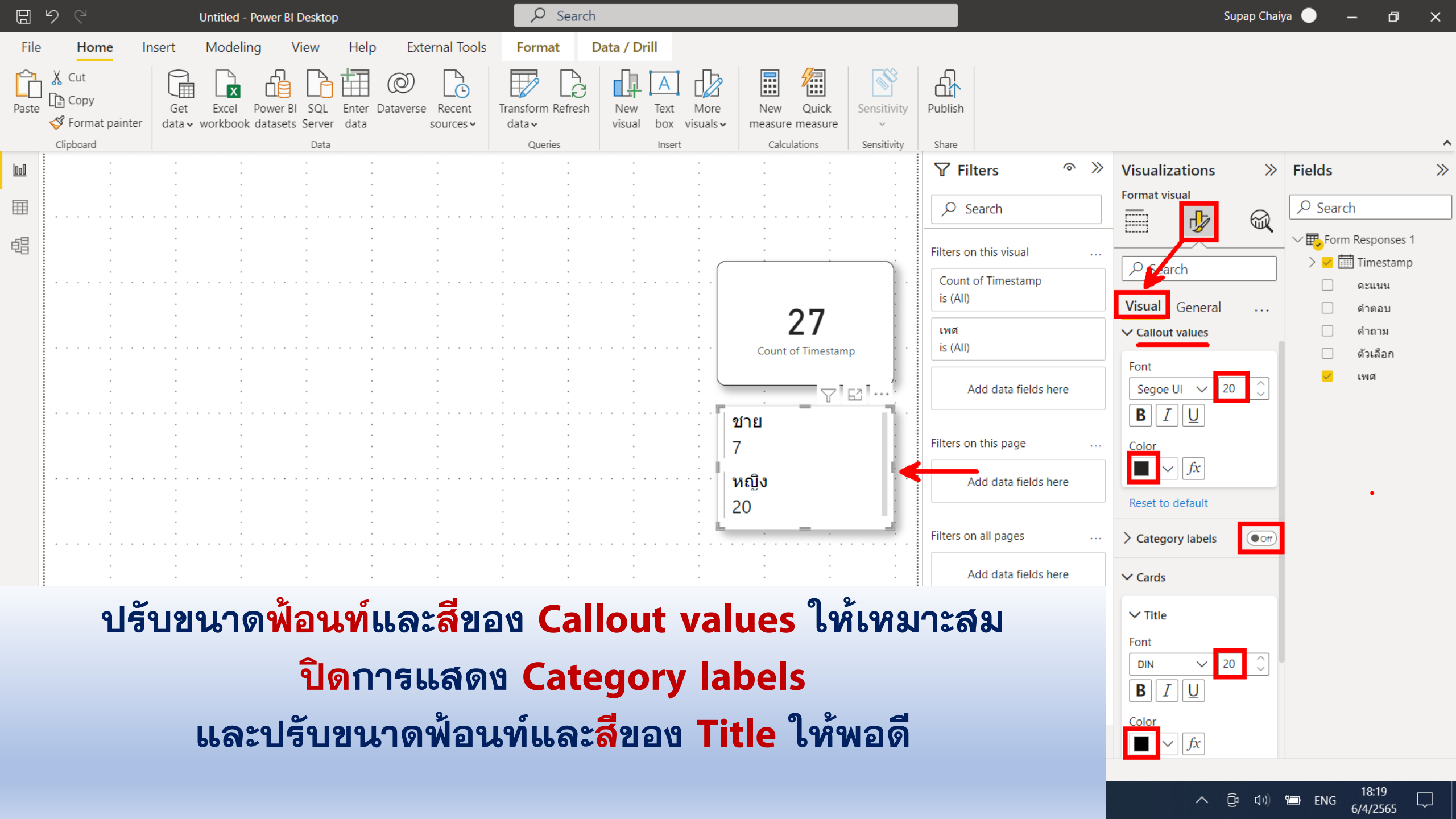

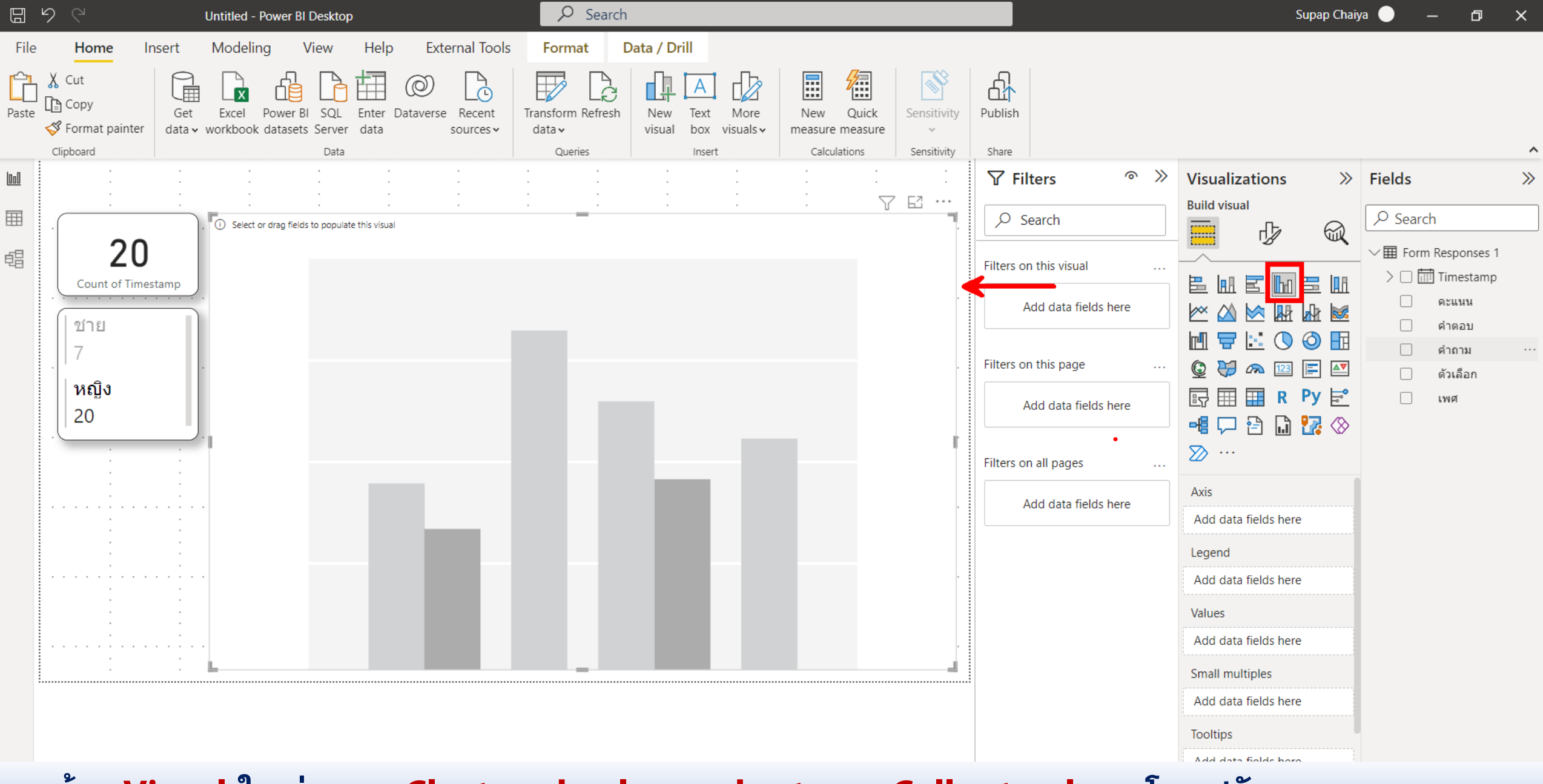

สร้าง Visual ใหม่ แบบ Clustered column chart ของ Callout values โดยปรับขนาดเหมาะสม

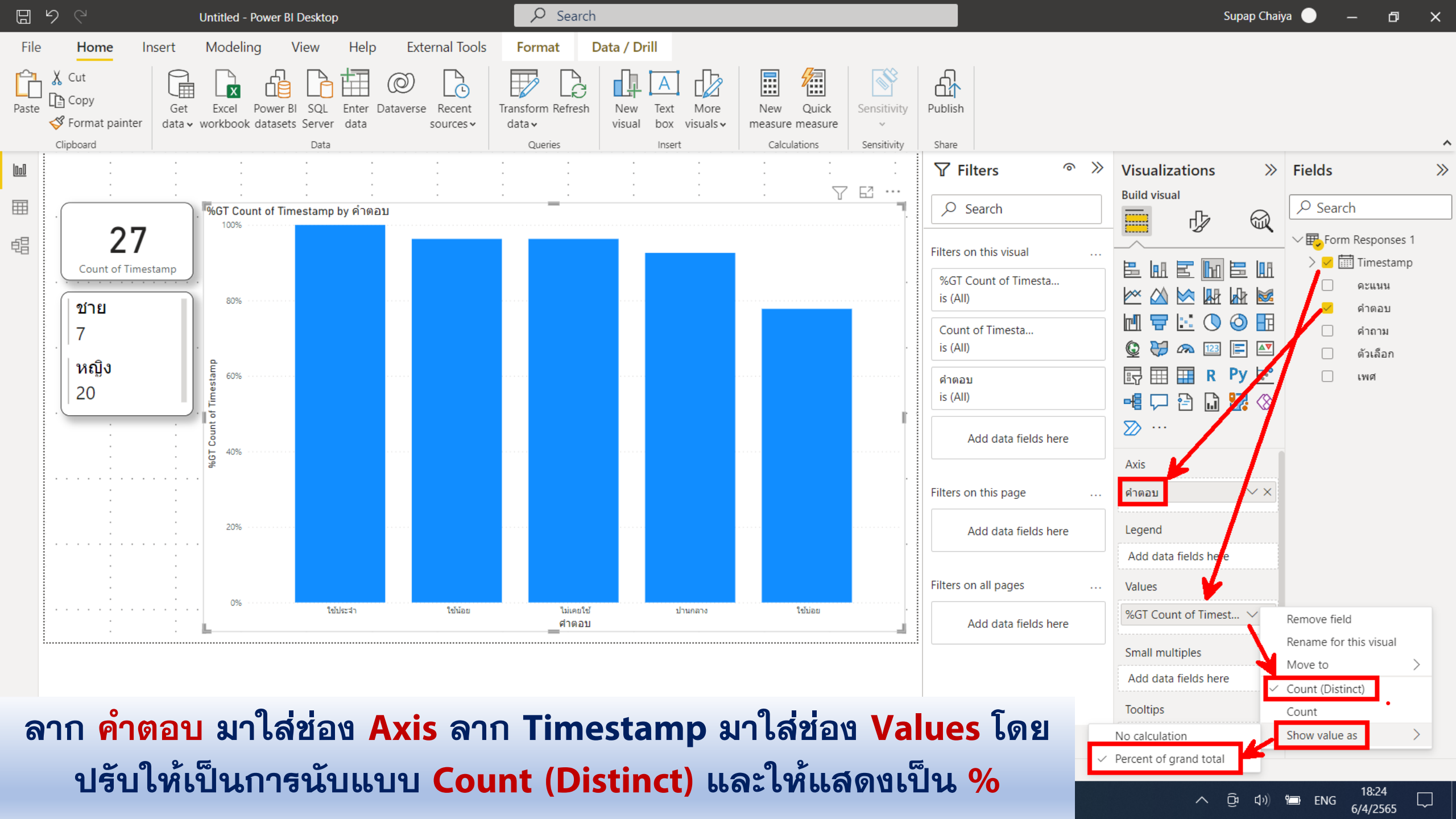

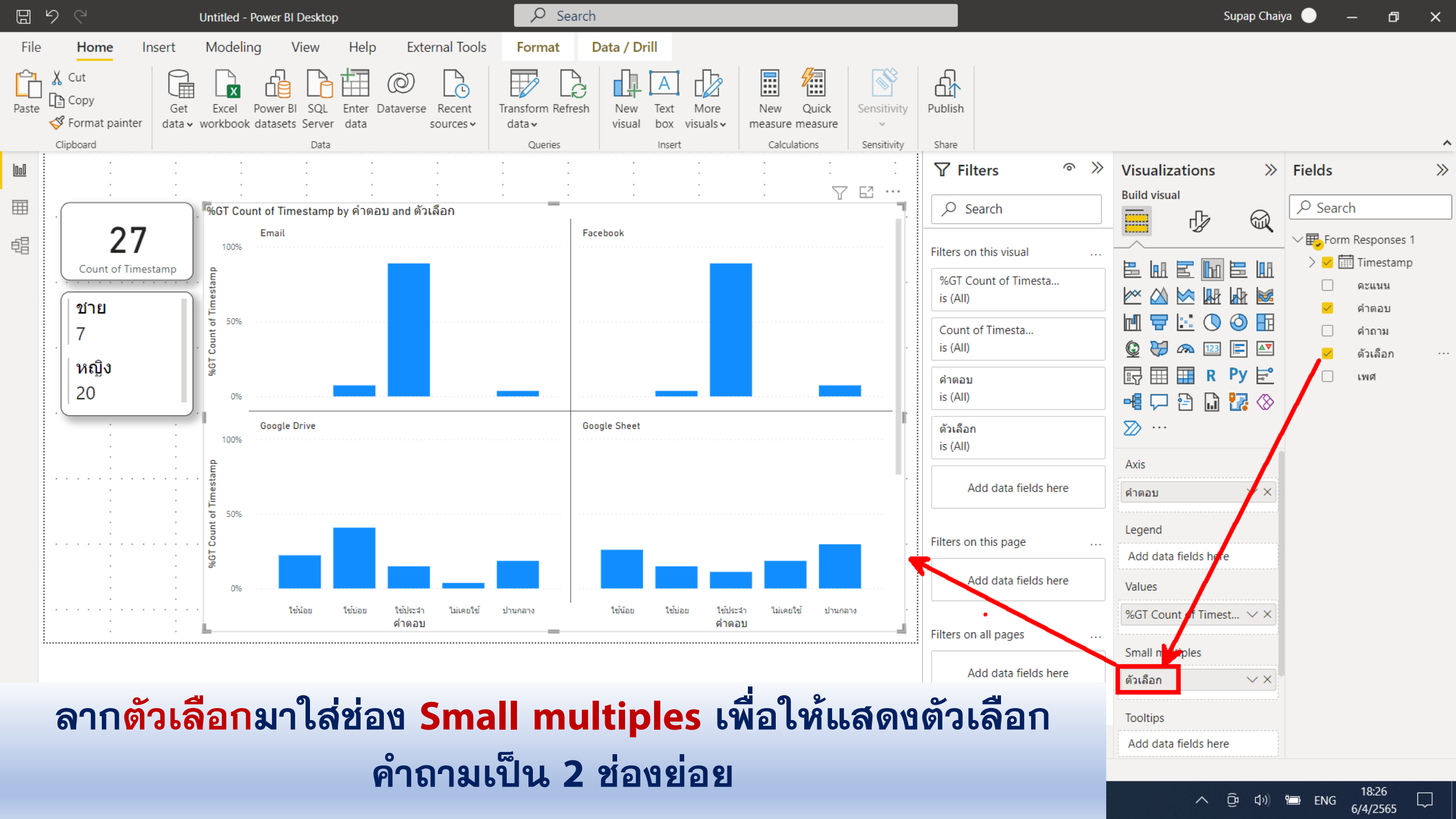
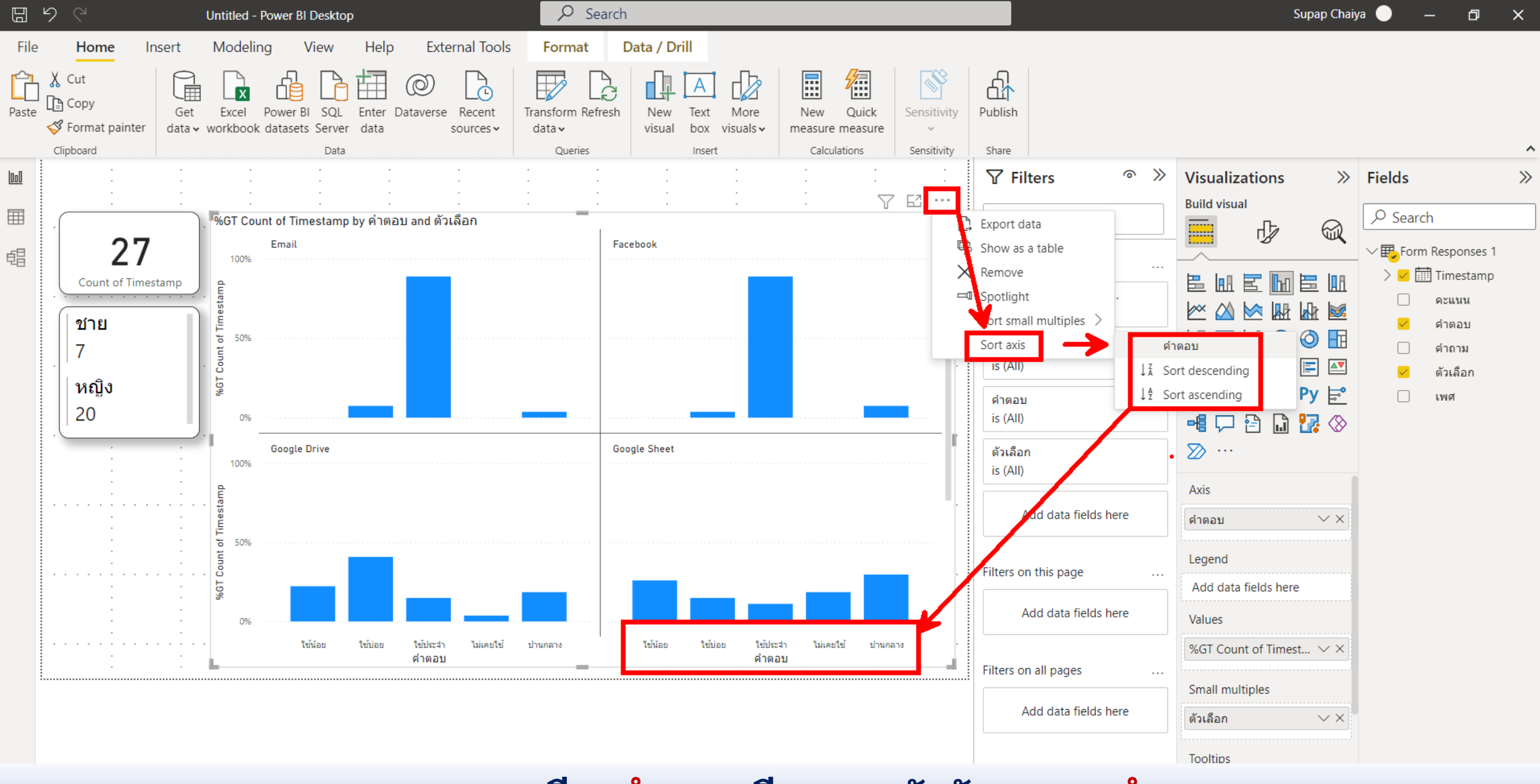

ตรวจสอบการเรียง<mark>คำตอบ</mark>เรียงตาม<u>ตัวอักษร</u>ของ<mark>คำตอบ</mark>

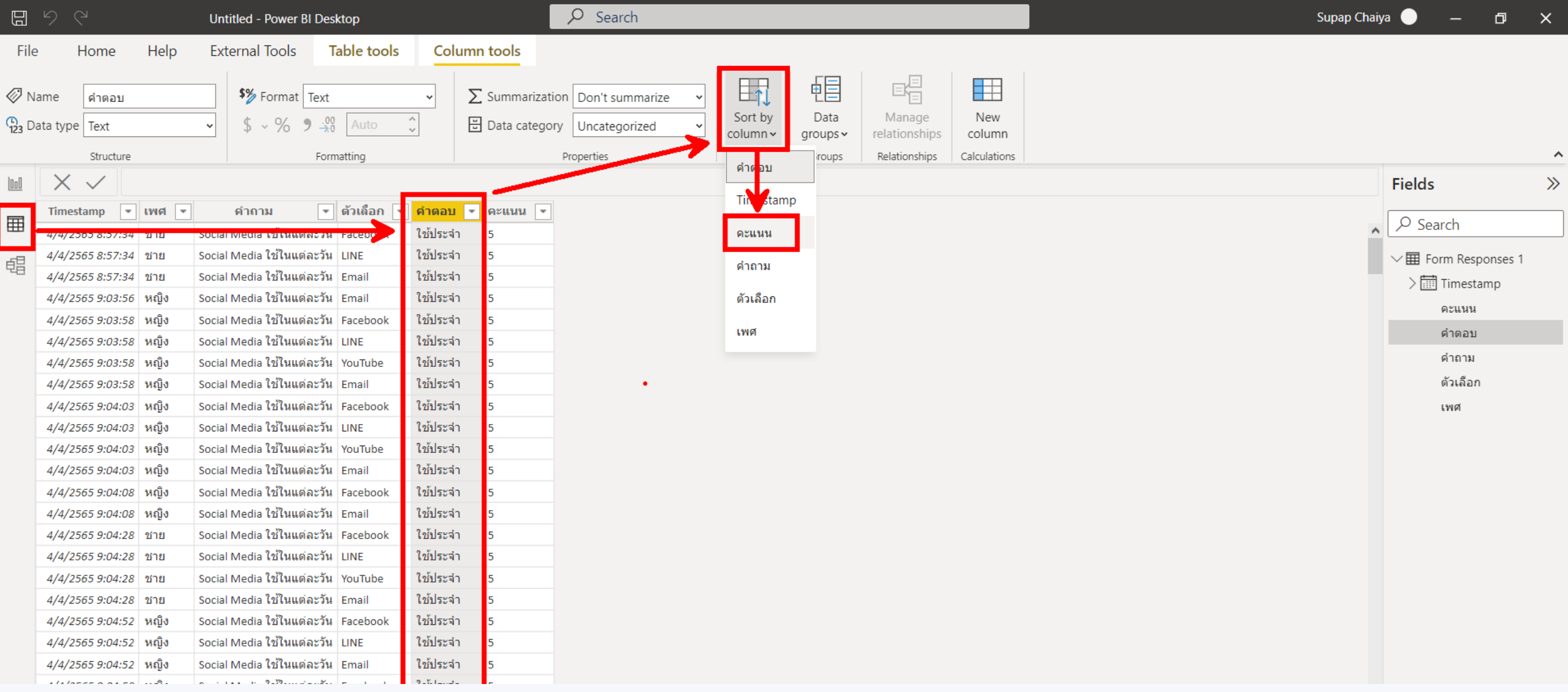

ปรับให้จัดเรียง<mark>คำตอบ</mark>โดยใช้ข้อมูลในคอลัมน์<mark>คะแนนแทนได้</mark> โดยไปที่เมนู Data แล้วคลิกเลือกที่คอลัมน์ คำตอบ แล้วไปที่ปุ่ม Sort by column ด้วยคอลัมน์คะแนน

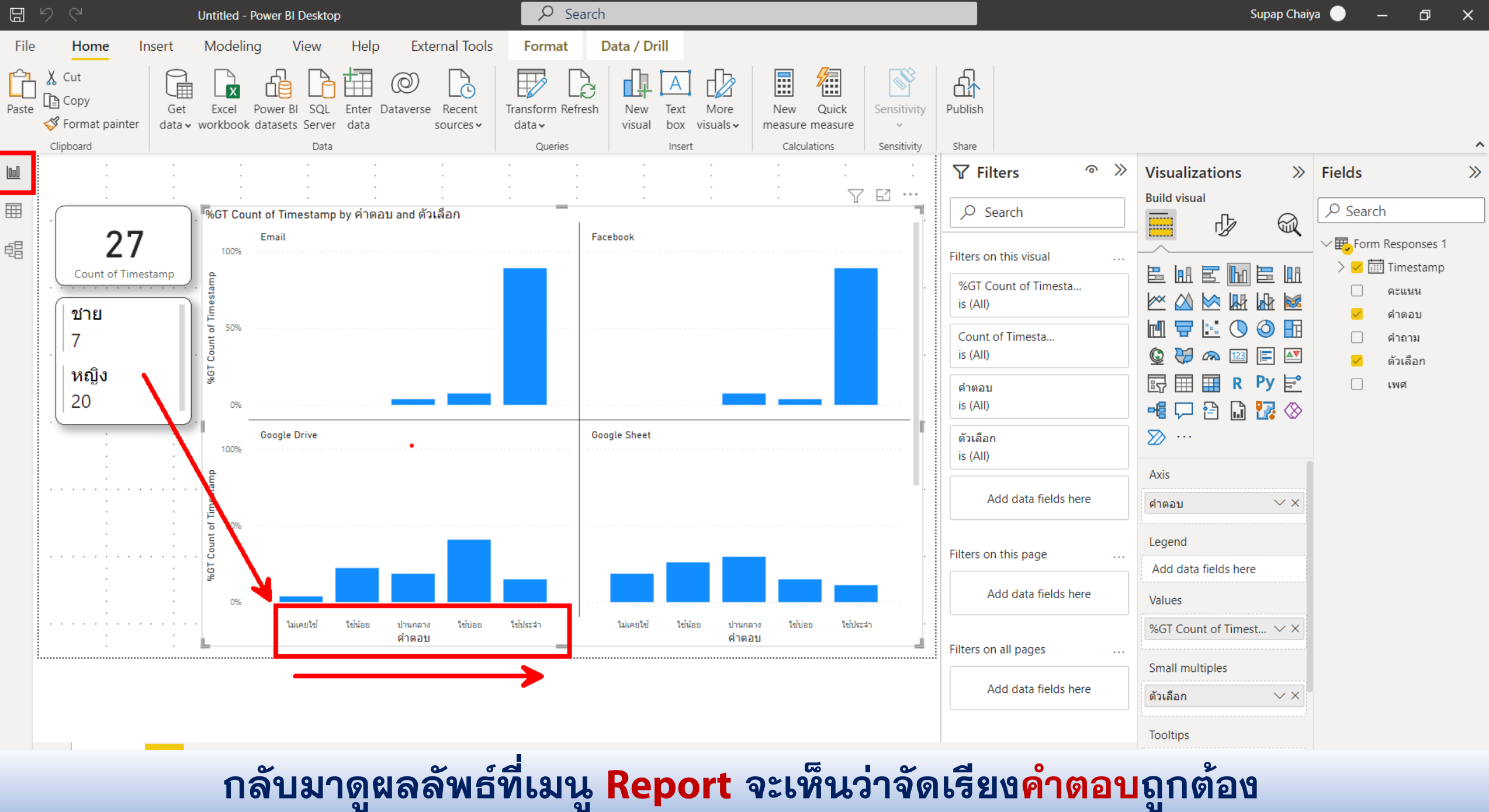

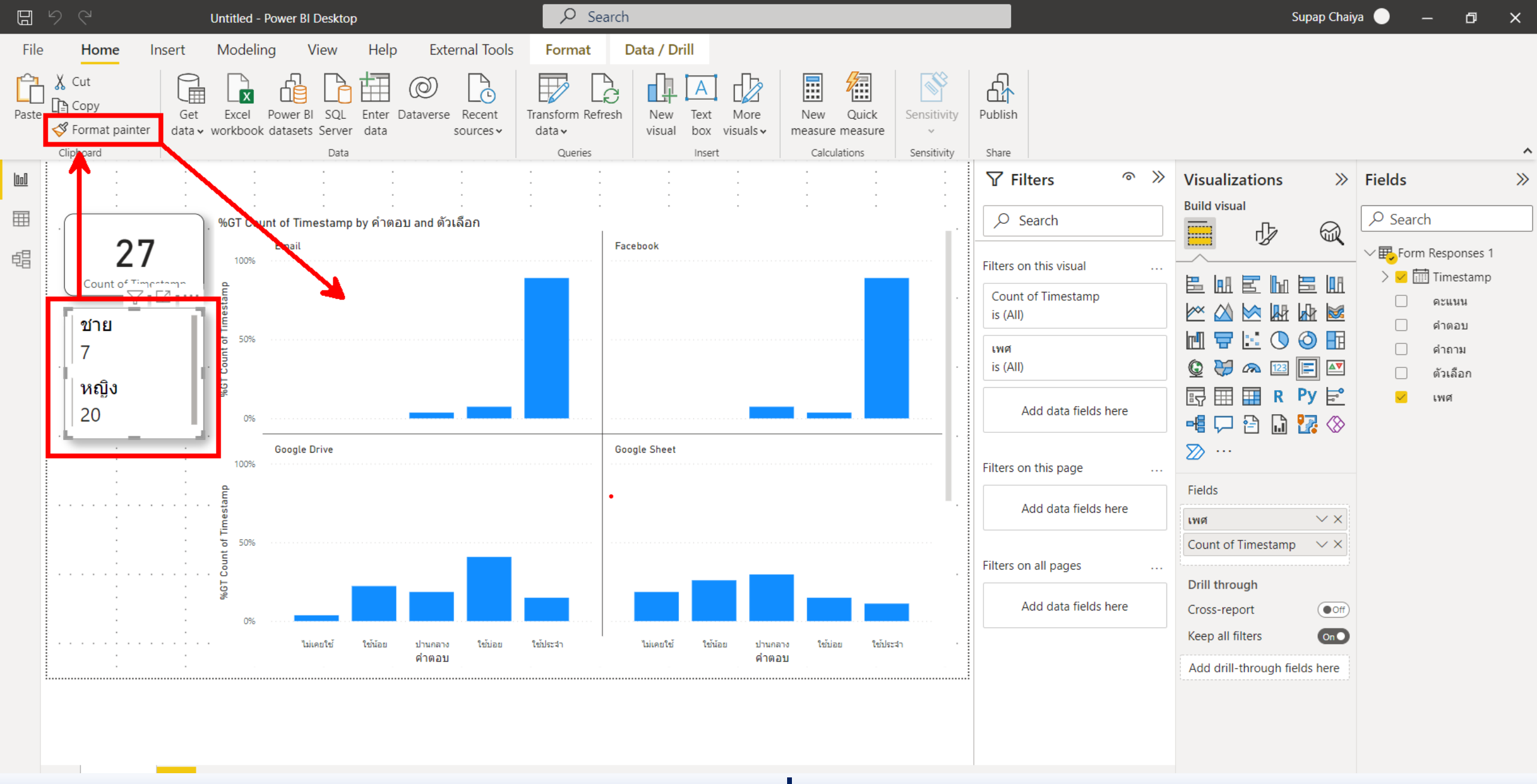

์ คัดลอก กรอบ และ **เขา** ของ Visual อื่นมาให้ Clustered column chart

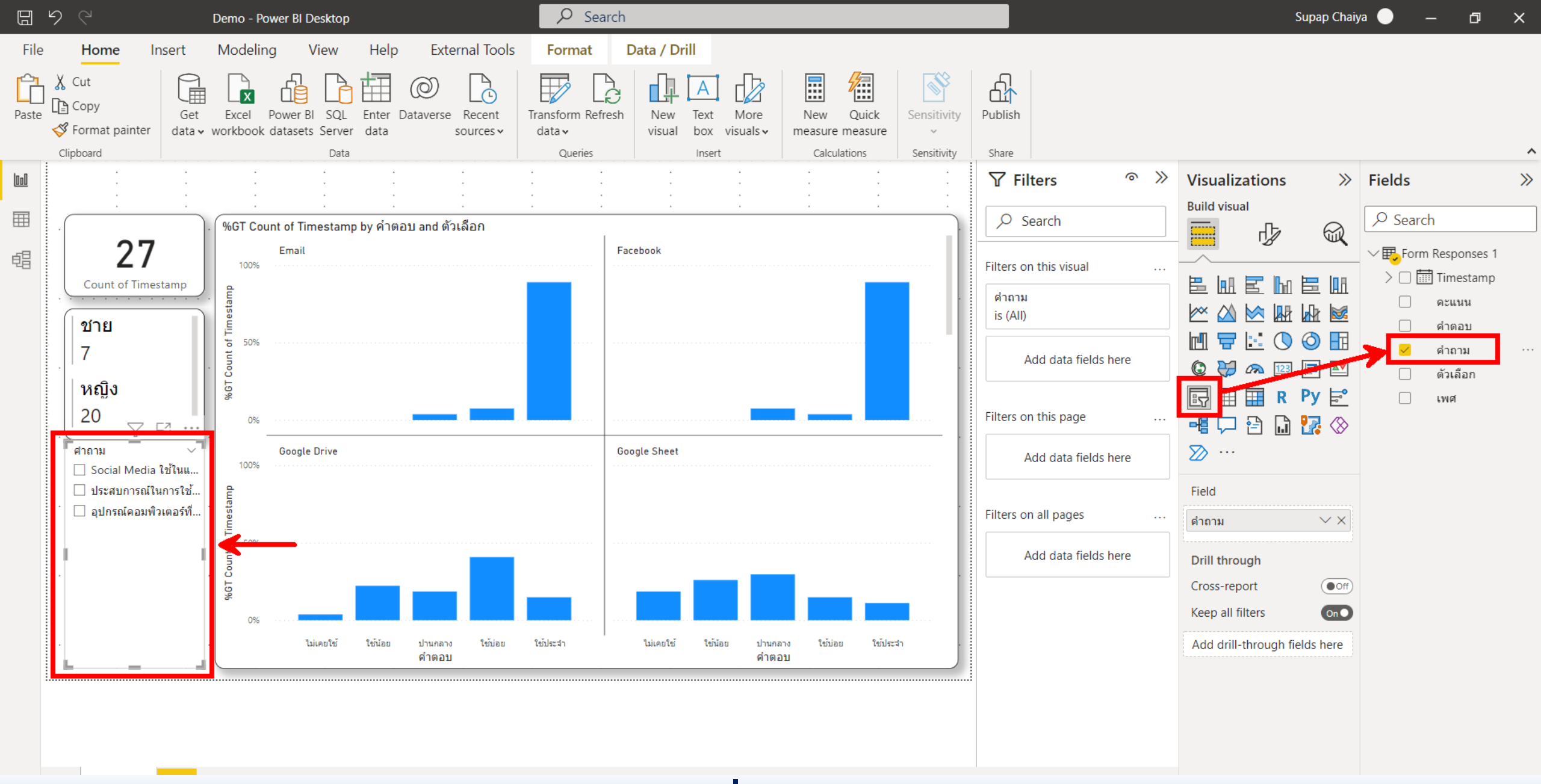

# ู่สร้าง Slicer เพื่อแสดงกลุ่มคำถาม

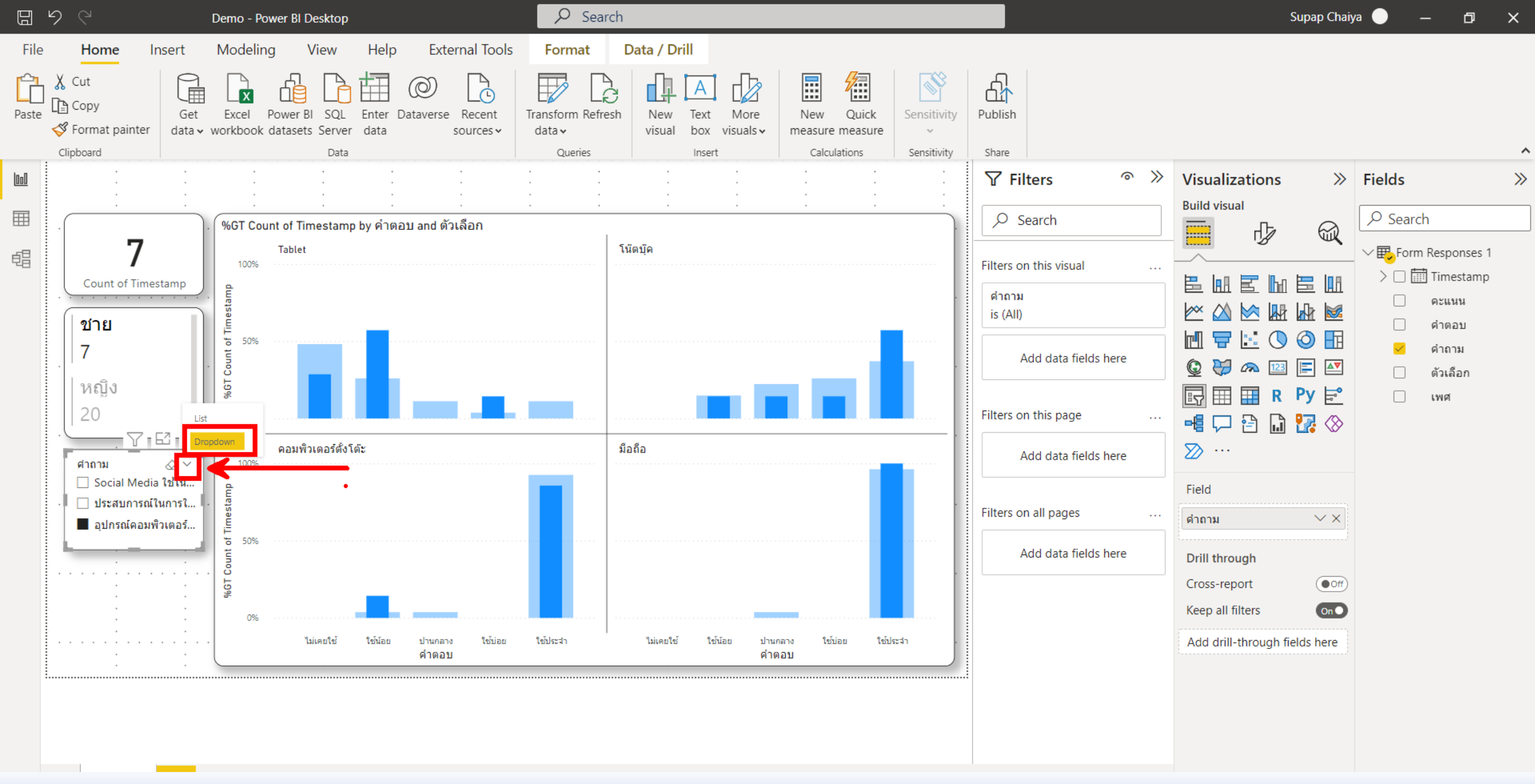

## ปรับ Slicer ให้แสดงแบบ Dropdown

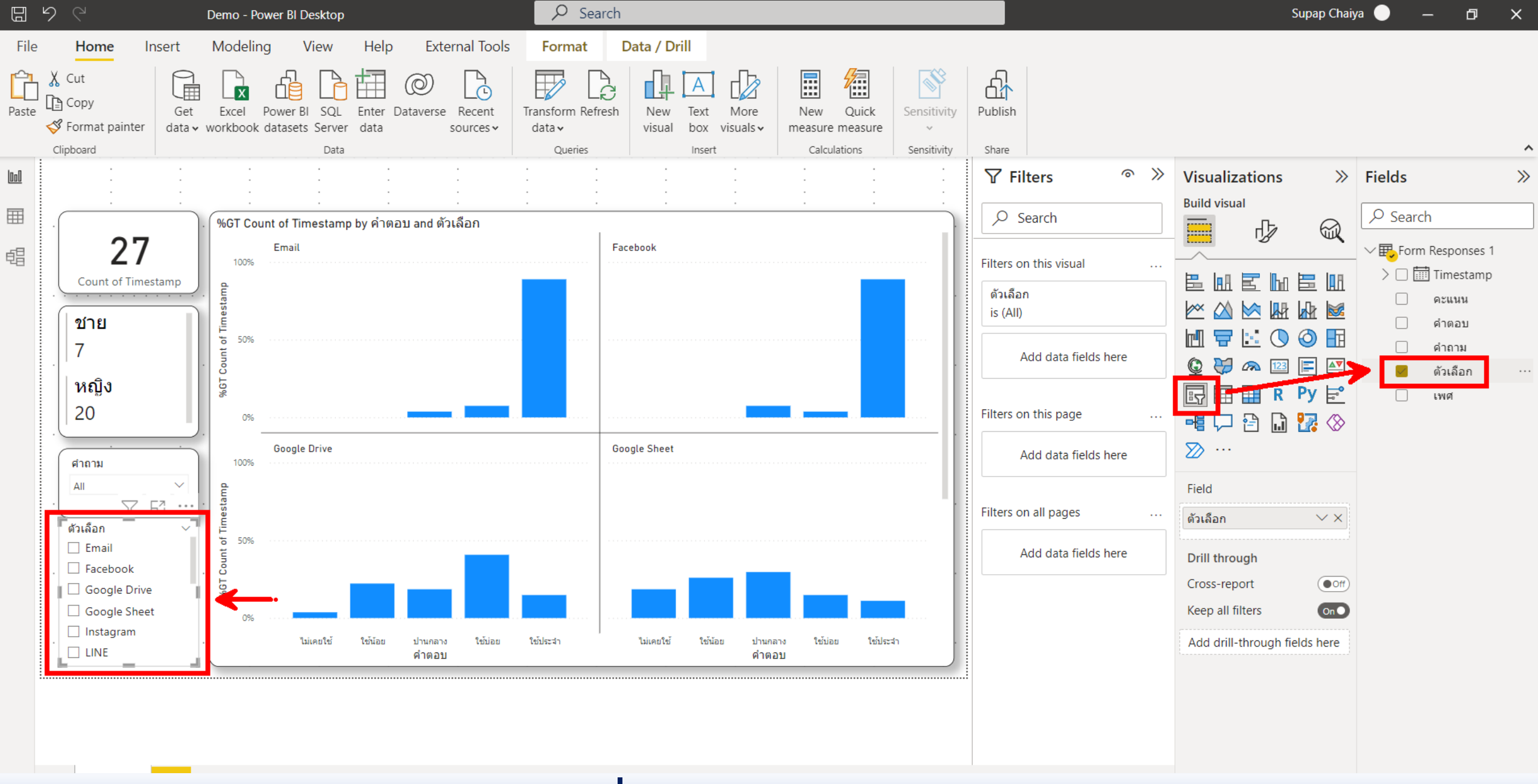

## ู่สร้าง Slicer เพื่อแสดงคำถามย่อยหรือ ตัวเลือก

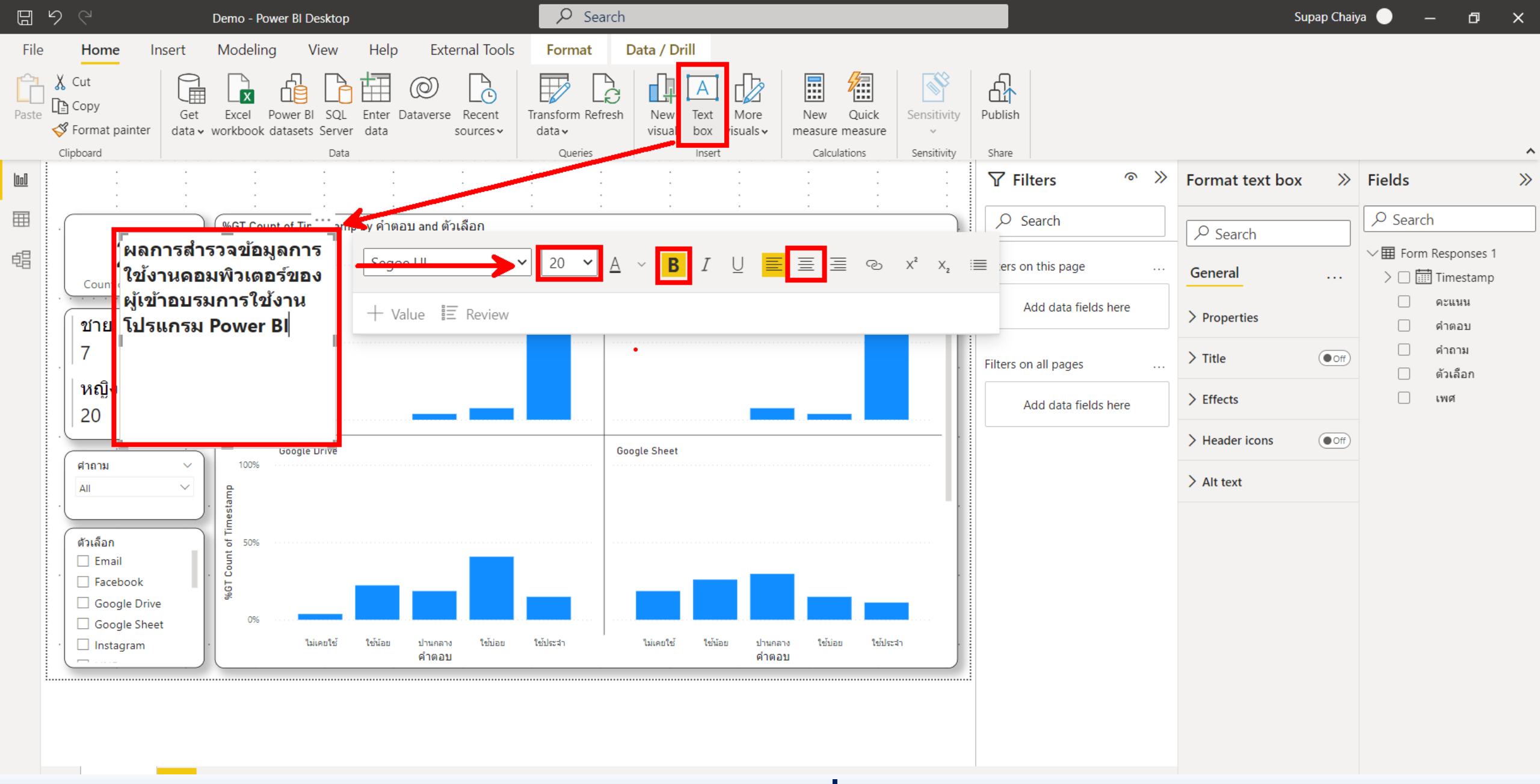

ใส่หัวรายงานด้วย Text box แล้วใส่ข้อความ เปลี่ยนขนาดฟ้อนท์และตำแหน่งการข้อความ

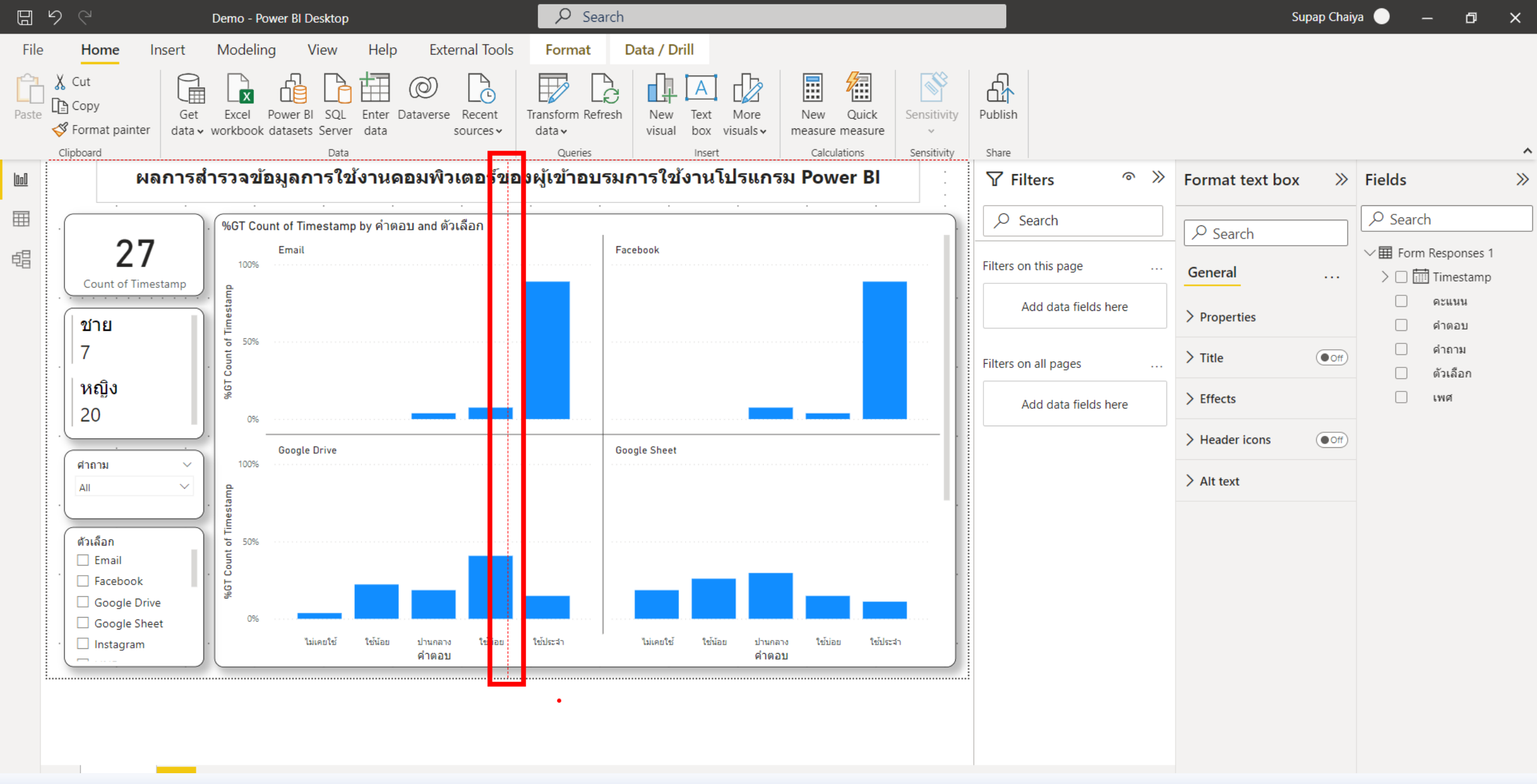

จัดวางตำแหน่งให้สวยงาม ให้สังเกตจะมีเส้นแสดงสีแดงประช่วยได้

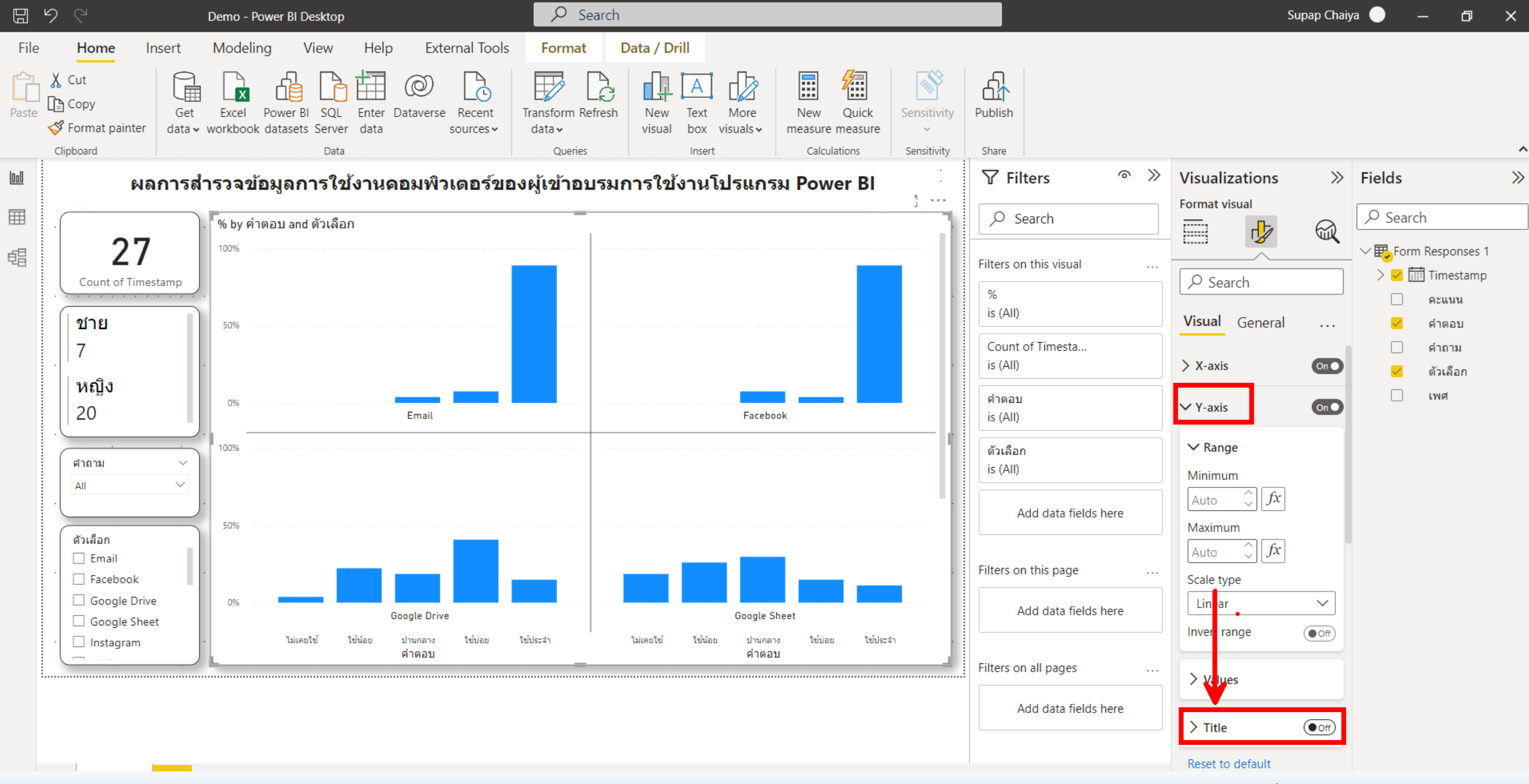

ปรับแต่งส่วนของ Y-axis ของ Column chart ในส่วนของ Title เป็น off

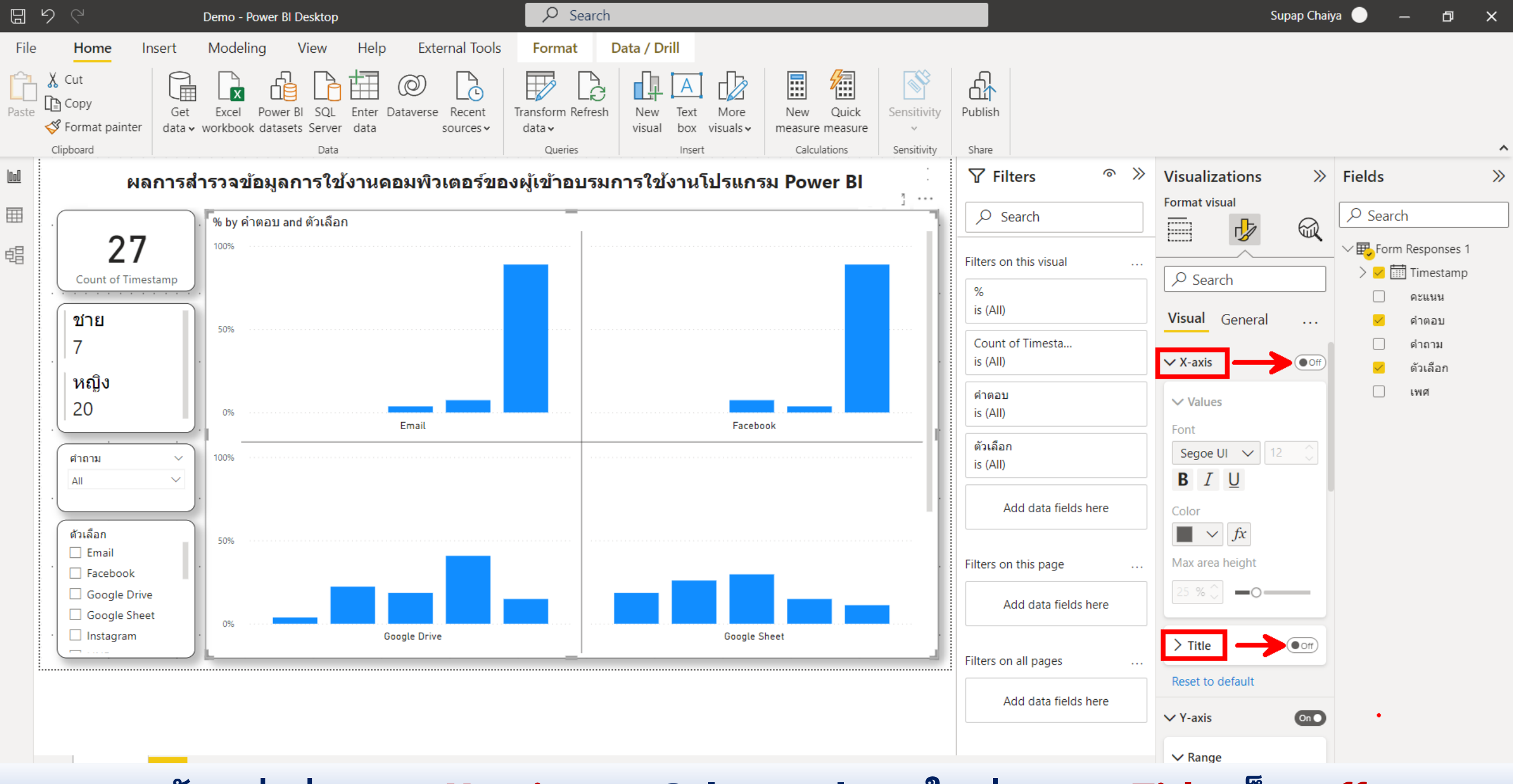

ปรับแต่งส่วนของ X-axis ของ Column chart ในส่วนของ Title เป็น off

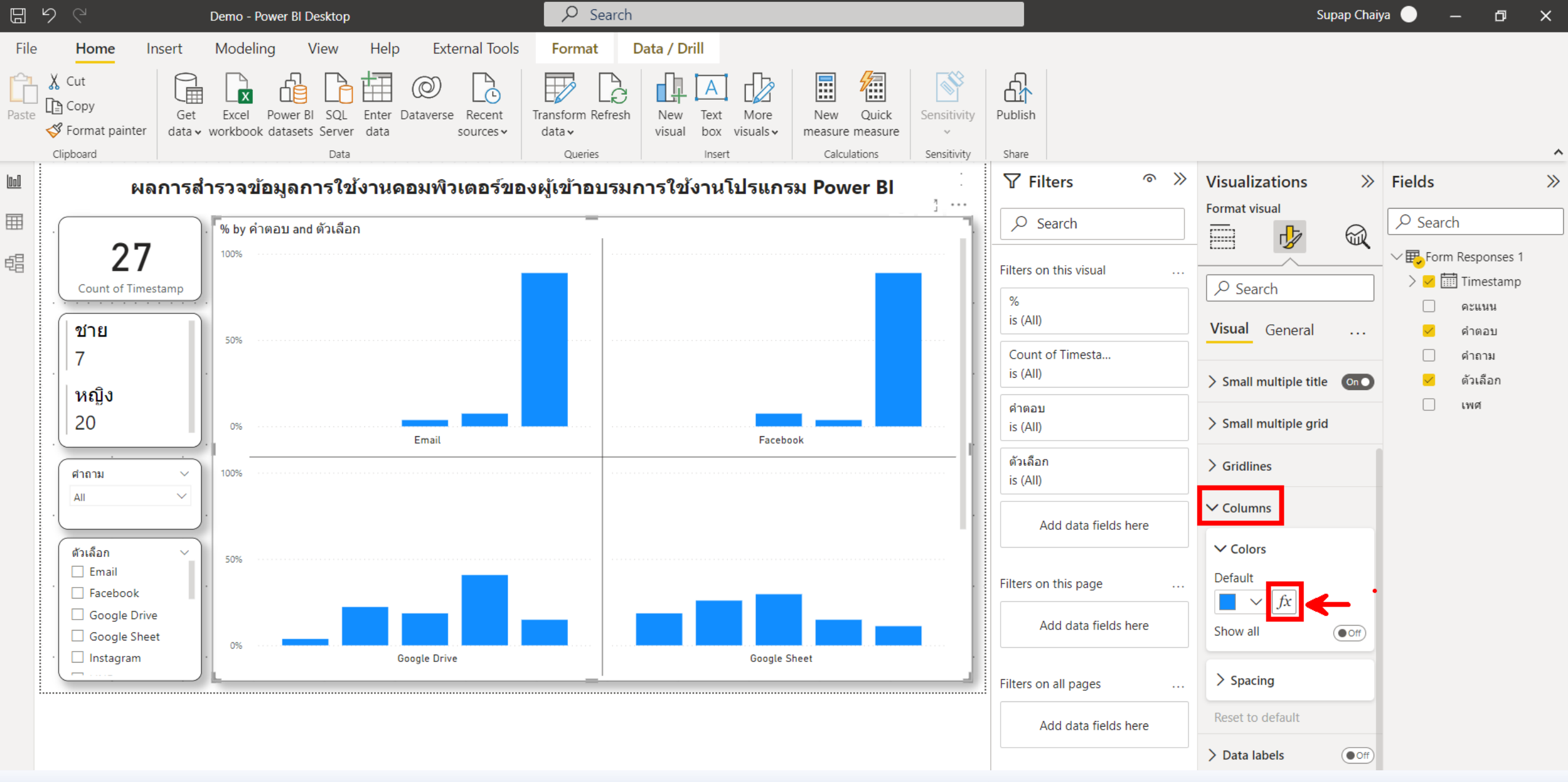

ปรับแต่งส่วนของ Columns ของ Column chart ในส่วนของ Colors ให้เป็นไปตามเงื่อนไขของข้อมูลที่แสดง

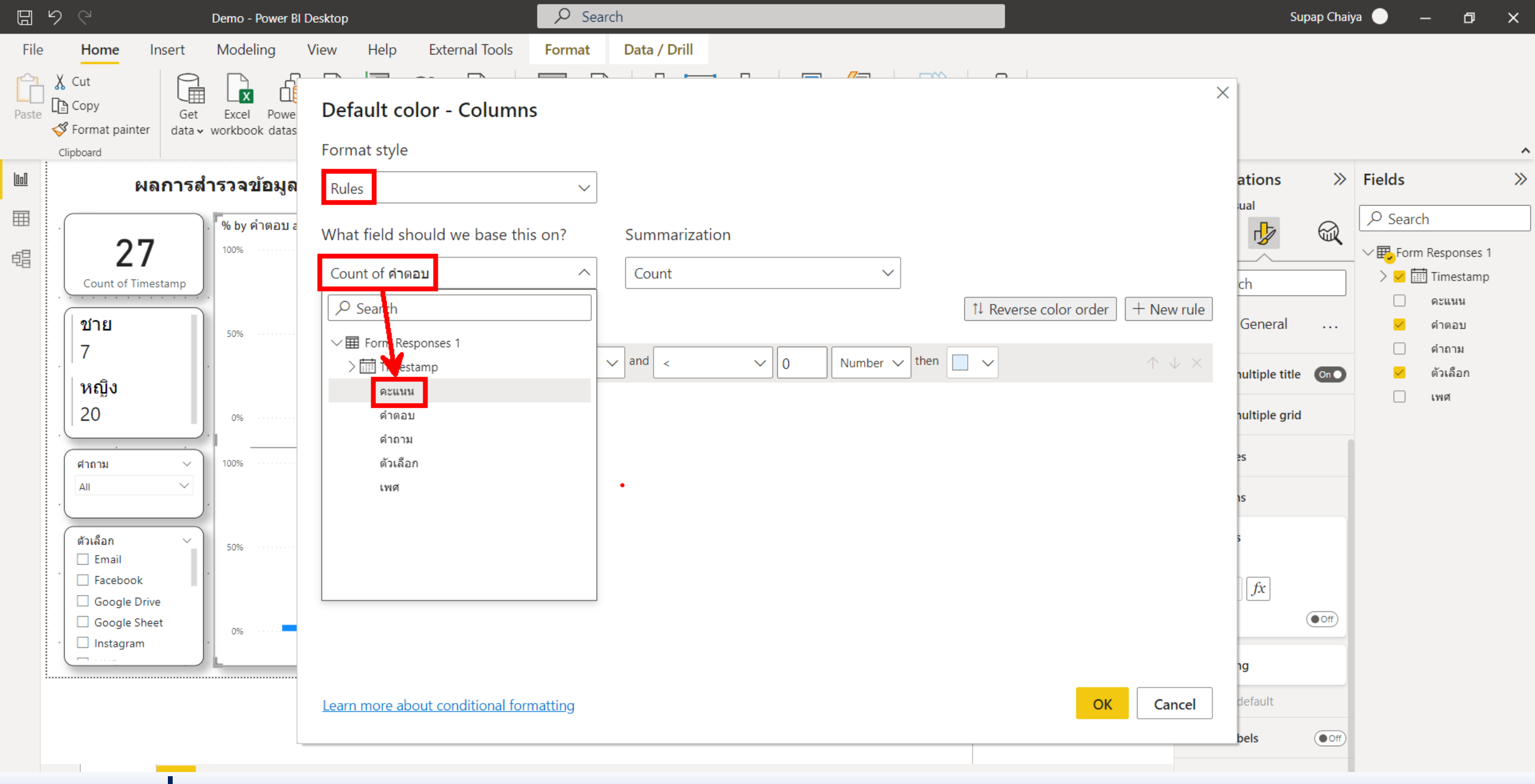

เปลี่ยน Format style แบบ Rules โดยกำหนดให้เทียบค่าในส่วนของ คะแนน

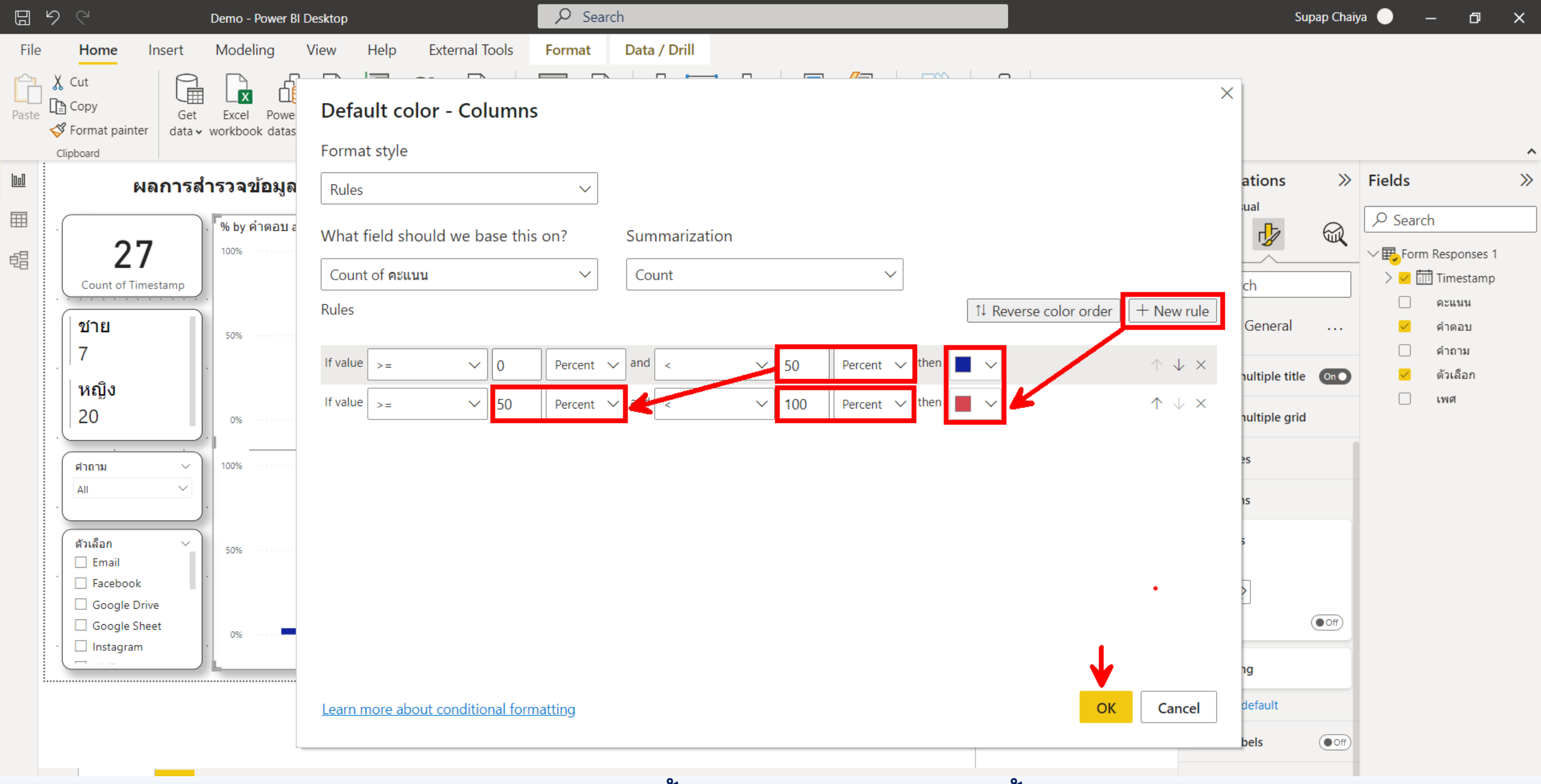

ถ้าคะแนนน้อยกว่า 50% ให้แสดงสีน้ำเงินเข้ม ถ้า 50% ขึ้นไป ให้แสดงเป็นสีแดงเข้ม

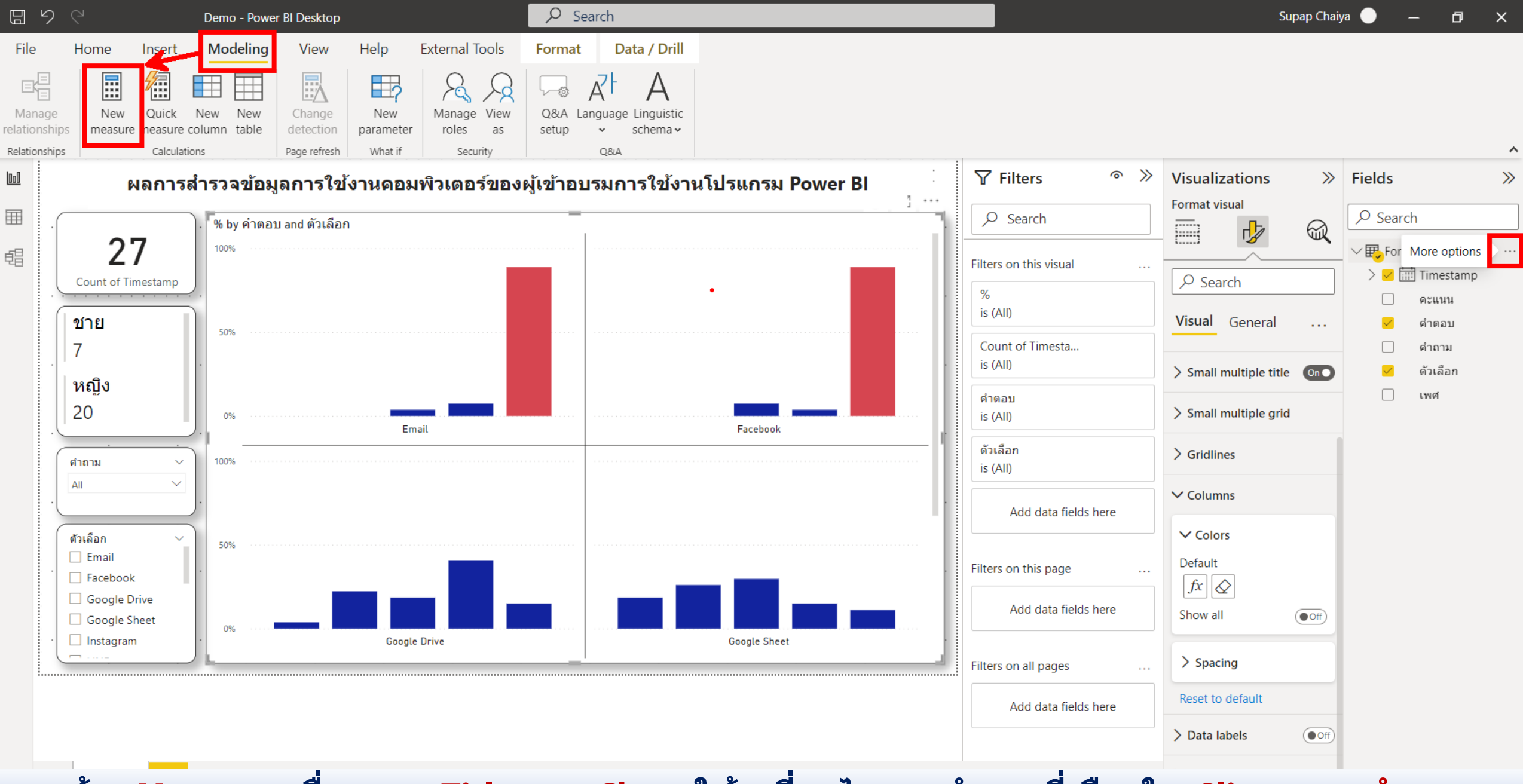

สร้าง Measure เพื่อแสดง Title ของ Chart ให้เปลี่ยนไปตามคำถามที่เลือกใน Slicer ของ คำถาม

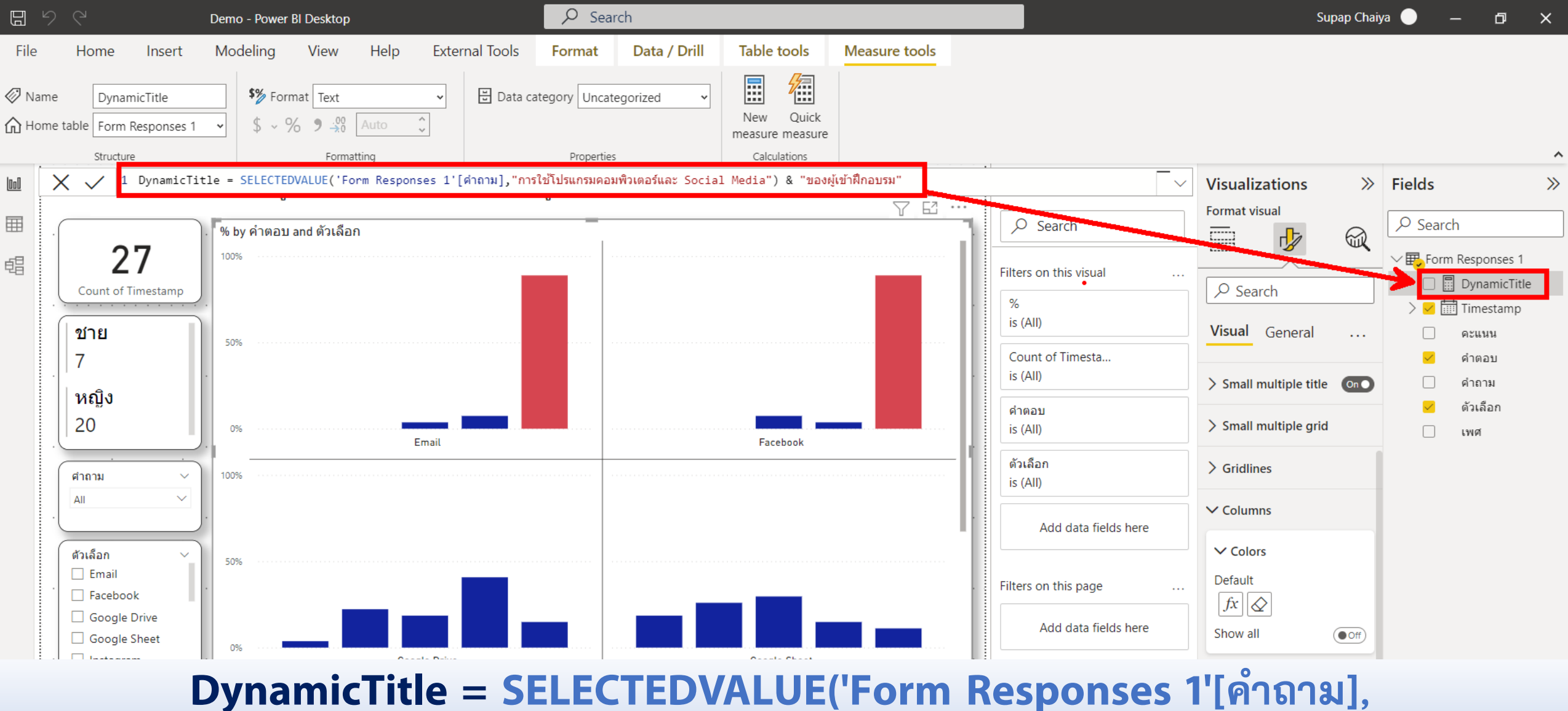

"การใช้โปรแกรมคอมพิวเตอร์และ Social Media ") & "ของผู้เข้าฝึกอบรม"

https://mitchellpearson.com/2020/12/29/dynamically-changing-title-names-in-power-bi/

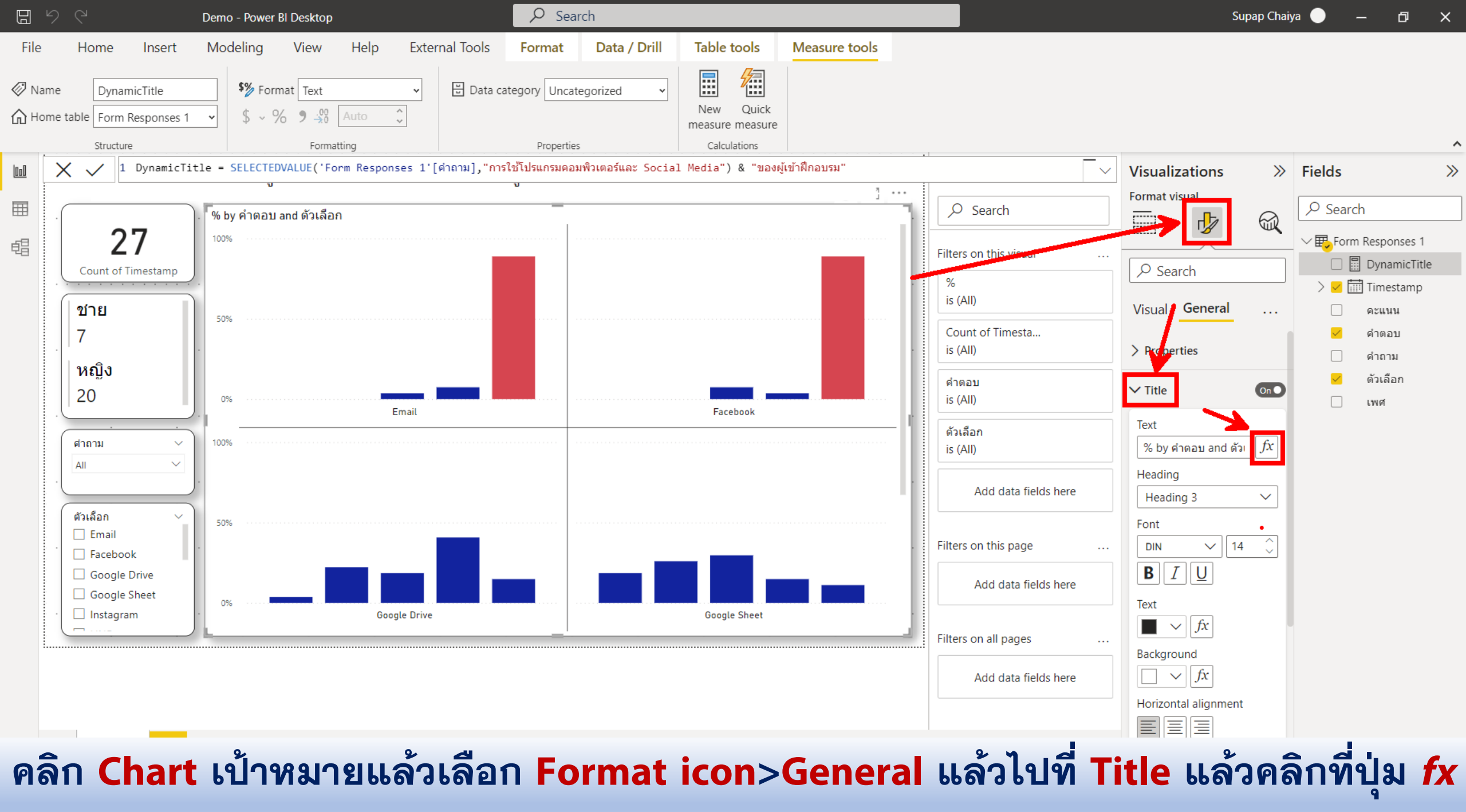

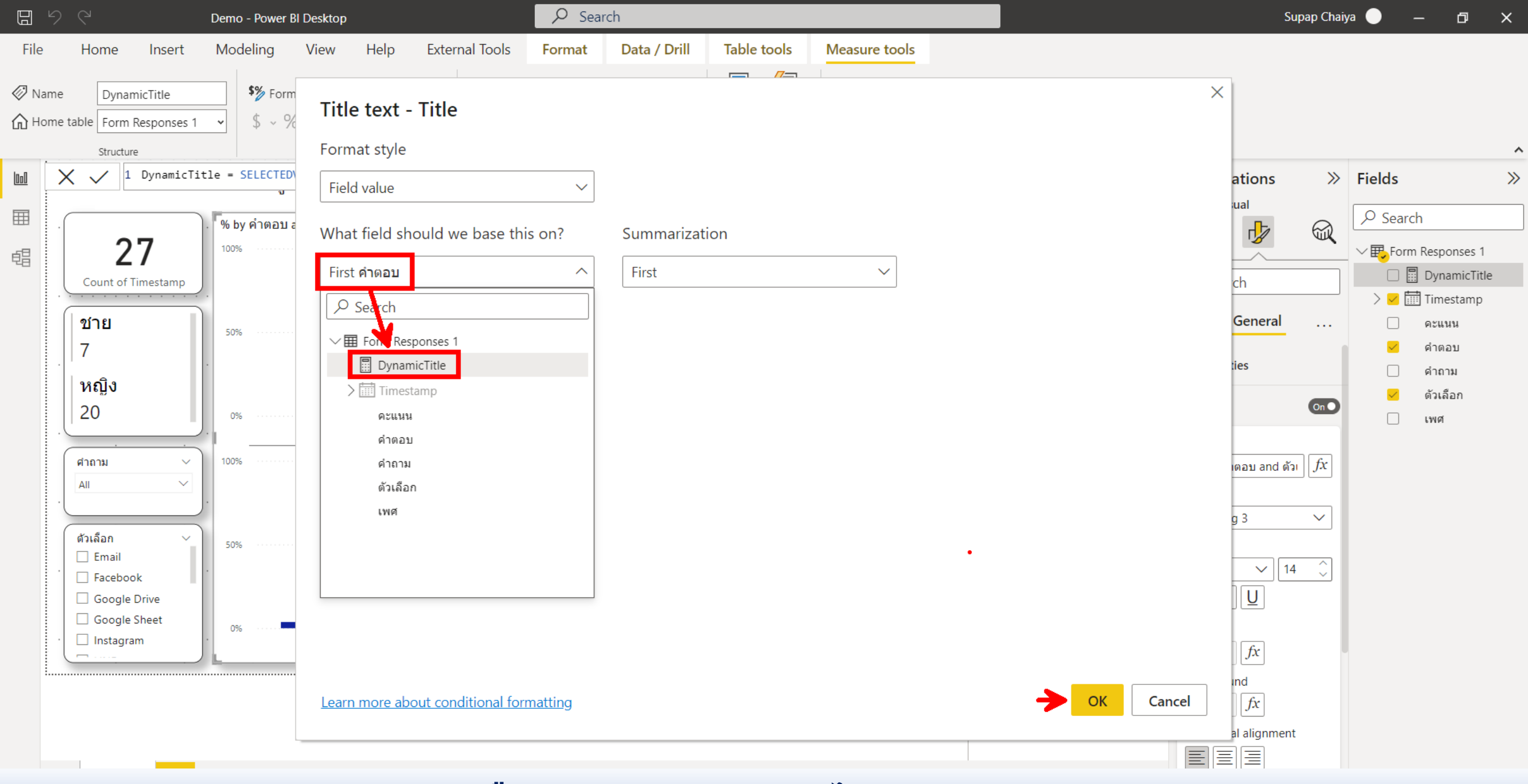

## เลือก DynamicTitle ไปแสดงแทน

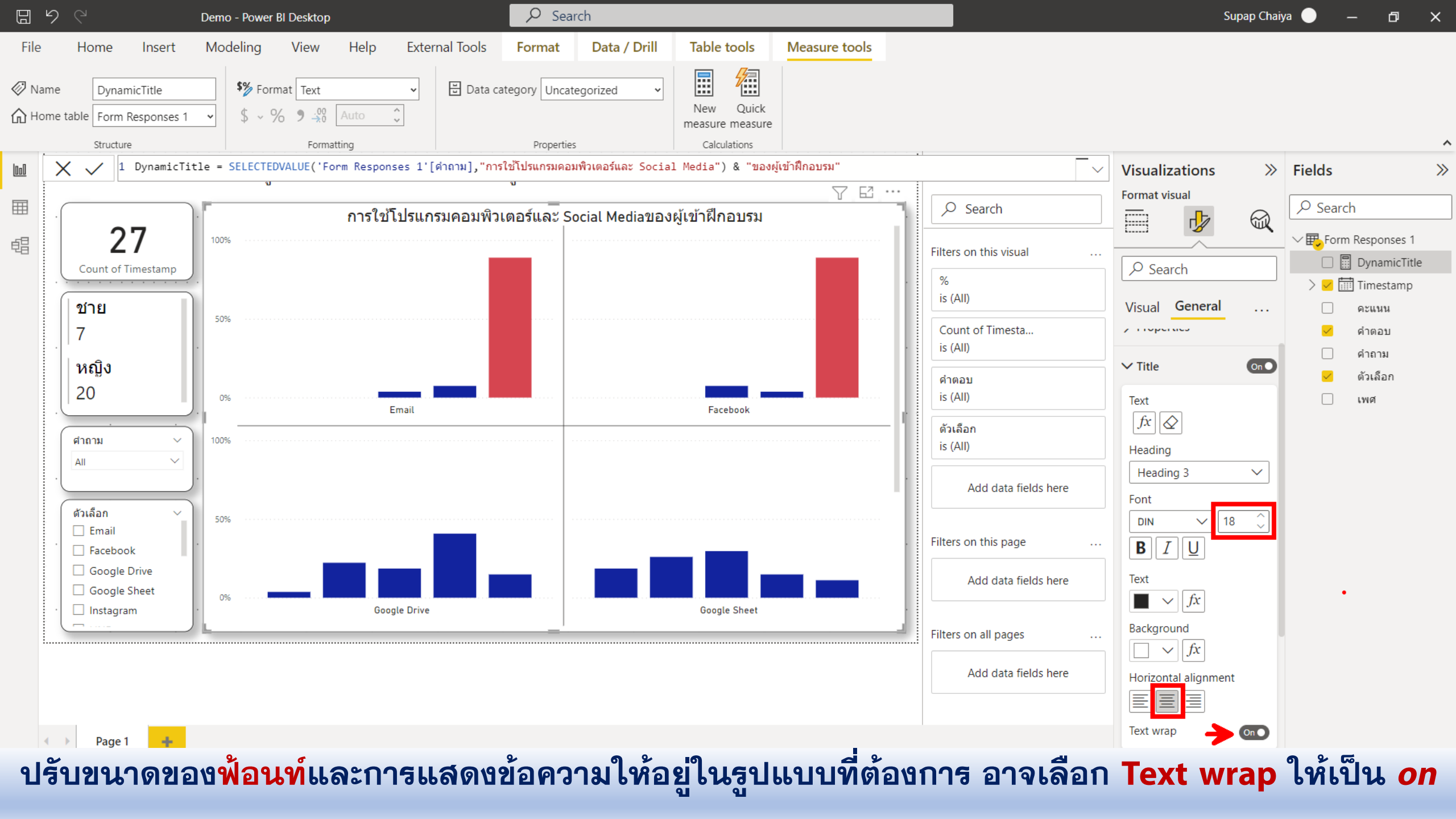

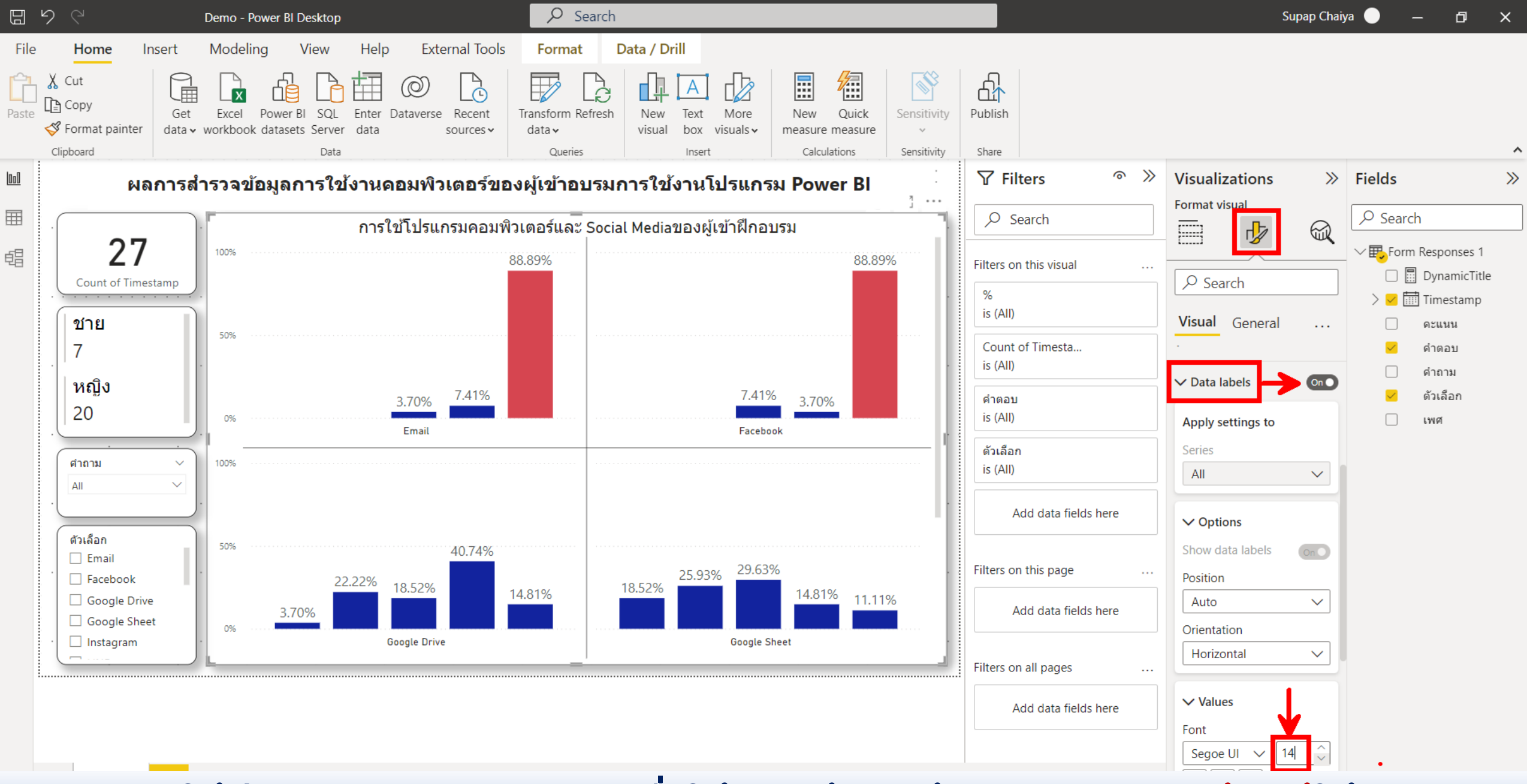

อาจจะปรับให้มีการแสดง Data labels เพื่อให้อ่านได้ง่ายพร้อมปรับขนาดของฟ้อนท์ให้เหมาะสม

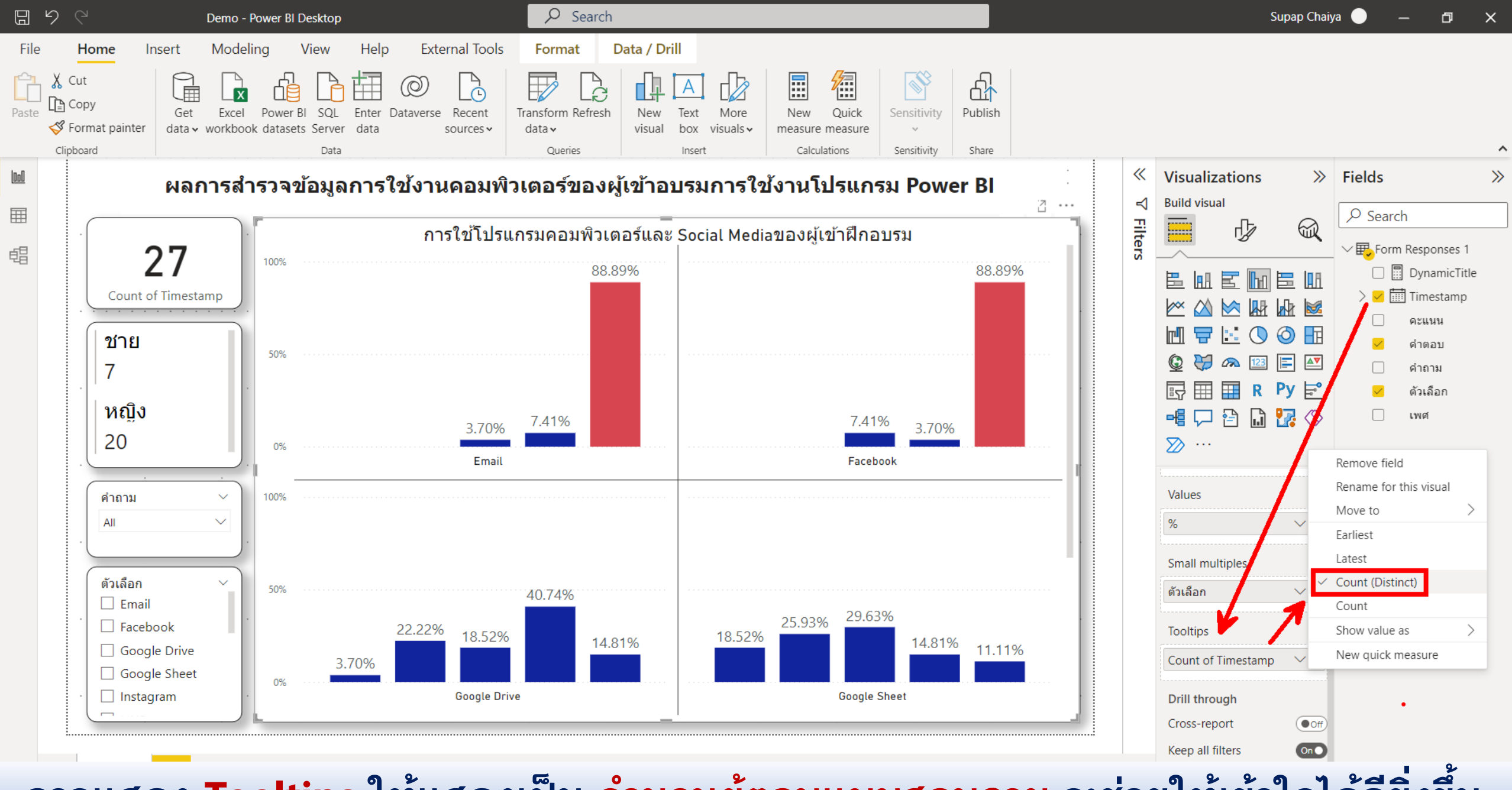

อาจแสดง Tooltips ให้แสดงเป็น จำนวนผู้ตอบแบบสอบถาม จะช่วยให้เข้าใจได้ดียิ่งขึ้น

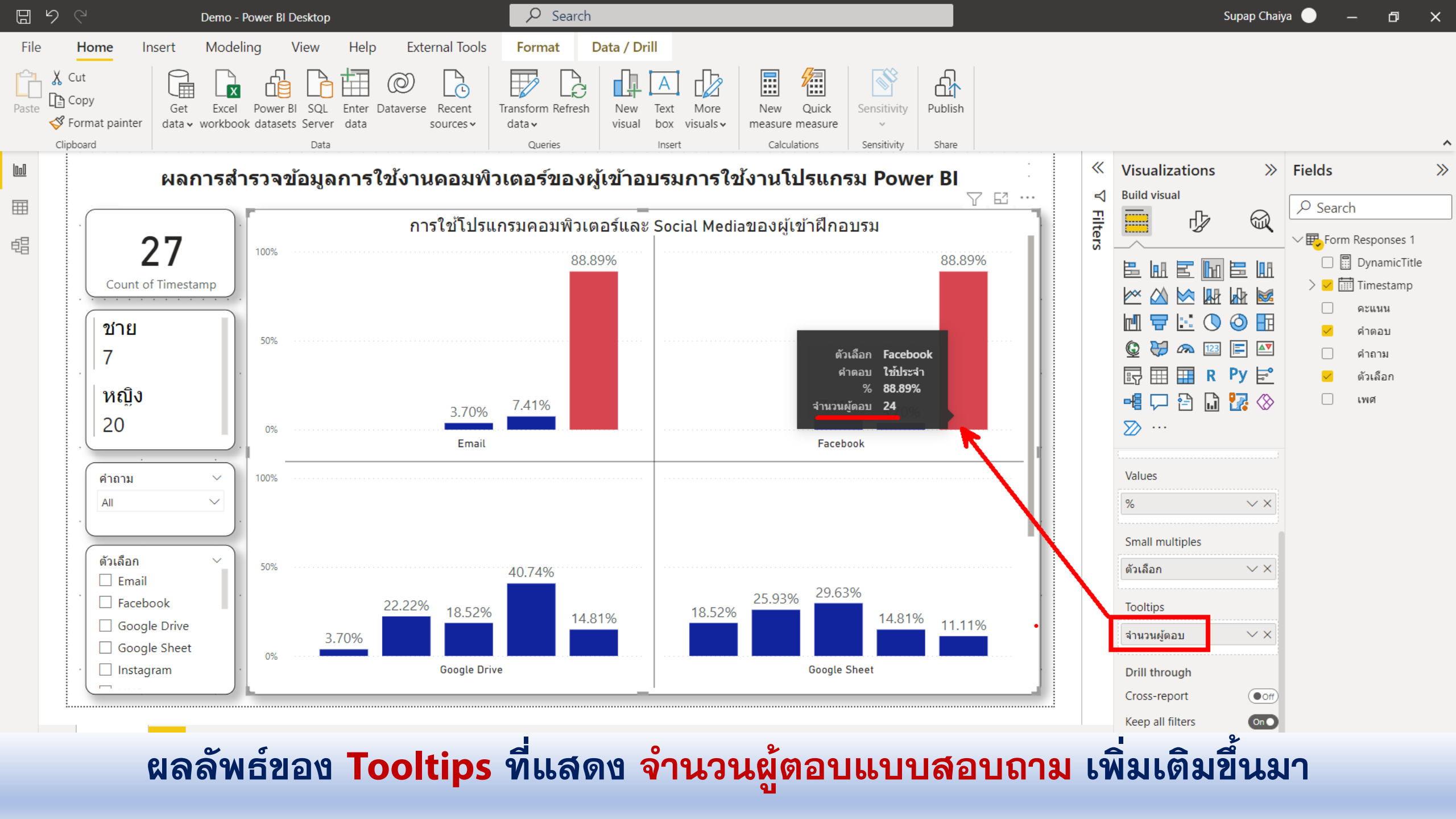

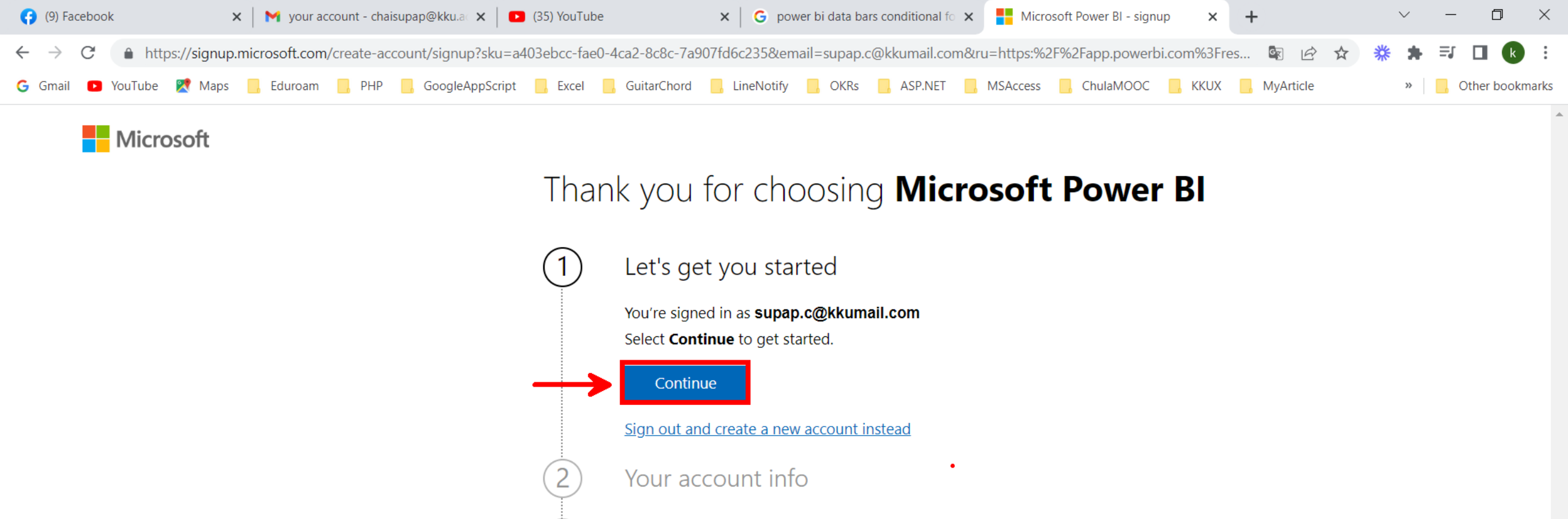

# app.powerbi.com

Confirmation details

Support Privacy & cookies Terms of use Trademarks © 2022 Microsoft Feedback

20:15

4/4/2565

(1) 🔲 ENG

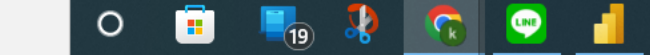

3

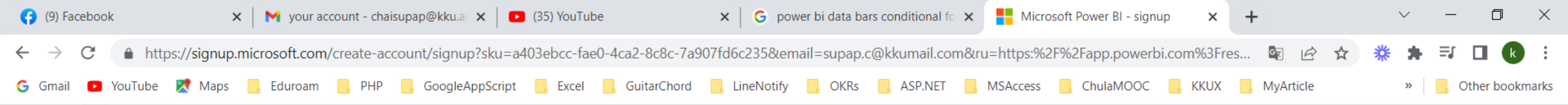

### Thank you for choosing Microsoft Power BI

#### Setting up your account

#### Your account info

#### Hi Supap.

We need just a little more information before you get started

supap.c@kkumail.com

Your country or region Thailand

Phone number 043202660

I understand that Microsoft may contact me about my trial.

I would like personalized information, tips and offers about Solutions for Businesses and Organizations and other Microsoft products and services. <u>Privacy Statement</u>.

I would like Microsoft to share my information with select partners so I can receive relevant information about their products and services. To learn more, view the <u>Privacy Statement.</u>

By choosing **Get started**, you agree to our <u>terms and conditions</u> and <u>privacy</u> <u>statement</u>.

Get started

ลงทะเบียน

กอน

0

Feedback

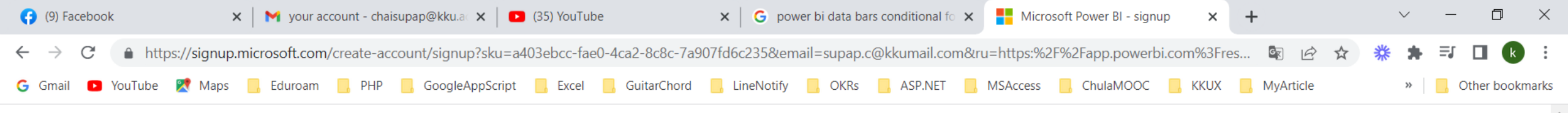

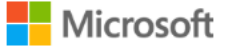

## Thank you for choosing Microsoft Power BI

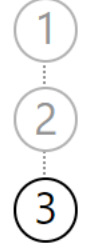

- Setting up your account
- Thanks for creating an account with us, Supap

Confirmation details

Thanks for signing up.

Your user ID is **supap.c@kkumail.com.** 

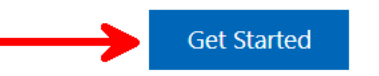

Feedback

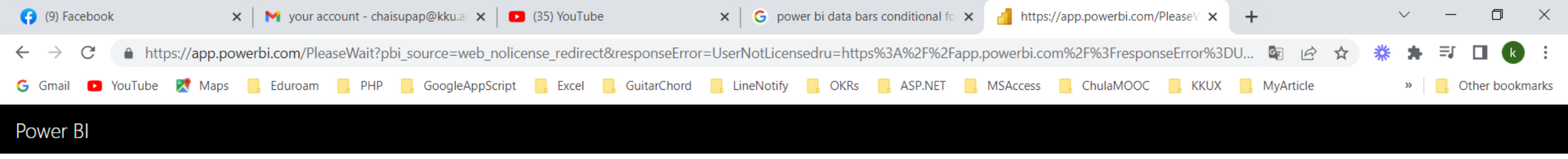

# Preparing Power BI

Please wait ... this may take a few minutes.

less than a minute remaining

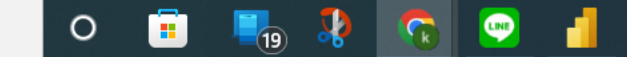

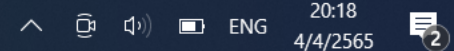

| Ø            | (9) Facebook         | >             | < 📔 Myour account - | chaisupap@kku.a 🗙   | (35) YouTube               | × G powe       | er bi data bars conditional fo 🔉 | K 🚽 Power Bl              | × +                                                                                                    |                                                                                                    | $\sim$                                                                                      | - 0                                                                                                    | $\times$ |
|--------------|----------------------|---------------|---------------------|---------------------|----------------------------|----------------|----------------------------------|---------------------------|----------------------------------------------------------------------------------------------------|----------------------------------------------------------------------------------------------------|---------------------------------------------------------------------------------------------|----------------------------------------------------------------------------------------------------|----------|
| $\leftarrow$ | $\rightarrow$ C $ht$ | ttps://app.po | werbi.com/home?res  | oonseError=UserNotL | icensedru%3Dhttps:%2F%2Fap | p.powerbi.com% | 2F%3FresponseError%3DU           | lserNotLicensedru%253Dhtt | tps%253A%252F%252                                                                                                    | . 🖻 🕁 🎇                                                                                                    | * =                                                                                         | 5 🗖 k                                                                                                    | :        |
| G            | Gmail 💽 YouTube      | e 🔀 Maps      | 📙 Eduroam 📙 Pl      | HP 📙 GoogleAppScri  | ipt 🧧 Excel 🧾 GuitarChord  | LineNotify     | , OKRs , ASP.NET                 | , MSAccess 🧧 ChulaMOO     | DC 📙 KKUX 📙 MyA                                                                                                    | rticle                                                                                                    | »                                                                                           | Other bookr                                                                                                    | marks    |
|              | Power BI Hor         | me            |                     |                     |                            |                |                                  |                           |                                                                                                    | , <i>P</i> Searce                                                                                                    | ch                                                                                          | 1                                                                                                    | 8        |
| ≡            |                      |               |                     |                     |                            |                |                                  |                           | P N                                                                                                    | licrosoft                                                                                                    |                                                                                             | Sig                                                                                                    | n out    |
| ណ៍           | Home                 |               | Good e              | evening, Su         | ирар                       |                |                                  |                           | so                                                                                                    | Supap Chaiya                                                                                                    | a<br>ail.con                                                                                |                                                                                                    |          |
| ☆            | Favorites            | >             | Select a tile       | e to find and sha   | re data-driven insights    |                |                                  |                           |                                                                                                    | License type:                                                                                                    | ٦                                                                                           |                                                                                                    |          |
| Ŀ            | Recent               | >             |                     |                     |                            |                |                                  |                           |                                                                                                    | Free account                                                                                                    |                                                                                             |                                                                                                    |          |
| +            | Create               |               | Recommen            | nded                |                            |                |                                  |                           |                                                                                                    | Start tria                                                                                                    |                                                                                             |                                                                                                    | - 3      |
| 0            | Datase               |               |                     |                     | • M                        | 2              |                                  |                           | ing started v                                                                                                    | with Power                                                                                                    | 6                                                                                           | Evolore t                                                                                                    | Ľ        |
| Þ            | Goals                | 6             | 576                 | າສຸລ                | 9127L                      | 0              |                                  | nce                       |                                                                                                    | • •••• 2                                                                                                    | 100                                                                                         | LAPIOIE                                                                                                    |          |
| ₽            | Apps                 | VI            | 001                 | IOIEI               |                            |                |                                  |                           | and the state                                                                                                    | and the second second s    | Ranking Sp                                                                                  | brts by Degree of Diffici<br>te ability to charge direction quickly.<br>APTITUDE: The ability to evaluate and teac<br>my to strategic situations.                                                             |          |
| R            | Shared               |               |                     |                     |                            |                |                                  |                           | 0 0 0                                                                                                    | -<br>0 0 0 0                                                                                                    | maratan<br>∞ incusar<br>A argunt<br>¥ want-tr                                               | period of time.<br>KE: The ability to cardinae to perform a skill<br>ong periods of dime.<br><sup>11</sup> The ability to startich the joint across a T<br>alors.<br>ICOORDINATION: The ability to react quic |          |
| Ē            | Learn                |               |                     |                     | alogl                      |                |                                  |                           | The site of the site of the si | Annual Annual Annua<br>Annual Annual Annual Annual Annual Annual Annual Annual Annual Annual Annual Annual Annual Annual Annual Annual Annual Annual Annual Annual Annual Annual Annual Annual Annual Annual Annual Annual Annual Annual Annual Annual Annual Ann | マ<br>マ<br>マ<br>マ<br>マ<br>マ<br>マ<br>マ<br>マ<br>マ<br>マ<br>マ<br>マ<br>マ<br>マ<br>マ<br>マ<br>マ<br>マ | n aption.<br>e ability to providene fran.<br>he ability to providene strangfs in the shortes<br>ne.<br>e ability to prove quickly.                                                                            |          |
|              |                      |               |                     | 61                  | นยะเ                       | 2 A            | 126                              |                           |                                                                                                    |                                                                                                    | STREAM                                                                                      | t The ability to produce force.                                                                                                    |          |
| þ            | Works                |               |                     |                     |                            |                |                                  |                           | at is Power B                                                                                                    | 1?                                                                                                    | Sport                                                                                       | s ranked b                                                                                                    |          |
| 8            | My wo                |               |                     |                     |                            |                |                                  |                           |                                                                                                    |                                                                                                    |                                                                                             |                                                                                                    |          |
|              |                      |               | Recent              | Favorites My app    | DS                         |                |                                  |                           |                                                                                                    |                                                                                                    |                                                                                             | See all                                                                                                    |          |
|              |                      |               |                     |                     |                            |                |                                  |                           |                                                                                                    |                                                                                                    |                                                                                             |                                                                                                    |          |
|              |                      |               |                     |                     |                            |                |                                  |                           |                                                                                                    |                                                                                                    |                                                                                             |                                                                                                    |          |
| 7            | Catalata             |               |                     |                     |                            |                |                                  |                           |                                                                                                    |                                                                                                    |                                                                                             |                                                                                                    |          |
|              |                      | 4             |                     |                     |                            |                |                                  |                           |                                                                                                    |                                                                                                    | - FNG                                                                                       | 20:19                                                                                                    | -        |
|              | > Type nere          | to search     |                     |                     | -19 💞 🔽 💆                  |                |                                  |                           |                                                                                                    |                                                                                                    | ENG                                                                                         | 4/4/2565                                                                                                    | 2        |

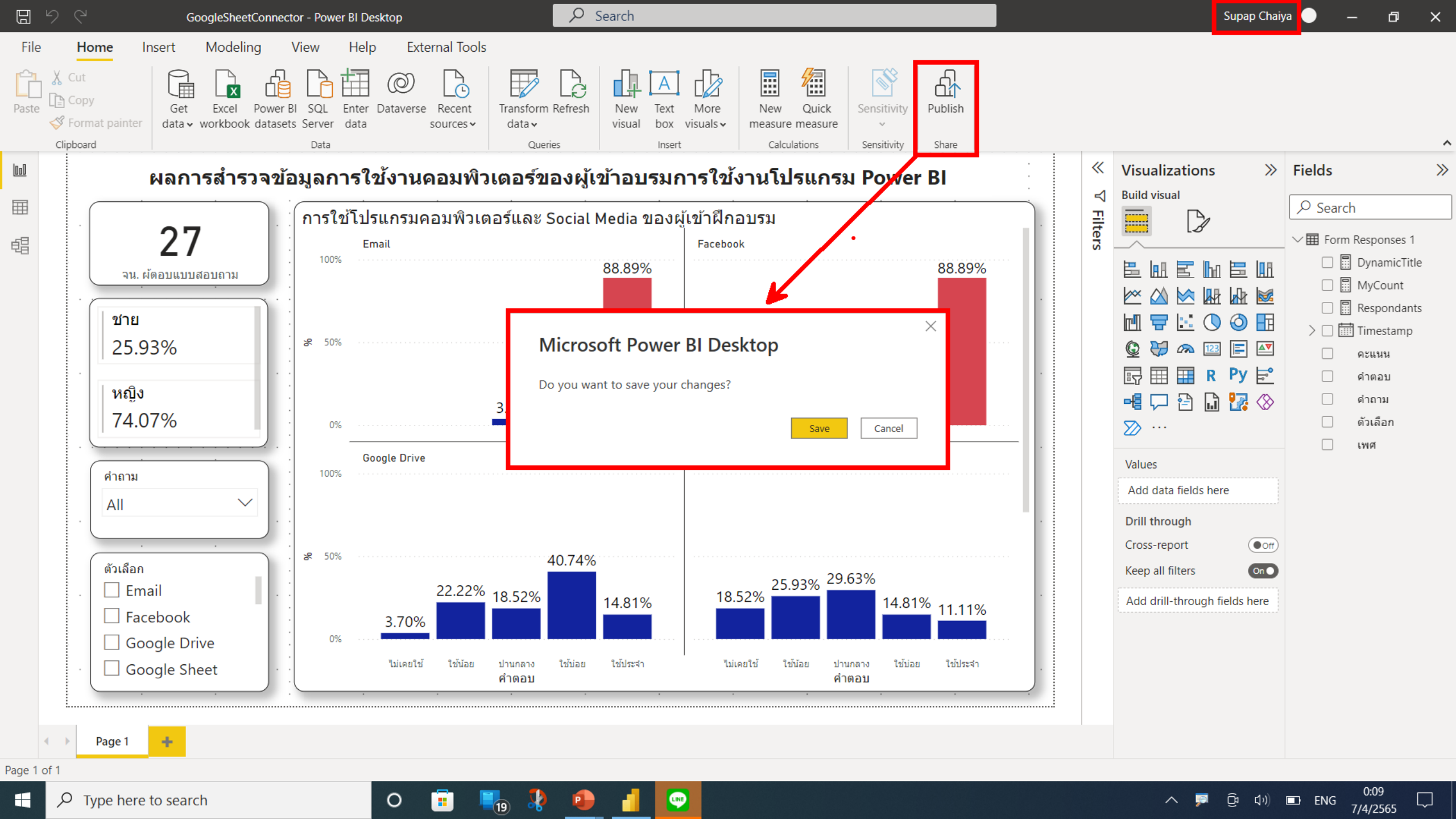

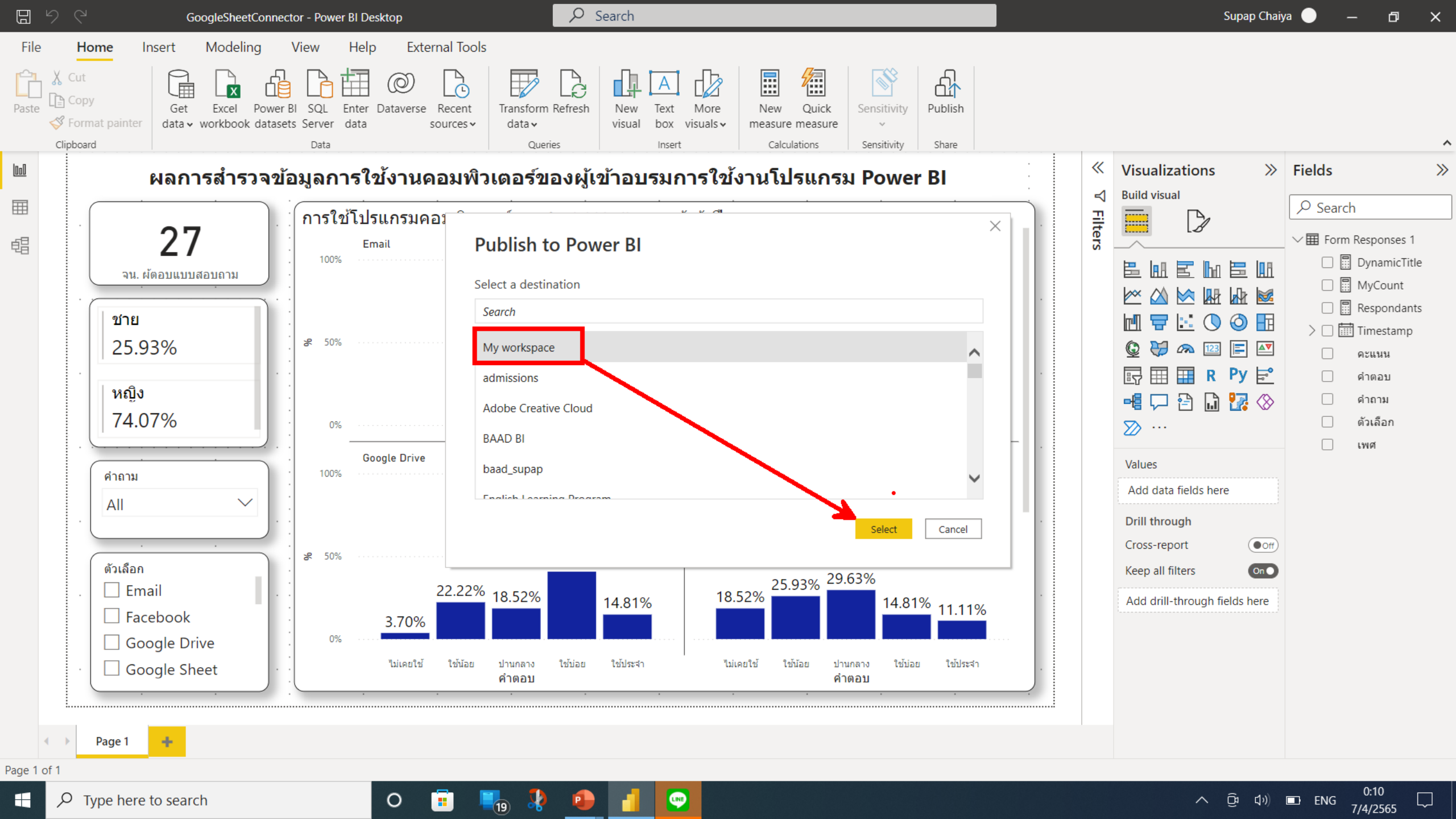

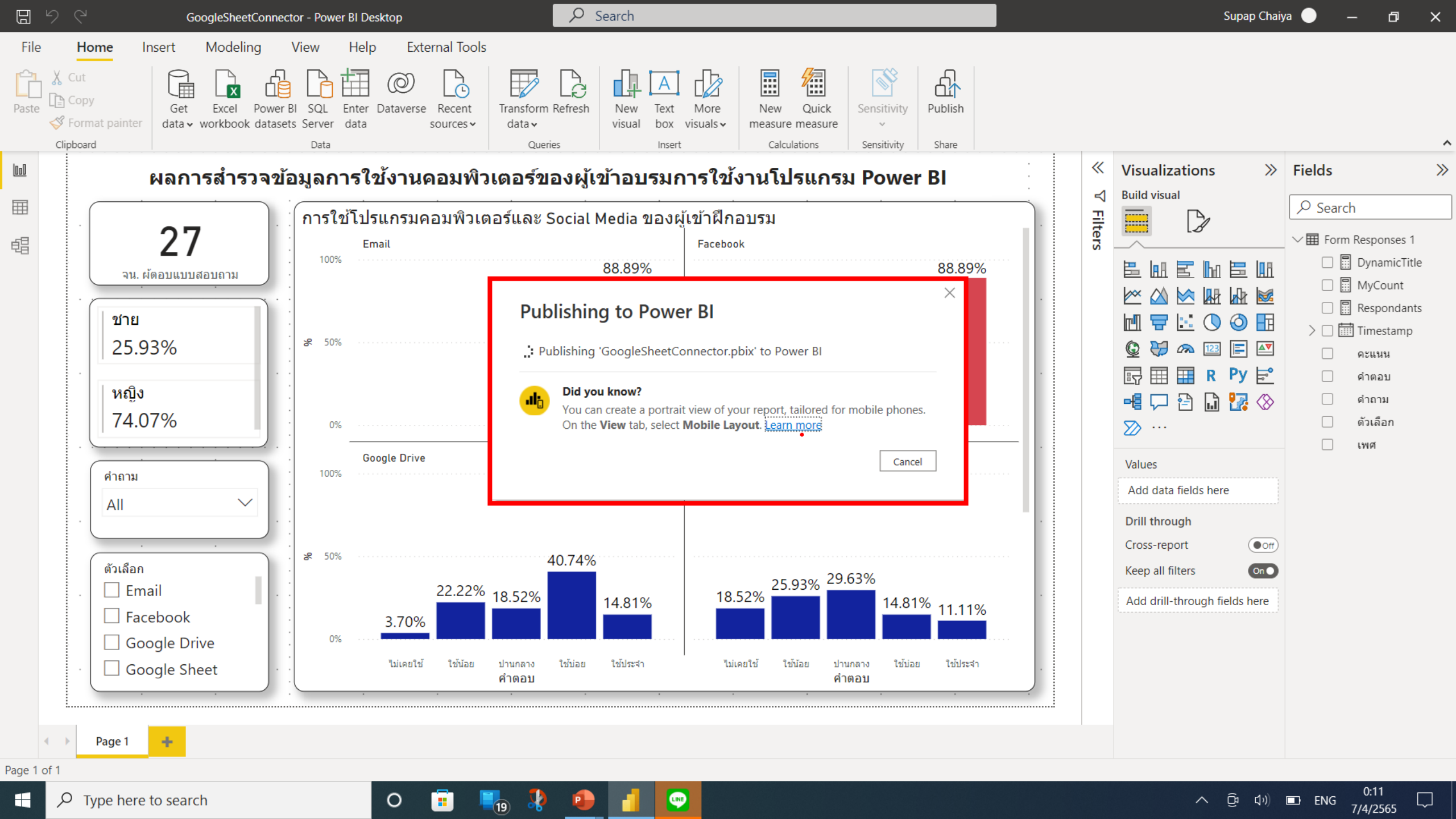

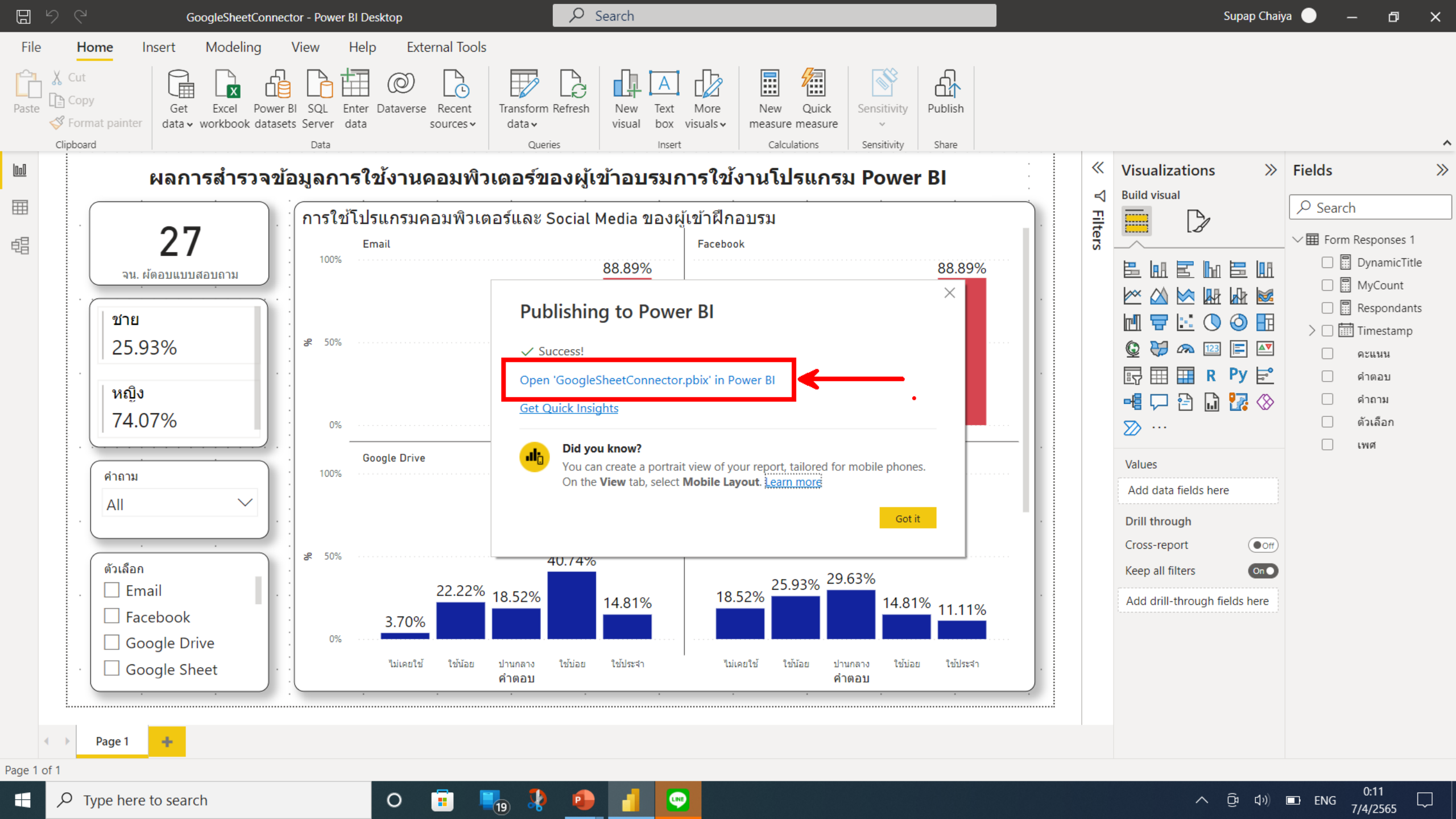

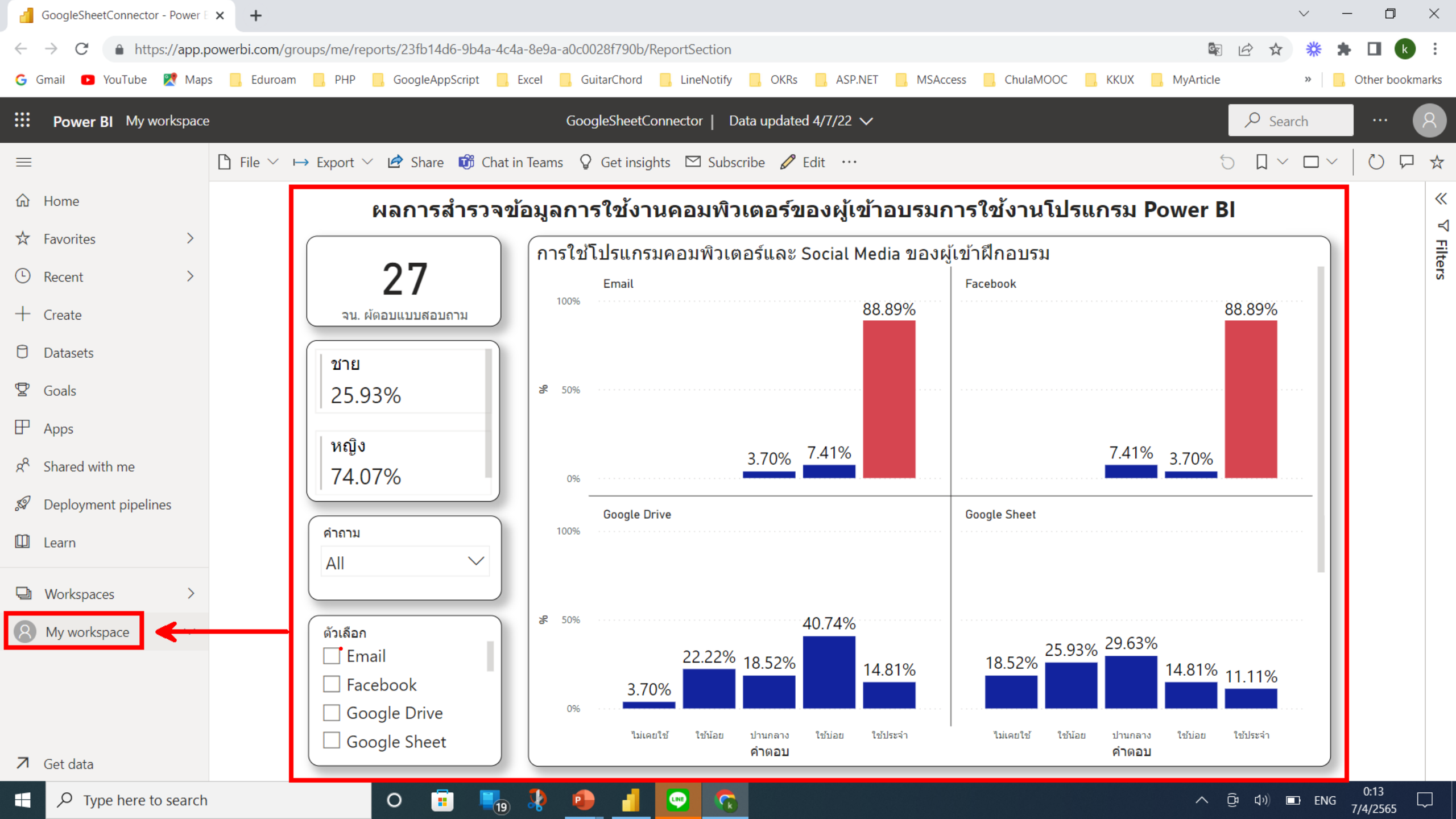

| Power BI                                           | × +                                         |                            |                  |                      |                               | $\checkmark$                                                                                                    | - 0 ×              |
|----------------------------------------------------|---------------------------------------------|----------------------------|------------------|----------------------|-------------------------------|----------------------------------------------------------------------------------------------------|--------------------|
| $\leftrightarrow$ $\rightarrow$ C $$ https://app.p | owerbi.com/groups/me/list                   |                            |                  |                      |                               | Image: Image: Image | * 🗆 🚯 E            |
| G Gmail 🗈 YouTube 🖹 Maps                           | s 🦲 Eduroam 🔜 PHP 🧾 GoogleAppScript 🔜 Excel | 📙 GuitarChord 📙 LineNotify | , OKRs 📙 ASP.NET | MSAccess             | ChulaMOOC 📙 KKUX 📒            | MyArticle »                                                                                                    | 📙 Other bookmarks  |
| <b>Power BI</b> My workspace                       |                                             |                            |                  |                      |                               | ✓ Search                                                                                                    | 8                  |
| =                                                  | Mu workspace                                |                            |                  |                      |                               |                                                                                                    |                    |
| <b>命</b> Home                                      | Wy workspace                                |                            |                  |                      |                               |                                                                                                    |                    |
| ☆ Favorites >                                      | $+$ New $\sim$                              |                            |                  |                      | $\equiv$ View $\vee$ $\nabla$ | Filters $ ho$ Search                                                                                                    |                    |
| C Recent >                                         | All Content Datasets + dataflows            |                            |                  |                      |                               |                                                                                                    |                    |
| + Create                                           |                                             |                            |                  |                      |                               |                                                                                                    |                    |
| Datasets                                           | Name                                        | Туре                       | Owner            | Refreshed            | Next refresh                  | Endorsement                                                                                                    | Sensitivity        |
| 😨 Goals                                            |                                             |                            |                  |                      |                               |                                                                                                    |                    |
| ₽ Apps                                             | GoogleFormConnection_Traing                 | Report                     | Supap Chaiya     | 2/17/2), 2:46:46 PM  |                               | _                                                                                                    | _                  |
| $g^{R}$ Shared with me                             | GoogleFormConnection_Traing                 | Dataset                    | Supap Chaiya     | 2/17/2), 2:46:46 PM  | N/A                           | _                                                                                                    | _                  |
| 🖉 Deployment pipelines                             | → GoogleSheetConnector                      | Report                     | Supap Chaiya     | 4/7/2002:11:23 AM    | _ <b>_</b> .                  | _                                                                                                    | _                  |
| 🛄 Learn                                            | € <sup>'</sup> GoogleSheetConnector ひ       | Dataset                    | Supap Chaiya     | 4/7/22, 12:11:23 AM  | N/A                           | _                                                                                                    | _                  |
| ➡ Workspaces >                                     | IT Spend Analysis Sample                    | Dashboard                  | Supap Chaiya     | _                    | _                             | _                                                                                                    | _                  |
| 8 My workspace V                                   | IT Spend Analysis Sample                    | Report                     | Supap Chaiya     | 10/31/18, 8:25:46 PM | _                             | _                                                                                                    | _                  |
|                                                    | IT Spend Analysis Sample                    | Dataset                    | Supap Chaiya     | 10/31/18, 8:25:46 PM | N/A                           | _                                                                                                    | _                  |
|                                                    | kkucurrentstds                              | Dataset                    | Supap Chaiya     | 8/29/16, 4:47:01 PM  | N/A                           | _                                                                                                    | _                  |
| ↗ Get data                                         |                                             |                            |                  |                      |                               |                                                                                                    |                    |
| Type here to search                                | o 💼 🍢                                       | 🕘 🚹 💟 🤅                    |                  |                      |                               |                                                                                                    | G 0:14<br>7/4/2565 |

| Power Bl         | X Microsoft Power Bl X +                                                             | $\sim$                                                                                                    | - 0 ×           |  |
|------------------|--------------------------------------------------------------------------------------|----------------------------------------------------------------------------------------------------|-----------------|--|
| ← → C ♠ H        | https://app.powerbi.com/groups/51325b2e-46b5-404f-b9a9-94f975                        | le5e71/settings/datasets/0cb23368-b852-4396-aa5a-6785c99c3738                                                            | h 🗆 🔥 :         |  |
| Ġ Gmail 🕒 YouTub | e 🔀 Maps 📙 Eduroam 📙 PHP 📙 GoogleAppScript 📙 Exce                                    | el 🧧 GuitarChord 📑 LineNotify 🛄 OKRs 📑 ASP.NET 📑 MSAccess 📑 ChulaMOOC 📑 KKUX 📑 MyArticle 🛛 »                             | Other bookmarks |  |
| <b>Power BI</b>  | y first Bl                                                                           | P Search                                                                                                    |                 |  |
| ≡                |                                                                                      |                                                                                                    |                 |  |
| 쉾 Home           | General Alerts Subscriptions D                                                       | ashboards Datasets Workbooks Dataflows App                                                                               |                 |  |
| 🗅 Browse         |                                                                                      | Settings for GoogleSheet                                                                                                 |                 |  |
| + Create         | BudgetUsed                                                                           | View dataset 🖾                                                                                                    |                 |  |
| Datasets         | atasets GoogleSheet This dataset has been configured by <u>chaisupap@kku.ac.th</u> . |                                                                                                    |                 |  |
| 😨 Goals          |                                                                                      | <u>Refresh history</u>                                                                                                   |                 |  |
| ₽ Apps           | ตรวจสอบว่าได้                                                                        | A Dataset description                                                                                                    |                 |  |
| 🖉 Deployment pip | 8                                                                                    | Describe the contents of this dataset.                                                                                   |                 |  |
| 🛄 Learn          | เขา Google                                                                           |                                                                                                    |                 |  |
| Markspaces       | Account and                                                                          | 500 characters left                                                                                                    |                 |  |
| Mu first DI      | Account พรย                                                                          | Apply Discard                                                                                                    |                 |  |
| IVIY IIISE BI    | ຍັນ ກ້າຍັນໃຊ້                                                                        |                                                                                                    |                 |  |
|                  |                                                                                      | ▶Gateway connection                                                                                                    |                 |  |
|                  | ดลิกที Fdit                                                                          | ▲ Data source credentials                                                                                                |                 |  |
|                  |                                                                                      | S Your data source can't be refreshed because the credentials are invalid. Please update your credentials and try again. |                 |  |
|                  | credentials                                                                          | GoogleSheets ② <u>Edit credentials</u> <u>Show in lineage view</u> ロ                                                     |                 |  |
|                  |                                                                                      | •<br>• Parameters                                                                                                    |                 |  |
| Type her         |                                                                                      | ا الله الله الله الله الله الله الله ال                                                                                  | 22:51           |  |

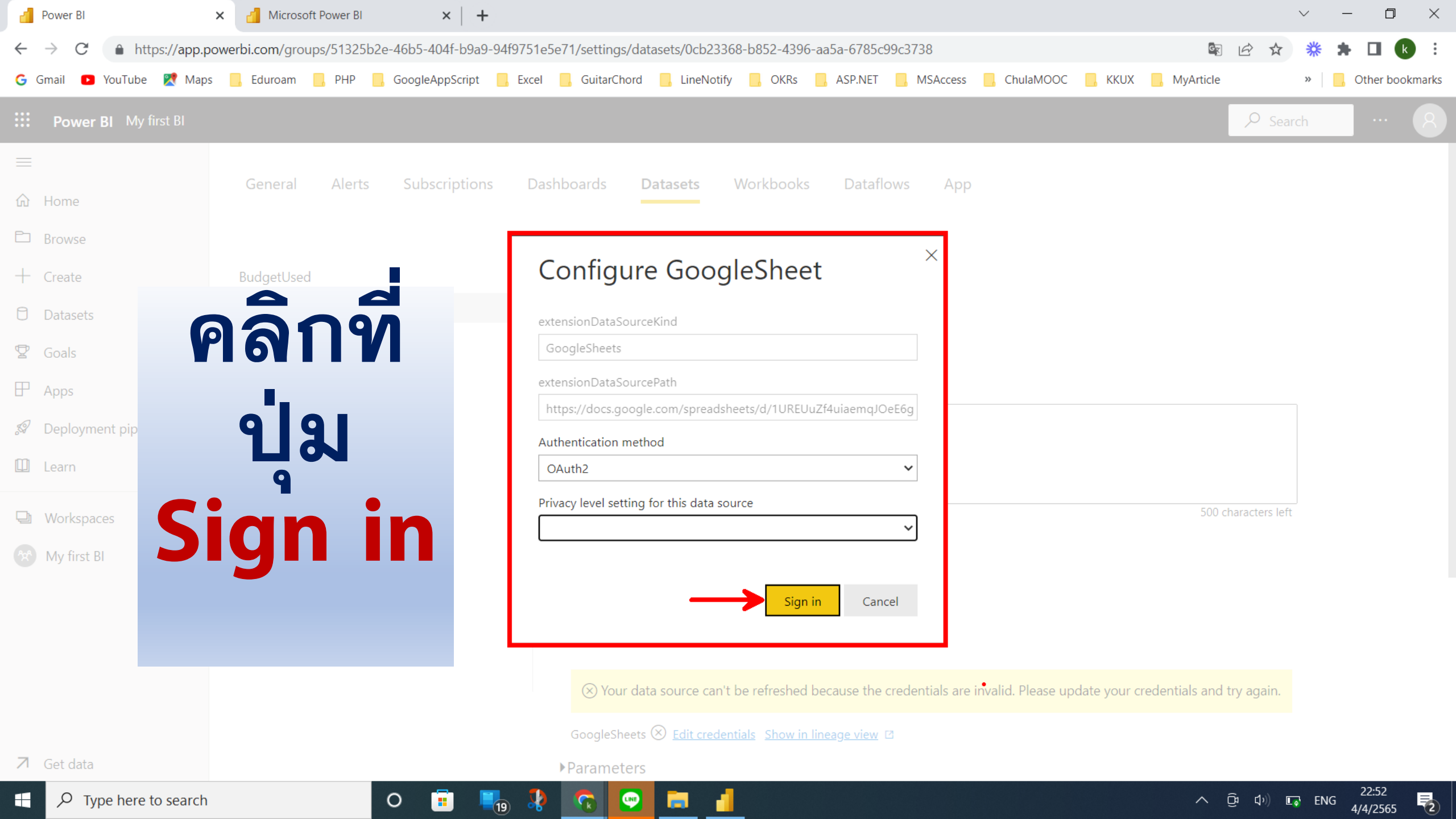

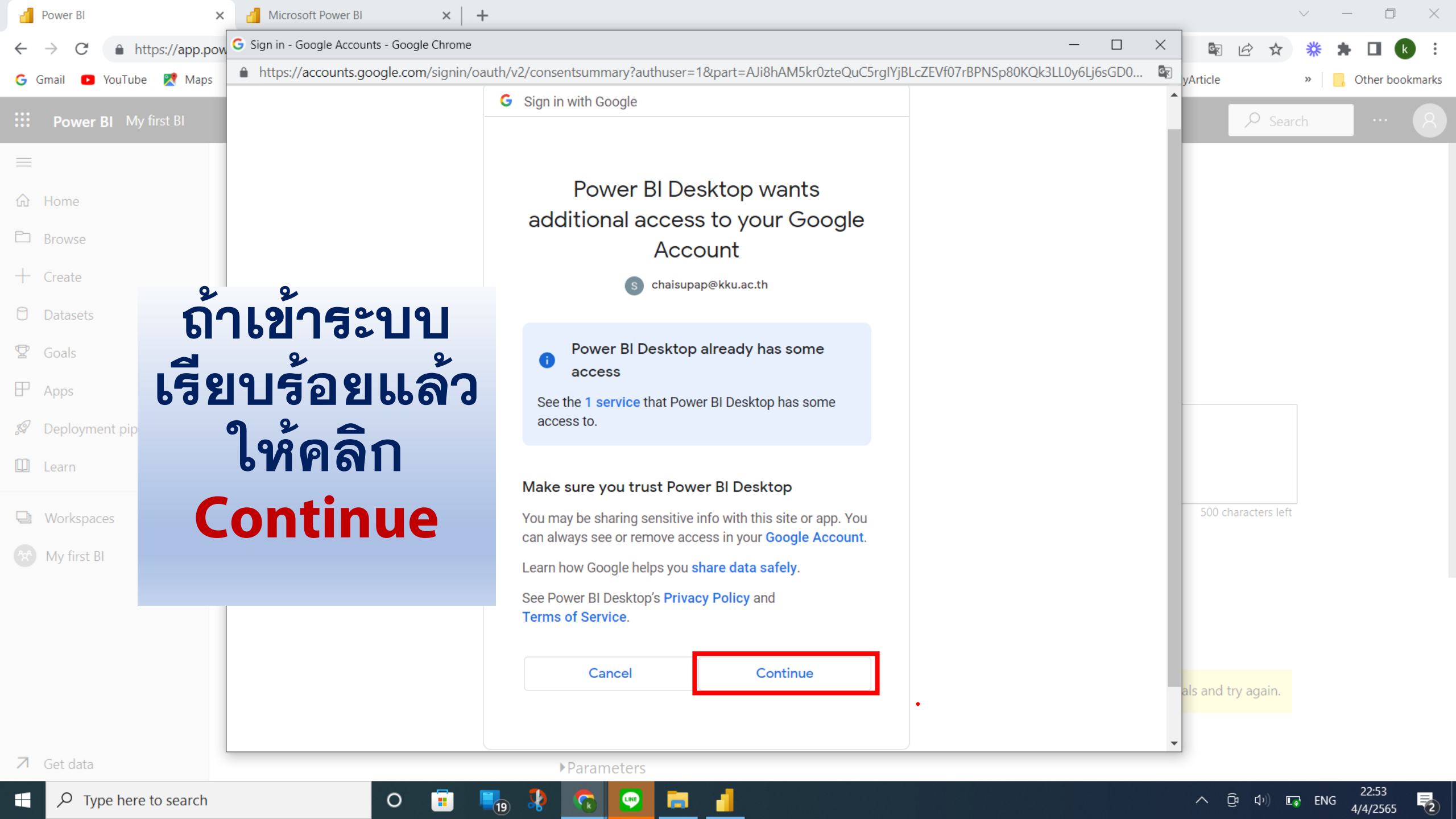
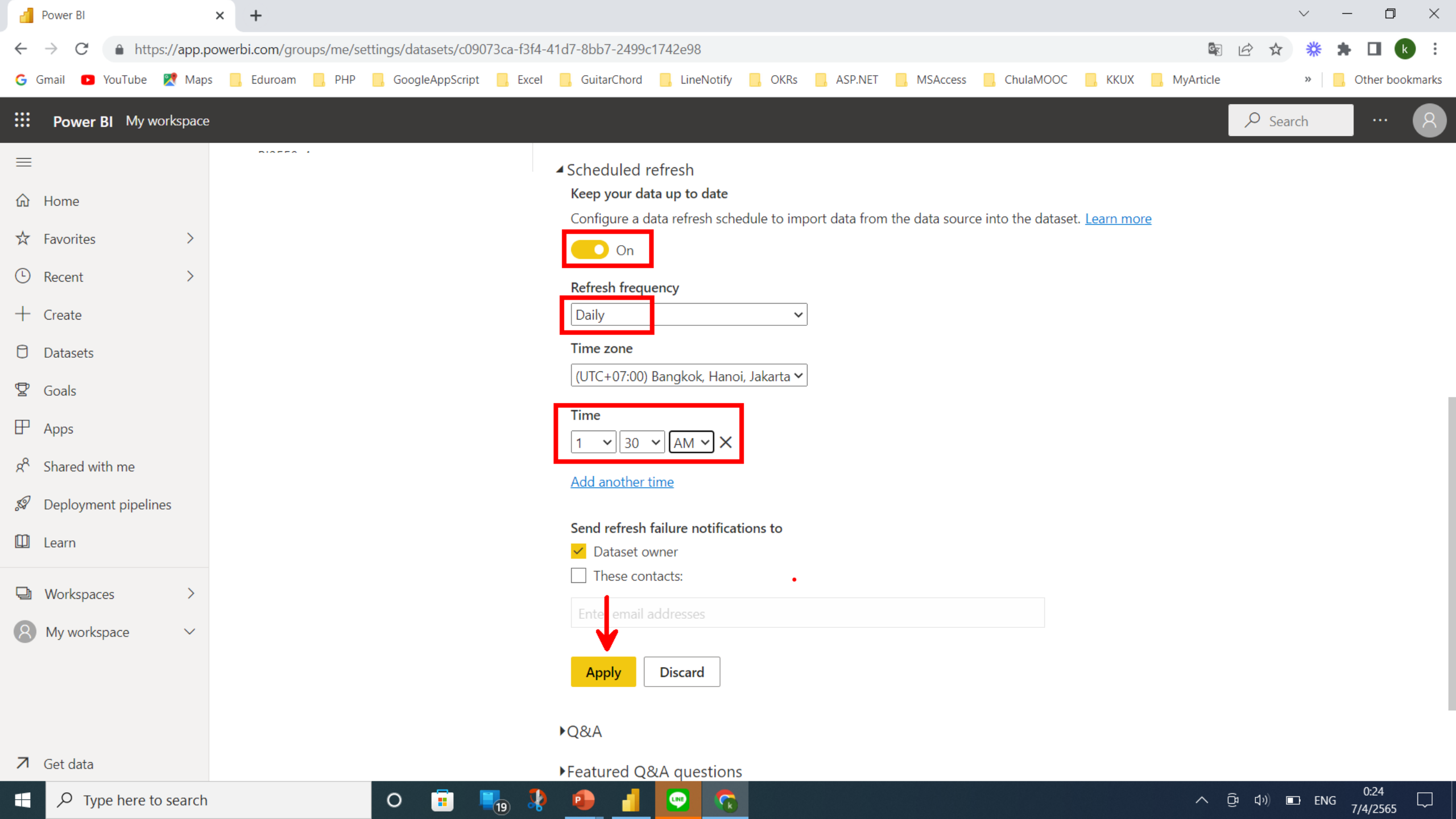

| Power BI                      | × +                                                  |                                                                               | ~ — 🗆 X                                                                                             |
|-------------------------------|------------------------------------------------------|-------------------------------------------------------------------------------|----------------------------------------------------------------------------------------------------|
| ← → C 🌲 https://app.p         | owerbi.com/groups/me/settings/datasets/c09073ca-f3f4 | -41d7-8bb7-2499c1742e98                                                       | 🗟 🖻 🛧 🎇 🕇 🗖 🕓 :                                                                                     |
| Ġ Gmail 🗈 YouTube Ҟ Map       | s 📙 Eduroam 🧧 PHP 🧧 GoogleAppScript 📑 Excel          | 📙 GuitarChord 🔜 LineNotify 🔜 OKRs 🔜 ASP.NET 🔜 MSAccess 🔜 ChulaMOOC            | KKUX , MyArticle » Other bookmarks                                                                  |
| <b>Bower BI</b> My workspace  |                                                      |                                                                               | Search ··· R                                                                                        |
| =                             |                                                      | Parameters                                                                    |                                                                                                    |
| 命 Home                        |                                                      | ▲ Scheduled refresh<br>Keep your data up to date                              | GoogleSheetConnector refresh schedule updated ×<br>Your updates to the GoogleSheetConnector refresh |
| ☆ Favorites >                 |                                                      | Configure a data refresh schedule to import data from the data source into th | schedule changes have been applied                                                                  |
| C Recent >                    |                                                      | On                                                                            |                                                                                                    |
| + Create                      |                                                      | Refresh frequency                                                             |                                                                                                    |
| Datasets                      |                                                      | Time zone                                                                     |                                                                                                    |
| 🕏 Goals                       |                                                      | (UTC+07:00) Bangkok, Hanoi, Jakarta 🗸                                         |                                                                                                    |
| ₽ Apps                        |                                                      | Time                                                                          |                                                                                                    |
| ۶ <sup>۹</sup> Shared with me |                                                      | 1 V 30 V AM V X                                                               |                                                                                                    |
| 🖉 Deployment pipelines        |                                                      | Add another time                                                              |                                                                                                    |
| 🛄 Learn                       |                                                      | Send refresh failure notifications to                                         |                                                                                                    |
| Workspaces >                  |                                                      | <ul> <li>Dataset owner</li> <li>These contacts:</li> </ul>                    |                                                                                                    |
| 8 My workspace ~              |                                                      | Enter email addresses                                                         |                                                                                                    |
|                               |                                                      | Apply Discard                                                                 |                                                                                                    |
| <b>∕</b> 1 Get data           |                                                      | ₽Q&A                                                                          |                                                                                                    |
| ₽ Type here to search         | 0 🖬 📕 🖁                                              |                                                                               | ∧ (ĝi ⊄i)) 🖬 ENG 7/4/05/55 💭                                                                        |

| Power BI                                                           | × +          |                                    |              |          |                    |                  |                      |                                  | $\sim$           | – 0 ×               |
|--------------------------------------------------------------------|--------------|------------------------------------|--------------|----------|--------------------|------------------|----------------------|----------------------------------|------------------|---------------------|
| $\leftrightarrow$ $\rightarrow$ C $$ https://app.p                 | owerbi.com/  | /groups/me/list                    |              |          |                    |                  |                      |                                  | 🖻 🖻 🛧 💥          | 🛪 🖬 🚯 E             |
| G Gmail 🕒 YouTube 🏋 Maps                                           | s 📙 Eduro    | am 📙 PHP 📙 GoogleAppScript         | Excel        | 📙 Guitar | Chord 📙 LineNotify | 📙 OKRs 📃 ASP.NET | MSAccess 📙 C         | hulaMOOC 📙 KKUX 📙                | MyArticle »      | Cther bookmarks     |
| <b>Power BI</b> My workspace                                       |              |                                    |              |          |                    |                  |                      |                                  | ✓ Search         | 8                   |
| ≡                                                                  | 0            | My workspace                       |              |          |                    |                  |                      |                                  |                  |                     |
| û Home                                                             | $\mathbf{O}$ | ing workspace                      |              |          |                    |                  |                      |                                  |                  |                     |
| ☆ Favorites >                                                      | + New        | $\vee$                             |              |          |                    |                  |                      | $\equiv$ View $\vee$ $\forall$ F | Filters 🔎 Search |                     |
| Recent >                                                           | All          | Content Datasets + dataflows       | 5            |          |                    |                  |                      |                                  |                  |                     |
| + Create                                                           |              |                                    |              |          |                    |                  |                      |                                  |                  |                     |
| Datasets                                                           | Ľ            | Name                               |              |          | Туре               | Owner            | Refreshed            | Next refresh                     | Endorsement      | Sensitivity         |
| 😨 Goals                                                            | ah           | GoogleSheetConnector               |              |          | Report             | Supap Chaiya     | 4/7/21-12:11:23 AM   | -                                | -                | -                   |
| ₽ Apps                                                             | 8            | <sup>∠'</sup> GoogleSheetConnector | Q            | 51 :     | Dataset            | Supap Chaiya     | 4/7/22, 12:11:23 AM  | 4/7/22, 1:30:00 AM               | _                | _                   |
| ۶ <sup>۹</sup> Shared with me                                      | Ø            | IT Spend Analysis Sample           |              |          | Dashboard          | Supap Chaiya     | _                    | -                                | _                | -                   |
| 🔊 Deployment pipelines                                             | ab           | IT Spend Analysis Sample           |              |          | Report             | Supap Chaiya     | 10/31/18, 8:25:46 PM | _                                | _                | _                   |
| 🛄 Learn                                                            | 8            | IT Spend Analysis Sample           |              |          | Dataset            | Supap Chaiya     | 10/31/18, 8:25:46 PM | N/A                              | _                | _                   |
| <ul> <li>➡ Workspaces &gt;</li> <li>▲ My workspace &gt;</li> </ul> |              | kkucurrentstds                     |              |          | Dataset            | Supap Chaiya     | 8/29/16, 4:47:01 PM  | N/A                              | _                | _                   |
|                                                                    | Ø            | My Dashboard                       |              |          | Dashboard          | Supap Chaiya     | _                    | _                                | _                | -                   |
|                                                                    | ab           | mydemo                             |              |          | Report             | Supap Chaiya     | 7/24/19, 3:10:34 PM  | _                                | _                | -                   |
| ⊿ Get data                                                         | 8            | mydemo                             |              |          | Dataset            | Supap Chaiya     | 7/24/19, 3:10:34 PM  | N/A                              | -                | -                   |
| ₽ Type here to search                                              |              | 0 💼                                | <b>1</b> 9 🎝 | •        | 1 🖸 🕤              |                  |                      |                                  | へ Ĝ              | 0:25<br>IG 7/4/2565 |

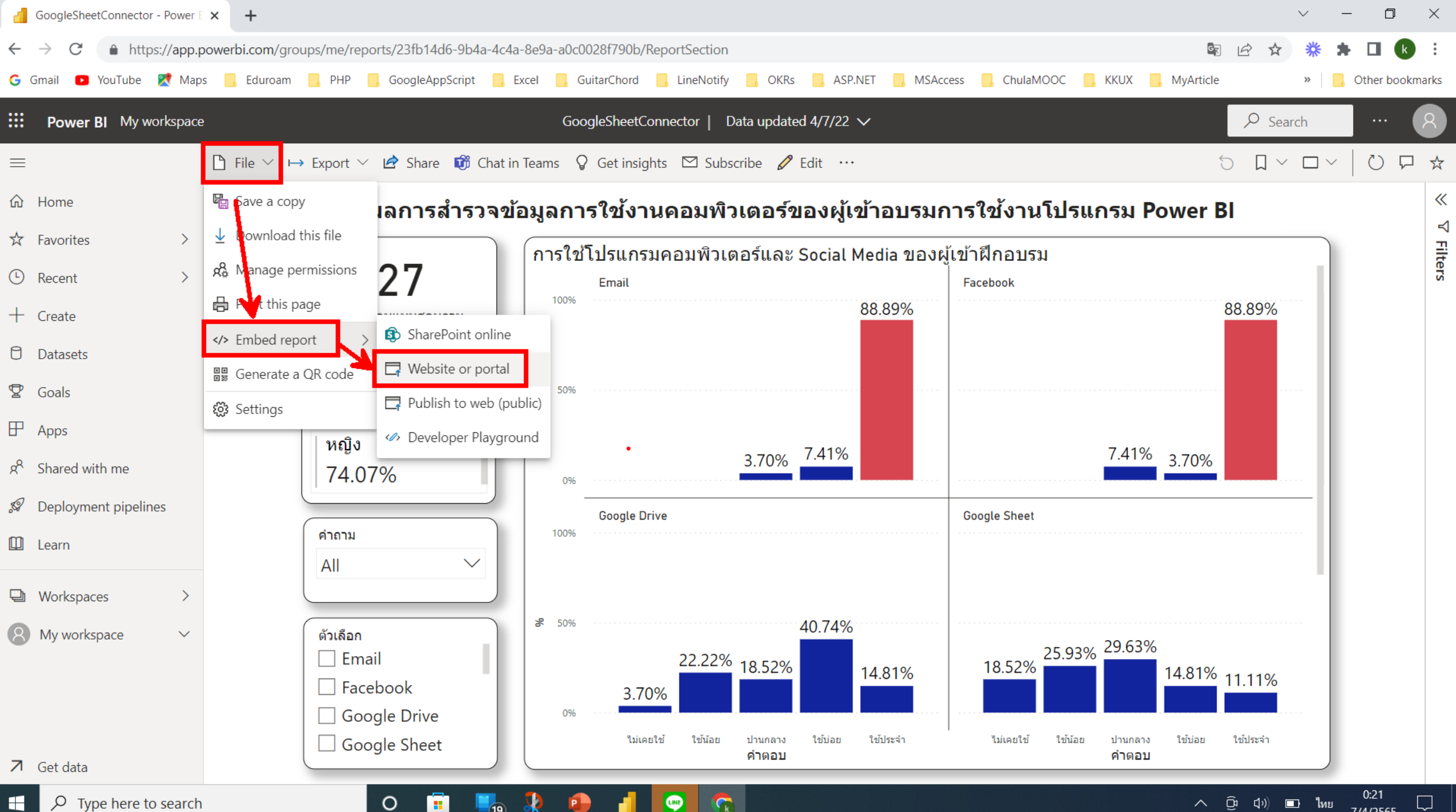

🔨 😳 ปฺง) 🖬 ไทย 7/4/2565

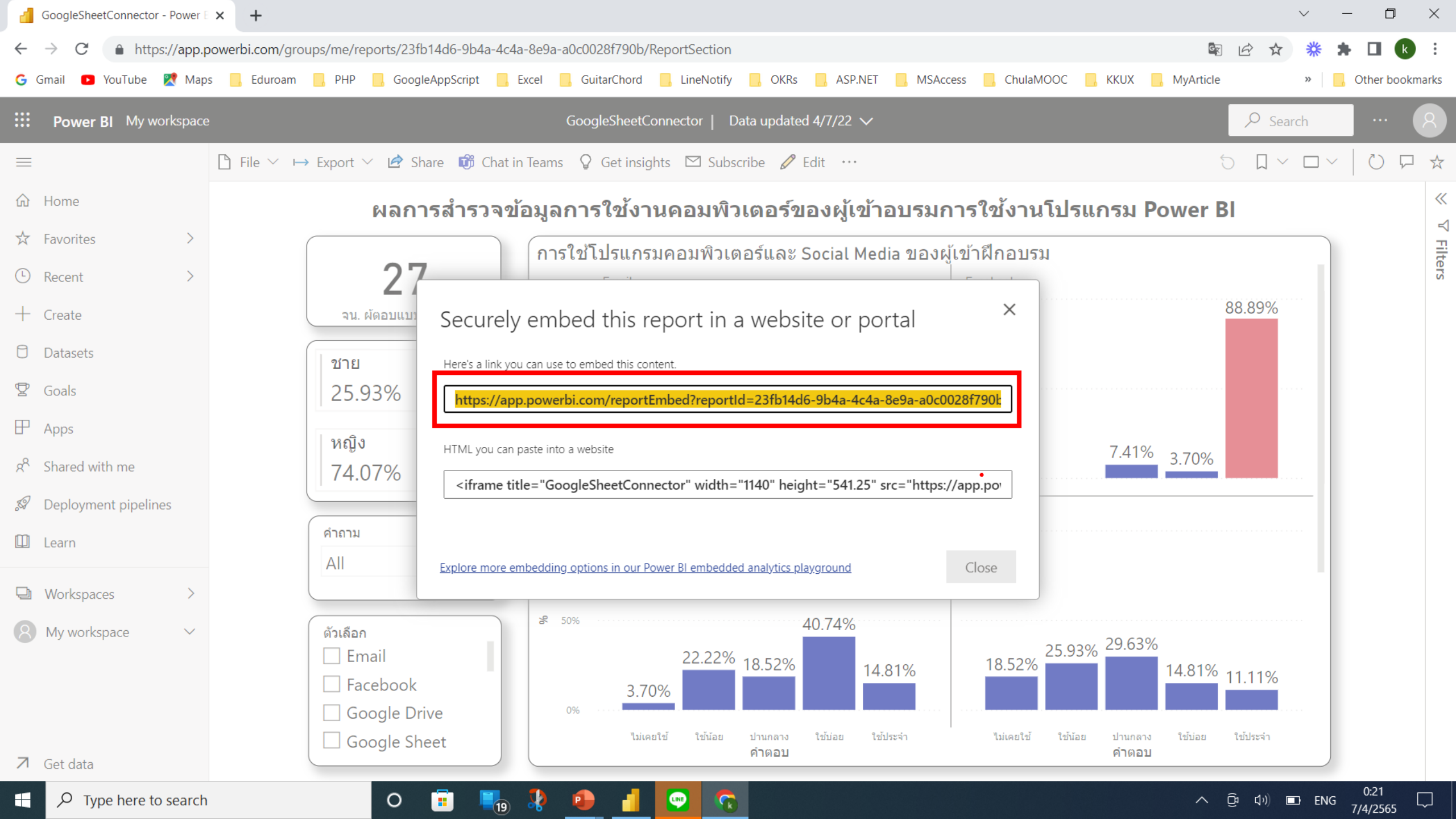

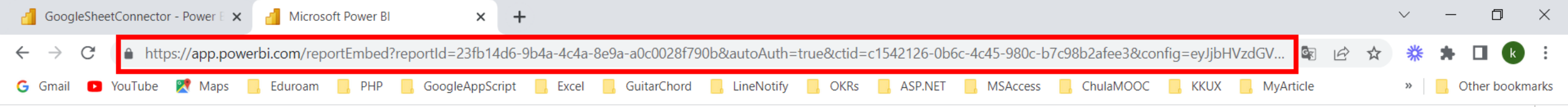

## ผลการสำรวจข้อมูลการใช้งานคอมพิวเตอร์ของผู้เข้าอบรมการใช้งานโปรแกรม Power Bl

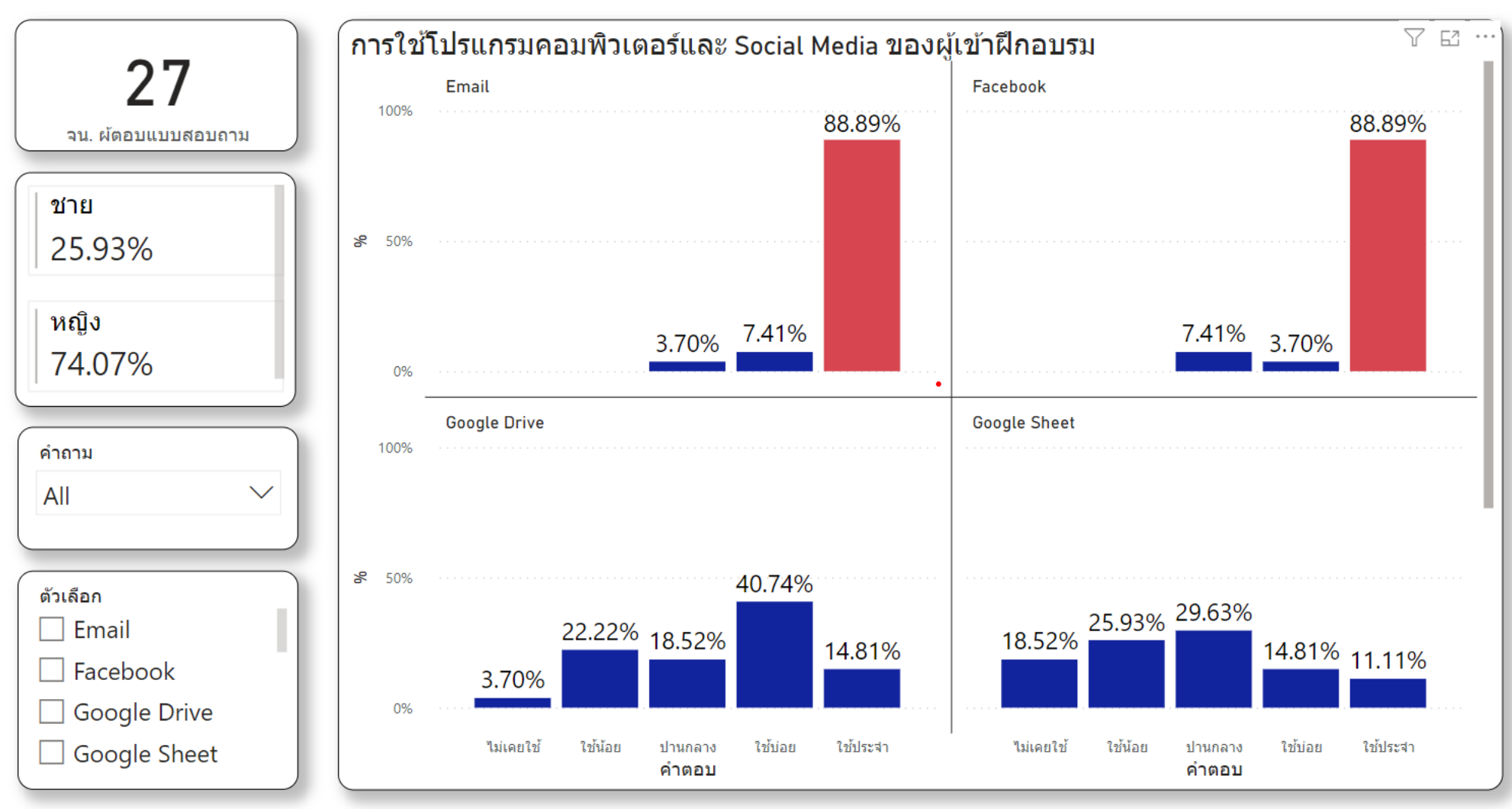

LINE

(Ck)

Page 1

0

«

⊲

Filters